# Série MH241 / MH341 / MH641/ MH241T / MH341T / MH641T / MH241P / MH341P / MH641P

# IMPRIMANTE DE CODES-BARRES TRANSFERT THERMIQUE / THERMIQUE DIRECT

# MANUEL DE L'UTILISATEUR

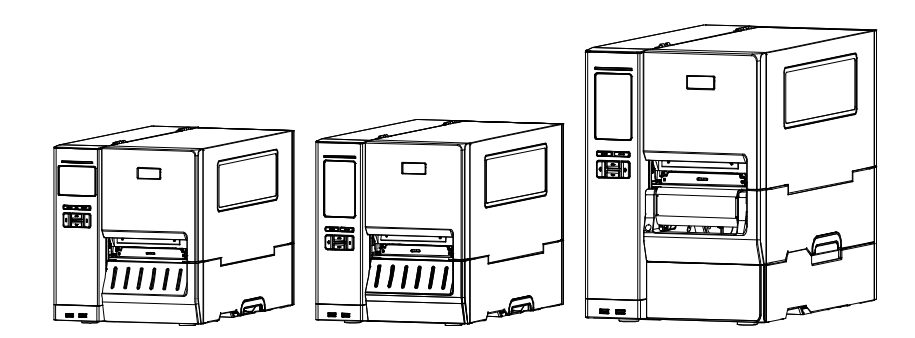

### Informations relatives aux droits d'auteur

©2017 TSC Auto ID Technology Co., Ltd,

Les droits d'auteur de ce manuel, le logiciel et le microprogramme de l'imprimante décrits dans ce manuel, sont la propriété de TSC Auto ID Technology Co., Ltd, Tous droits réservés.

CG Triumvirate est une marque commerciale de Agfa Corporation. La police de caractère CG Triumvirate Bold Condensed est protégée par une licence Monotype Corporation. Windows est une marque déposée de Microsoft Corporation.

Toutes les autres marques sont la propriété de leurs propriétaires respectifs.

Les informations de ce document sont soumises à modification sans préavis et ne représentent aucun engagement de la part de TSC Auto ID Technology Co. Aucun extrait de ce manuel ne peut être reproduit ni transmis, quelle qu'en soit la forme ou le moyen, si ce n'est que pour l'usage personnel de l'acheteur, sans l'autorisation écrite expresse de TSC Auto ID Technology Co. EN 55032, classe A

EN 55024

EN 60950-1

Il s'agit d'un produit de classe A. Dans un environnement domestique, ce produit peut causer des interférences radio, auquel cas il peut être demandé à l'utilisateur de prendre des mesures adéquates.

FCC article 15B, classe A

ICES-003, classe A

Cet équipement a été testé et déclaré conforme aux limites pour appareils numériques de classe A, selon l'Article 15 de la réglementation FCC. Ces limites sont destinées à assurer une protection raisonnable contre les interférences nuisibles quand l'équipement est utilisé dans un environnement commercial.

FC

Cet équipement génère, utilise et peut émettre un rayonnement de fréquence radio et causer des interférences nuisibles avec les communications radio s'il n'est pas installé et utilisé conformément au mode d'emploi du fabricant. L'utilisation de cet équipement dans une zone résidentielle est susceptible de causer des interférences nocives, auquel cas il vous sera demandé de corriger les interférences à vos propres frais.

Cet appareil numérique de classe A est conforme à la norme ICES-003 du Canada.

Cet appareil numérique de la classe A est conforme à la norme NMB-003 du Canada.

Cet appareil est conforme à l'article 15 de la réglementation de la FCC. Le fonctionnement est soumis aux conditions suivantes : (1) cet appareil ne peut causer d'interférences nuisibles et (2) il doit accepter toute interférence reçue, y compris les interférences pouvant entraîner un fonctionnement non désiré.

|                                      | AS/NZS CISPR 22, classe A                                          |
|--------------------------------------|--------------------------------------------------------------------|
| CUUUS<br>LISTED<br>I.T.E.<br>E178707 | UL 60950-1(2ème édition)<br>CSA C22.2 No. 60950-1-07(2ème édition) |
|                                      | EN 60950-1                                                         |
|                                      | KN 32                                                              |
| あ                                    | KN 35                                                              |

이 기기는 업무용(A 급) 전자파적합기기로서 팬마자 또는 사용자는 이 점을 주의하시기 비라며, 기정오의 지역에서 사용하는 것을 목적으로 합니다.

### GB 4943,1

GB 9254, classe A

GB 17625,1

此为 A 级产品,在生活环境中,该产品可能会造成无线电干扰,

在这种情况下,可能需要用户对干扰采取切实可行的措施。

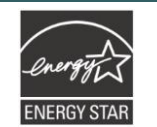

Energy Star pour les équipements d'imagerie Version 2.0

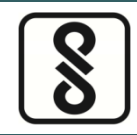

IS 13252(Partie 1)/

IEC 60950-1

Remarque : Il peut y avoir des différences de certification dans les modèles de la série, veuillez consulter l'étiquette du produit pour plus de précision.

### Consignes de sécurité importantes :

1. Lisez toutes ces instructions et conservez-les pour utilisation ultérieure.

2. Suivez tous les avertissements et instructions inscrits sur l'appareil.

3. Débranchez le cordon d'alimentation de la prise secteur avant de nettoyer l'appareil et en cas de dysfonctionnement.

N'utilisez pas de nettoyants liquides ni en aérosol. Utilisez un chiffon humide pour le nettoyage.

4. La prise secteur doit être installée à proximité de l'équipement et facilement accessible.

5. L'appareil doit être protégé contre l'humidité.

6. Assurez la stabilité de l'appareil lors de son installation, un basculement ou une chute pourrait l'endommager.

7. Assurez-vous de respecter la puissance nominale et le type d'alimentation indiqués sur la plaque signalétique fournie par le fabricant.

8. Consultez le manuel d'utilisation pour connaître la température ambiante maximale de fonctionnement.

### **AVERTISSEMENT :**

Maintenez les doigts et les autres membres du corps à l'écart des pièces mobiles.

### **ATTENTION :**

(Pour les équipements avec pile RTC (CR2032) ou bloc-batterie rechargeable)

Risque d'explosion si la pile est remplacée par une autre d'un mauvais type.

Jetez les piles et les batteries usagées conformément aux instructions ci-dessous.

- 1. NE JETEZ PAS la batterie au feu.
- 2. NE COURT-CIRCUITEZ PAS les contacts.

- 3. NE DÉMONTEZ PAS la batterie.
- 4. NE JETEZ PAS la batterie avec les ordures ménagères.
- 5. Le symbole de corbeille barrée signifie que la batterie ne doit pas être jetée avec les ordures ménagères.

**Mise en Garde :** La tête d'impression peut être chaude et causer des brûlures graves. Laissez la tête d'impression refroidir.

#### ATTENTION :

Toute modification n'ayant pas été expressément approuvée par le fabricant, responsable de la conformité de cet appareil, pourrait faire perdre à l'utilisateur son droit de faire fonctionner cet équipement.

#### Déclaration CE :

Cet équipement est conforme aux limites d'exposition aux radiations de l'UE définies pour un environnement non contrôlé. Cet équipement doit être installé et utilisé avec une distance minimale de 20 cm entre le radiateur et votre corps.

Tous les modes opérationnels :

2,4 GHz : 802.11b, 802.11g, 802.11n (HT20), 802.11n (HT40)

5GHz : 802.11a,

La fréquence, le mode et la puissance transmise maximale au sein de l'UE sont indiqués ci-dessous :

2400 MHz - 2483,5 MHz : 19,88 dBm (EIRP)

5150 MHz – 5250 MHz : 17,51 dBm (EIRP)

5150-5350 MHz pour utilisation uniquement à l'intérieur

5470-5725 MHz pour utilisation à l'intérieur/extérieur

#### **Restrictions en AZE**

#### Des informations sur les restrictions nationales sont fournies ci-dessous

| Bande de<br>fréquence | Pays        | Remarque                                                                 |
|-----------------------|-------------|--------------------------------------------------------------------------|
| 5150-5350MHz          | Azerbaïdjan | Aucune licence nécessaire en cas<br>d'utilisation à l'intérieur avec une |
| 5470-5725MHz          |             | puissance ne dépassant pas 30 mW                                         |

Par la présente, TSC Auto ID Technology Co., Ltd. déclares que l'équipement radio type [Wi-Fi] IEEE 802.11 a/b/g/n est conforme à la Directive 2014/53/UE

Le texte intégral de la déclaration de conformité UE est disponible à l'adresse Internet suivante :http://www.tscprinters.com

#### Avertissement exposition RF (Wi-Fi)

Cet équipement doit être installé et utilisé conformément aux instructions fournies et ne doit pas être situé ou utilisé avec une autre antenne ou un autre transmetteur. Les utilisateurs finaux et installateurs doivent suivre les instructions d'installation de l'antenne et connaître les conditions de fonctionnement du transmetteur pour la conformité relative à l'exposition aux RF.

Valeur SAR : 0,736 W/kg

#### Avertissement concernant l'exposition aux fréquences radio (pour Bluetooth)

Cet équipement est conforme aux limites de radiation de la FCC comme indiquées pour un environnement non contrôlé.

Cet appareil ne doit pas être situé au même endroit ou utilisé conjointement avec un autre transmetteur ou une autre antenne.

#### Canada, avis d'Industry Canada (IC)

Cet appareil numérique de classe B est conforme aux normes ICES-003 et RSS-210 du Canada. Le fonctionnement est soumis aux conditions suivantes : (1) cet appareil ne doit pas causer d'interférences, et (2) cet appareil doit accepter toute autre interférence, y compris les interférences pouvant entraîner un fonctionnement non désiré de l'appareil.

#### Informations sur l'exposition aux fréquences radio (RF)

La puissance de sortie irradiée de cet appareil sans fil est inférieure aux limites d'exposition aux fréquences radio d'Industry Canada (IC). Cependant, l'appareil sans fil doit être utilisé de façon à réduire autant que possible les contacts avec une personne pendant l'utilisation normale.

Cet appareil a été évalué et jugé conforme aux taux d'absorption spécifiques d'IC (« SAR ») lors de l'installation dans des produits hôtes spécifiques fonctionnant dans des conditions d'exposition portable. (Pour Wi-Fi)

Cet appareil a aussi été évalué et jugé conforme aux limites d'exposition RF d'IC sous des conditions d'exposition portable. (Les antennes sont à moins de 20 cm du corps d'une personne). (Pour Bluetooth)

#### Canada, avis de l'Industry Canada (IC)

Cet appareil numérique de classe B est conforme aux normes canadiennes ICES-003 et RSS-210. Son fonctionnement est soumis aux deux conditions suivantes : (1) cet appareil ne doit pas causer d'interférence et (2) cet appareil doit accepter toute interférence, notamment les interférences qui peuvent affecter son fonctionnement.

#### Informations concernant l'exposition aux fréquences radio (RF)

La puissance de sortie émise par l'appareil sans fil est inférieure à la limite d'exposition aux fréquences radio de l'Industry Canada (IC). Utilisez l'appareil sans fil de façon à minimiser les contacts humains lors du fonctionnement normal.

Ce périphérique a été évalué et démontré conforme aux limites SAR (Specific Absorption Rate – Taux d'absorption spécifique) par l'IC lorsqu'il est connecté à des dispositifs hôtes spécifiques opérant dans des conditions d'utilisation mobile. **(Pour le Wi-Fi)** 

Ce périphérique a également été évalué et démontré conforme aux limites d'exposition radiofréquence par l'IC pour des utilisations par des opérateurs mobiles (les antennes sont à moins de 20 cm du corps d'une personne). **(Pour le Bluetooth)** 

#### NCC 警語:

經型式認證合格之低功率射頻電機,非經許可,公司、商號或使用者均不得擅自變更頻率、加大功率或 變更原設計之特性及功能。(即低功率電波輻射性電機管理辦法第十二條)

低功率射頻電機之使用不得影響飛航安全及干擾合法通信;經發現有干擾現象時,應立即停用,並改善至無干擾時方得繼續使用。

前項合法通信,指依電信法規定作業之無線電通信。低功率射頻電機須忍受合法通信或工業、科學及醫療用電波輻射性電機設備之干擾。(即低功率電波輻射性電機管理辦法第十四條)

### 警告:

這是甲類的資訊產品,在居住的環境使用中時,可能會造成射頻干擾,在這種情況下,使用者會被要求採取某些適當的對策。

# For MFi Bluetooth

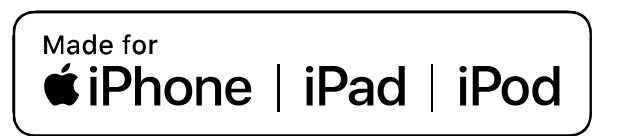

Use of the Made for Apple badge means that an accessory has been designed to connect specifically to the Apple product(s) identified in the badge, and has been certified by the developer to meet Apple performance standards. Apple is not responsible for the operation of this device or its compliance with safety and regulatory standards.

### For US Model

Made for iPhone®XS Max, iPhone XS, iPhone XR, iPhone X, iPhone 8, iPhone 8 Plus, iPhone 7, iPhone 7 Plus, iPhone SE, iPhone 6s, iPhone 6s Plus, iPhone 6, iPhone 6 Plus, iPhone 5s, iPad Pro® 12.9-inch (2nd generation), iPad Pro 10.5-inch, iPad® (6th generation), iPad (5th generation), iPad Pro 9.7-inch, iPad Pro 12.9-inch (1st generation), iPad Air® 2, iPad mini<sup>™</sup> 4, iPad mini 3, iPad Air, iPad mini 2, iPod touch® (6th generation)

iPad, iPad Air, iPad Pro, iPhone are trademarks of Apple Inc., registered in the U.S. and other countries.

#### For JP Model

Made for iPhone XS Max, iPhone XS, iPhone XR, iPhone X, iPhone 8, iPhone 8 Plus, iPhone 7, iPhone 7 Plus, iPhone SE, iPhone 6s, iPhone 6s Plus, iPhone 6, iPhone 6 Plus, iPhone 5s, iPad Pro 12.9-inch (2nd generation), iPad Pro 10.5-inch, iPad (6th generation), iPad (5th generation), iPad Pro 9.7-inch, iPad Pro 12.9-inch (1st generation), iPad Air 2, iPad mini 4, iPad mini 3, iPad Air, iPad mini 2, iPod touch (6th generation)

iPad, iPad Air, iPad Pro, iPhone are trademarks of Apple Inc., registered in the U.S. and other countries. The trademark "iPhone" is used in Japan with a license from Aiphone K.K.

#### Except for US, JP Model

Made for iPhone XS Max, iPhone XS, iPhone XR, iPhone X, iPhone 8, iPhone 8 Plus, iPhone 7, iPhone 7 Plus, iPhone SE, iPhone 6s, iPhone 6s Plus, iPhone 6, iPhone 6 Plus, iPhone 5s, iPad Pro 12.9-inch (2nd generation), iPad Pro 10.5-inch, iPad (6th generation), iPad (5th generation), iPad Pro 9.7-inch, iPad Pro 12.9-inch (1st generation), iPad Air 2, iPad mini 4, iPad mini 3, iPad Air, iPad mini 2, iPod touch (6th generation)

# Table des matières

| 1. | Introduction1                                                                                                    |
|----|----------------------------------------------------------------------------------------------------|
|    | 1.1 Présentation du produit1                                                                                                    |
|    | 1.2 Caractéristiques du produit2                                                                                                    |
| Со | de à barres 1D3                                                                                                    |
| Со | de à barres 2D3                                                                                                    |
| 2. | Vue d'ensemble du fonctionnement5                                                                                                    |
|    | 2.1 Déballage et Inspection                                                                                                    |
|    | 2.2 Vue d'ensemble de l'imprimante                                                                                                    |
|    | 2.2.1 Vue de devant                                                                                                    |
|    | 2.2.2 Vue intérieure                                                                                                    |
|    | 2.2.3 Vue arrière                                                                                                    |
|    | 2.3 Contrôle de l'opérateur12                                                                                                    |
|    | 2.3.1 Voyants LED et touches                                                                                                    |
|    | 2.3.2 Icônes de la page principale13                                                                                                   |
|    | 2.3.3 Écran tactile                                                                                                    |
| 3. | Configuration15                                                                                                    |
|    | 3.1 Installation de l'imprimante15                                                                                                    |
|    | 3.2 Installation du Ruban16                                                                                                    |
|    | 3.3 Retrait du ruban usagé19                                                                                                    |
|    | 3.4 Installation des consommables                                                                                                    |
|    | 3.4.1 Installer les consommables                                                                                                    |
|    | 3.4.2 Chargement du papier accordéon/consommable externe                                                                               |
|    | 3.4.3 Chargement des consommables en mode pré-décollage (Option sur Série MH241,MH241T) 24                                             |
|    | 3.4.4 Chargement des consommables en mode rembobinage (Option sur Série MH241P) 26                                                     |
| 4. | Molette de Réglage                                                                                                    |
|    | 4.1 Molette de réglage de la pression de la tête d'impression et molette de réglage de la position de pression de la tête d'impression |
|    | 4.2 Module de la molette de réglage de la tension du ruban                                                                             |
|    | 4.3 Réglage fin du mécanisme pour éviter les plis au niveau du ruban                                                                   |
| 5. | TSC Console                                                                                                    |
|    | 5.1 Démarrer TSC Console                                                                                                    |

|    | 5.2 TPH Care                  |
|----|-------------------------------|
| 6. | Fonctionnement du menu LCD    |
|    | 6.1 Entrer dans le menu       |
|    | 6.2 Vue d'ensemble du menu    |
|    | 6.3 Paramétrage               |
|    | 6.3.1 TSPL                    |
|    | 6.3.2 ZPL2                    |
|    | 6.4 Capteur                   |
|    | 6.5 Interface                 |
|    | 6.5.1 Communication série     |
|    | 6.5.2 Ethernet                |
|    | 6.5.3 Wi-Fi                   |
|    | 6.5.4 Bluetooth               |
|    | 6.6 Avancé                    |
|    | 6.7 Gestionnaire des fichiers |
|    | 6.8 Diagnostiques             |
|    | 6.9 Favoris                   |
| 7  | Dépannage53                   |
| 8  | Entretien                     |
| Hi | storique des révisions        |

# 1. Introduction

### 1.1 Présentation du produit

Merci beaucoup d'avoir choisi cette imprimante de code-barres TSC.

La nouvelle série MH241 à hautes performances a été conçue pour générer des codesbarres très clairs et de haute qualité. Elle est dotée d'un mécanisme d'impression moulé sous pression, logé dans un boîtier léger mais très robuste. Cette nouvelle conception permet d'obtenir une imprimante plus durable, adaptée à vos cycles de demande les plus intenses.

Ce document propose une référence simple pour utiliser la série MH241. Pour imprimer différents formats d'étiquettes, suivez les instructions fournies avec votre logiciel d'étiquetage ; si vous avez besoin d'écrire des programmes personnalisés, consultez le manuel de programmation TSPL/TSPL2 disponible sur le site Internet de TSC à l'adresse <a href="http://www.tscprinters.com">http://www.tscprinters.com</a>.

- Applications

| • | Impression de type       | • | Distribution                                        |
|---|--------------------------|---|-----------------------------------------------------|
| • | Suivi de production      | • | Expédition/Réception                                |
| • | Étiquetage de conformité | • | Étiquetage de santé et sécurité des patients        |
| • | Traitement des commandes | • | Étiquetage des produits électroniques et des bijoux |

# 1.2 Caractéristiques du produit

|                                              | LA NORME                                                                                                    |                                                                                                    |                                                                                               | Avancée                                                     |                                 |                                | PRIME                         |                                  |                                |
|----------------------------------------------|----------------------------------------------------------------------------------------------------|----------------------------------------------------------------------------------------------------|-----------------------------------------------------------------------------------------------|-------------------------------------------------------------|---------------------------------|--------------------------------|-------------------------------|----------------------------------|--------------------------------|
|                                              | MH241                                                                                                    | MH341                                                                                                   | MH641                                                                                         | MH241T                                                      | MH341T                          | MH641T                         | MH241P                        | MH341P                           | MH641P                         |
| Résolution                                   | 8 points / mm<br>(203 ppp)                                                                                                    | 12 points /<br>mm (300<br>DPI)                                                                          | 24 points /<br>mm (600<br>ppp)                                                                | 8 points / mm<br>(203 ppp)                                  | 12 points /<br>mm (300<br>DPI)  | 24 points /<br>mm (600<br>ppp) | 8 points /<br>mm (203<br>ppp) | 12 points /<br>mm (300<br>DPI)   | 24 points /<br>mm (600<br>ppp) |
| Méthode<br>d'impression                      | Transfert thermique et thermique direct                                                                                                   |                                                                                                    |                                                                                               |                                                             |                                 |                                |                               |                                  |                                |
| Max. vitesse<br>d'impression                 | 356 mm (14 ")<br>/ seconde                                                                                                    | 305 mm (12<br>") / seconde                                                                              | 152 mm (6<br>") / seconde                                                                     | 356 mm (14 ")<br>/ seconde                                  | 305 mm (12<br>") / seconde      | 152 mm (6 ")<br>/ seconde      | 356 mm (14<br>") / seconde    | 305 mm (12<br>") / seconde       | 152 mm (6 ")<br>/ seconde      |
| Max. largeur<br>d'impression                 |                                                                                                    |                                                                                                    |                                                                                               | 104 r                                                       | nm (4,09 pou                    | ces)                           |                               |                                  |                                |
| Max. longueur<br>d'impression                | 25 400 mm (1<br>000 ")                                                                                                    | 11 430 mm<br>(450 ")                                                                                    | 2540 mm<br>(100 ")                                                                            | 25 400 mm (1<br>000 ")                                      | 11 430 mm<br>(450 ")            | 2540 mm<br>(100 ")             | 25 400 mm<br>(1 000 ")        | 11 430 mm<br>(450 ")             | 2540 mm<br>(100 ")             |
| Enceinte                                     | Mécanisme o                                                                                                    | d'impression r                                                                                          | noulé sous pr                                                                                 | ession et base a<br>transp                                  | avec couvercle<br>arente des mo | en métal plia<br>édias         | ble avec granc                | le fenêtre de v                  | visualisation                  |
| Dimension<br>physique                        |                                                                                                    | 276 m<br>10,                                                                                            | nm (L) x 326 n<br>87 "(L) x 12,8                                                              | nm (H) x 502 mr<br>3" (H) x 19,76 "(                        | n (P)<br>P)                     |                                | 276 mm (L) :<br>10,87 "(L)    | x 412 mm (H) x<br>x 16,22" (H) x | x 502 mm (P)<br>19,76 "(P)     |
| Poids                                        | 15,35                                                                                                    | 5 kg (33,84 livı                                                                                        | res)                                                                                          | 15,43                                                       | 3 kg (34,02 liv                 | res)                           | 18,9                          | 93 kg (41,73 liv                 | vres)                          |
| Capacité du<br>rouleau<br>d'étiquettes       | 203,2 mm (8 po) de diamètre extérieur                                                                                                    |                                                                                                    |                                                                                               |                                                             |                                 |                                |                               |                                  |                                |
| Enrouleur<br>interne<br>(rouleau<br>complet) | Kit d                                                                                                    | Kit de rembobinage interne (5 "OD) (option du concessionnaire) Standard (8 "OD)                         |                                                                                               |                                                             |                                 |                                | ))                            |                                  |                                |
| Ruban                                        |                                                                                                    | 600 m d                                                                                                 | e long, max. (                                                                                | DD 90 mm, noya                                              | au 1 "(enduit d                 | d'encre à l'exté               | érieur ou à l'in              | térieur)                         |                                |
| Largeur du<br>ruban                          |                                                                                                    |                                                                                                    |                                                                                               | 25,4 mm <sup>-</sup>                                        | ~ 114,3 mm (1                   | . "~ 4,5")                     |                               |                                  |                                |
| Processeur                                   |                                                                                                    |                                                                                                    |                                                                                               | Proce                                                       | sseur RISC 32                   | bits                           |                               |                                  |                                |
| Mémoire                                      | <ul> <li>Mémoire</li> <li>256 Mo</li> <li>Lecteur e</li> </ul>                                                                            | e flash de 512<br>de mémoire E<br>de carte mém                                                          | Mo<br>DR2<br>oire microSD                                                                     | Flash pour exte                                             | nsion de mérr                   | ioire Flash, jus               | qu'à 32 Go                    |                                  |                                |
| Fonction TPH                                 | Prise en                                                                                                    | charge de l'oc                                                                                          | domètre TSC 1                                                                                 | ГРН Care et TPH                                             |                                 |                                |                               |                                  |                                |
| Interface                                    | <ul> <li>RS-232</li> <li>USB 2.0</li> <li>Ethernet</li> <li>Hôte USI</li> <li>GPIO (DI</li> <li>Bluetoot</li> <li>Kit de model</li> </ul> | (mode haute v<br>: interne, 10/1<br>B * 2 (face ava<br>315F) + Centro<br>:h interne 5.0<br>odule combin | vitesse)<br>.00 Mbps<br>ant), pour scai<br>onics (option d<br>MFi (option d<br>é Wi-Fi + BT à | nner ou clavier l<br>d'usine)<br>'usine)<br>encastrer 802.: | PC<br>111/b/g/n                 | / ac (option d                 | u concessionn                 | aire)                            |                                |

|                                                     | Alimentation à découpage interne                                                                                                    |
|-----------------------------------------------------|----------------------------------------------------------------------------------------------------|
| Pouvoir                                             | <ul> <li>Contribution:100 à 240 V CA, 4 à 2 A, 50 à 60 Hz</li> <li>Production:DC 5V, 5A;DC 24V, 7A;DC 36 V, 1,4 A;Total 243 W</li> </ul>                                                                                                    |
| Affichage LCD<br>/ Boutons de<br>fonctionneme<br>nt | <ul> <li>6 boutons de fonctionnement<br/>(menu, avance / pause, haut, bas,<br/>gauche, droite)</li> <li>1 LED (avec 2 LED Vert Rouge)</li> <li>Sélectionnable en plusieurs langues</li> <li>6 boutons de fonctionnement (menu, sélection, haut, bas, gauche / pause,<br/>droite / avance)</li> <li>1 LED (avec 2 LED Vert Rouge)</li> <li>1 LED (avec 2 LED Vert Rouge)</li> </ul>                                                                                                    |
| LCD                                                 | <ul> <li>Écran couleur de 3,5 pouces, 320 x</li> <li>240 pixels</li> <li>Écran couleur de 4,3 po, 480 x 272 pixels;Écran tactile résistif</li> </ul>                                                                                                    |
| Capteurs                                            | <ul> <li>Capteur transmissif Gap (position réglable)</li> <li>Capteur réfléchissant de marque noire inférieur ou supérieur commutable et position réglable)</li> <li>Capteur de marque noire inférieur ou supérieur commutable</li> <li>Capteur de tête ouverte</li> <li>Capteur de tête ouverte</li> <li>Capteur de tête ouverte</li> <li>Capteur de tête ouverte</li> <li>Capteur de tête ouverte</li> <li>Capteur de tête ouverte</li> <li>Capteur de tête ouverte</li> <li>Capteur de tête ouverte</li> <li>Capteur de tête ouverte</li> <li>Capteur de tête ouverte</li> <li>Capteur de tête ouverte</li> <li>Capteur de tête ouverte</li> <li>Capteur de fin de ruban</li> <li>Capteur de fin de ruban</li> <li>Capteur de fin de ruban</li> </ul> |
| Horloge en<br>temps réel                            | Standard                                                                                                    |
| Police interne                                      | <ul> <li>8 polices bitmap alphanumériques</li> <li>Une police évolutive condensée condensée monotype Imaging<sup>®</sup> CG Triumvirate</li> <li>Moteur de polices True Type Monotype intégré</li> </ul>                                                                                                    |
| Code à barre                                        | Code à barres 1D<br>Code 39, Code 93, Code128UCC, Sous-ensembles Code128 ABC, Codabar, Interleave 2 of 5, EAN-8, EAN-13, EAN-128, UPC-A,<br>UPC-E, EAN et UPC 2 (5) chiffres add-on , MSI, PLESSEY, POSTNET, RSS-Stacked, GS1 DataBar, Code 11, China Post<br>Code à barres 2D<br>PDF-417, Maxicode, DataMatrix, code QR, Aztec                                                                                                    |
| Rotation du<br>code à barres<br>de la police        | 0, 90, 180, 270 degrés                                                                                                    |
| Langue<br>d'impression                              | TSPL-EZD (Compatible avec EPL, ZPL, ZPL II, DPL)                                                                                                    |
| Type de<br>support                                  | Continu, découpé, marque noire (marque noire sur le côté inférieur ou supérieur), plié en accordéon, encoche, perforé,<br>étiquette, étiquette d'entretien (enroulé extérieur)                                                                                                    |
| Largeur du<br>support                               | 20 ~ 114 mm (0,79 "~ 4,5")                                                                                                    |
| Épaisseur du<br>support                             | 0,06 ~ 0,28 mm (2,36 ~ 11 mil)                                                                                                    |
| Diamètre du<br>noyau du<br>média                    | 3,81 mm / 76,2 mm (1,5 "/ 3")                                                                                                    |
| Longueur<br>d'étiquette                             | 5 ~ 25 400 mm (0,20 "~ 1 000") 5 ~ 11430 mm (0,20 "~ 450") 5 ~ 2540 mm (0,20 "~ 100")                                                                                                    |
| État de                                             | Opération:0 ~ 40°C (32 ~ 104°F), 25 ~ 85% sans condensation                                                                                                    |
| l'environneme<br>nt                                 | Stockage:-40 ~ 60 °C (-40 ~ 140°F), 10 ~ 90% sans condensation                                                                                                    |

| Normes de<br>sécurité                 | FCC Classe A, CE Classe A, RCM Classe A, UL, cUL, TÜV / sécurité, CCC, KC, BIS, ENERGY                                                                                                    | STAR®                                                           |
|---------------------------------------|----------------------------------------------------------------------------------------------------|-----------------------------------------------------------------|
| Préoccupation<br>environneme<br>ntale | Conformez-vous à RoHS, DEEE                                                                                                    |                                                                 |
| Accessoires                           | <ul> <li>Disque CD du logiciel d'étiquetage Windows</li> <li>Guide de démarrage rapide</li> <li>Câble de port USB</li> <li>Cordon d'alimentation</li> </ul>                                                                                                    |                                                                 |
| Buzzer RTC                            | Standard                                                                                                    |                                                                 |
| Option<br>d'usine                     | <ul> <li>GPIO (DB15F) + interface parallèle</li> <li>Bluetooth interne 5.0 MFi *</li> </ul>                                                                                                    |                                                                 |
| Option<br>concessionnai<br>re         | <ul> <li>Kit de coupe ordinaire (coupe-guillotine coupe complète)</li> <li>Kit de coupe robuste (coupe-guillotine à coupe complète)</li> <li>Kit de coupe d'étiquettes d'entretien</li> <li>Kit de coupe d'étiquettes d'entretien à grande vitesse</li> <li>Kit de coupe rotatif robuste</li> <li>Kit de broches de support de base de 1 "ID</li> <li>Kit de module combo 802.11 a / b / g / n / ac Wi-Fi + BT (y compris le boîtier encastrable)</li> <li>Kit de pelage</li> <li>Kit de rembobinage interne (5 "OD)</li> </ul> | ■ Kit de module combiné 802.11 a /<br>b / g / n / ac Wi-Fi + BT |
| Option<br>utilisateur                 | <ul> <li>Module combiné 802.11 a / b / g / n / ac Wi-Fi + BT</li> <li>Plateau de récupération du couteau (Basic)</li> <li>Bac de récupération du cutter UCT-Basic (Bac universel de capture du cutter-Ba</li> <li>Bac de récupération du cutter UCT (Universal cutter catch bac)</li> <li>Unité d'affichage de clavier KP-200 Plus</li> </ul>                                                                                                    | sic)                                                            |

# 2. Vue d'ensemble du fonctionnement

## 2.1 Déballage et Inspection

Cette imprimante a été spécifiquement emballée pour résister aux éventuels dommages durant le transport. Veuillez inspecter avec précaution l'emballage et l'imprimante lors de la réception de l'imprimante code-barres. Veuillez conserver les matériels d'emballage au cas où il vous serait nécessaire de renvoyer l'imprimante.

Lors du déballage de l'imprimante, vous devez disposer des éléments suivants dans le carton.

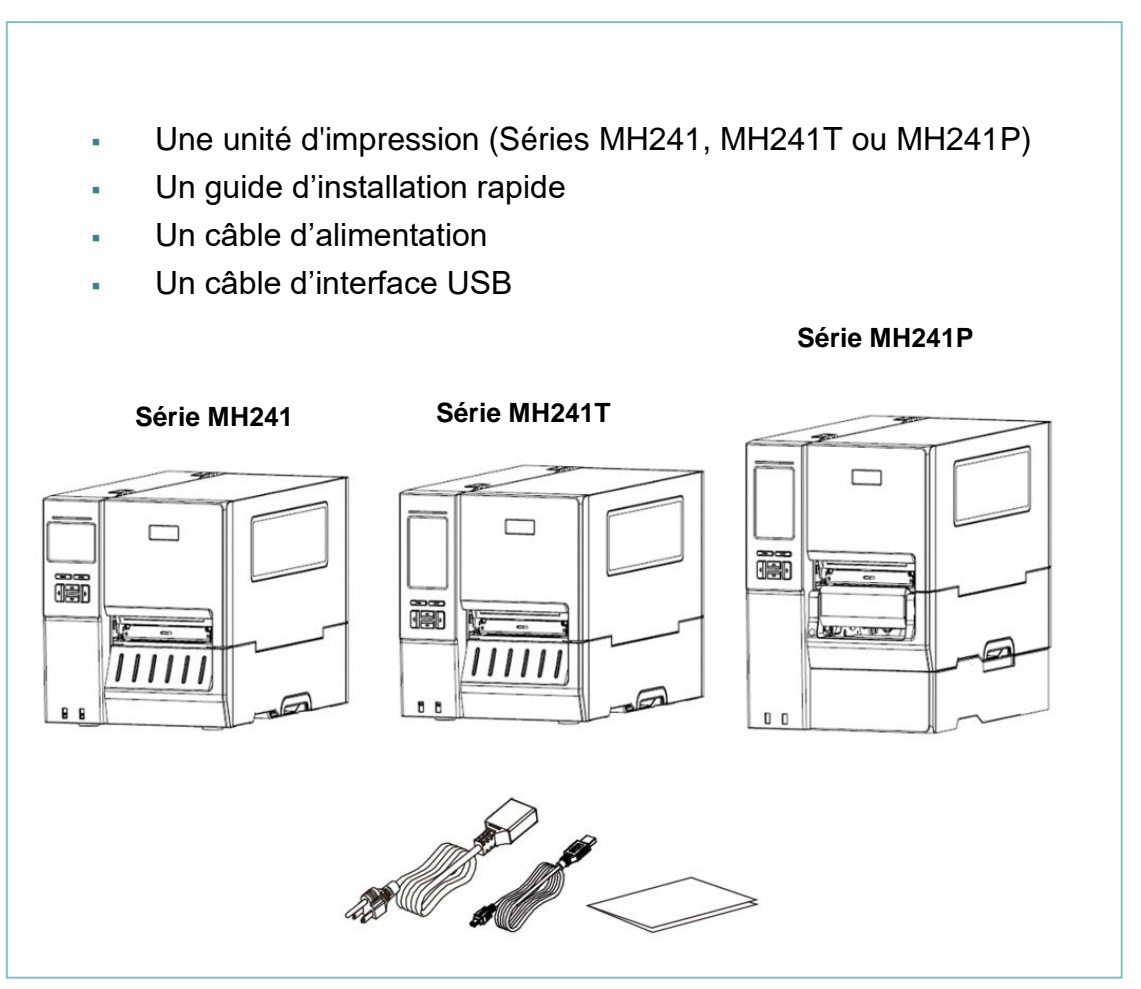

Si un ou plusieurs des éléments sont manquants, veuillez contacter le Service Clientèle de votre revendeur ou de votre distributeur.

| Remarque : Vérifier la      | date de production |
|-----------------------------|--------------------|
| N° de série : XXX <u>17</u> | <u>22</u> XXXX     |
|                             |                    |
| ANNÉE                       | SEMAINE            |
| Год                         | Неделю             |
|                             |                    |

# 2.2 Vue d'ensemble de l'imprimante

### 2.2.1 Vue de devant

### Sur Série MH241/MH241T

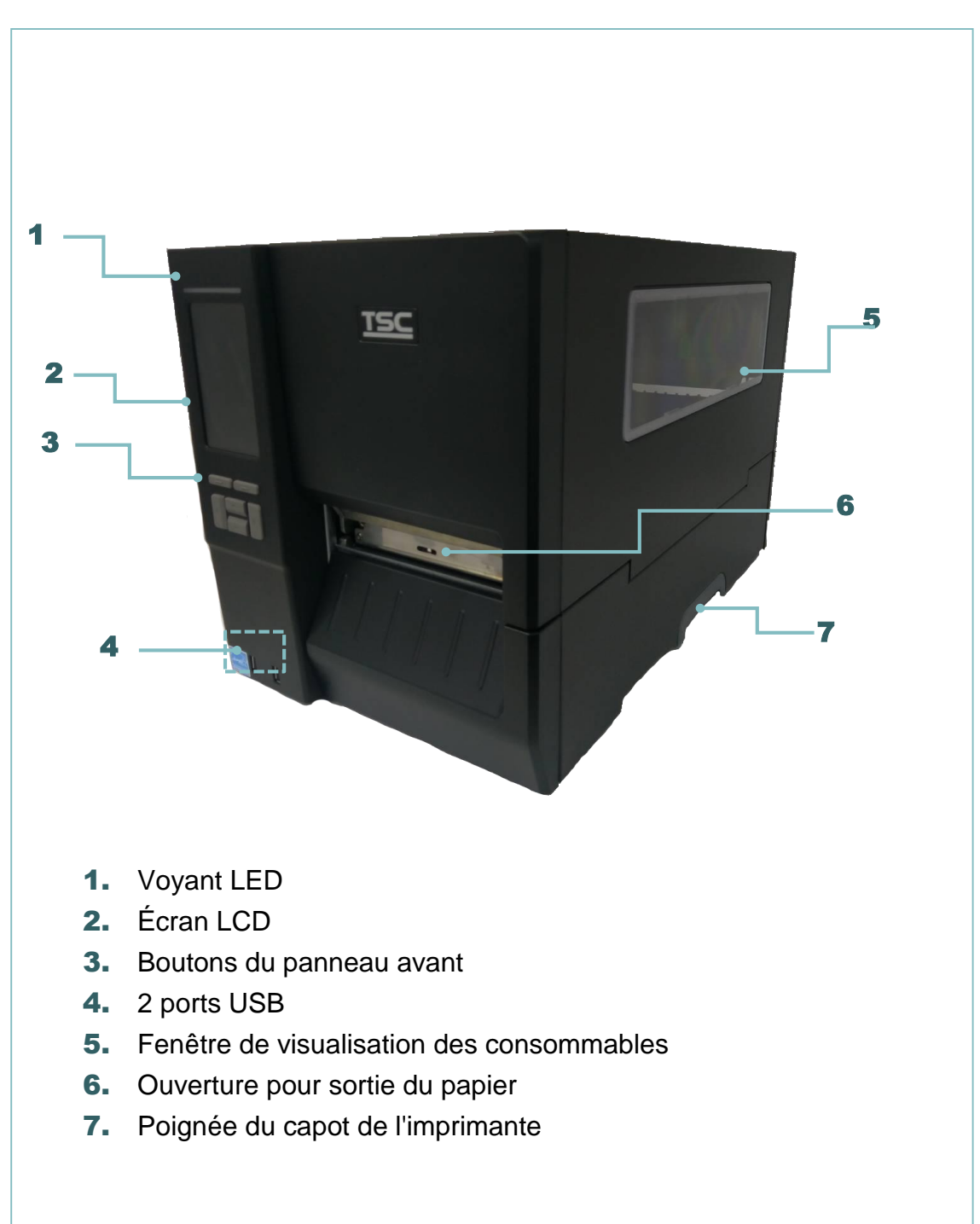

### Sur Série MH241P

### la série MH241P

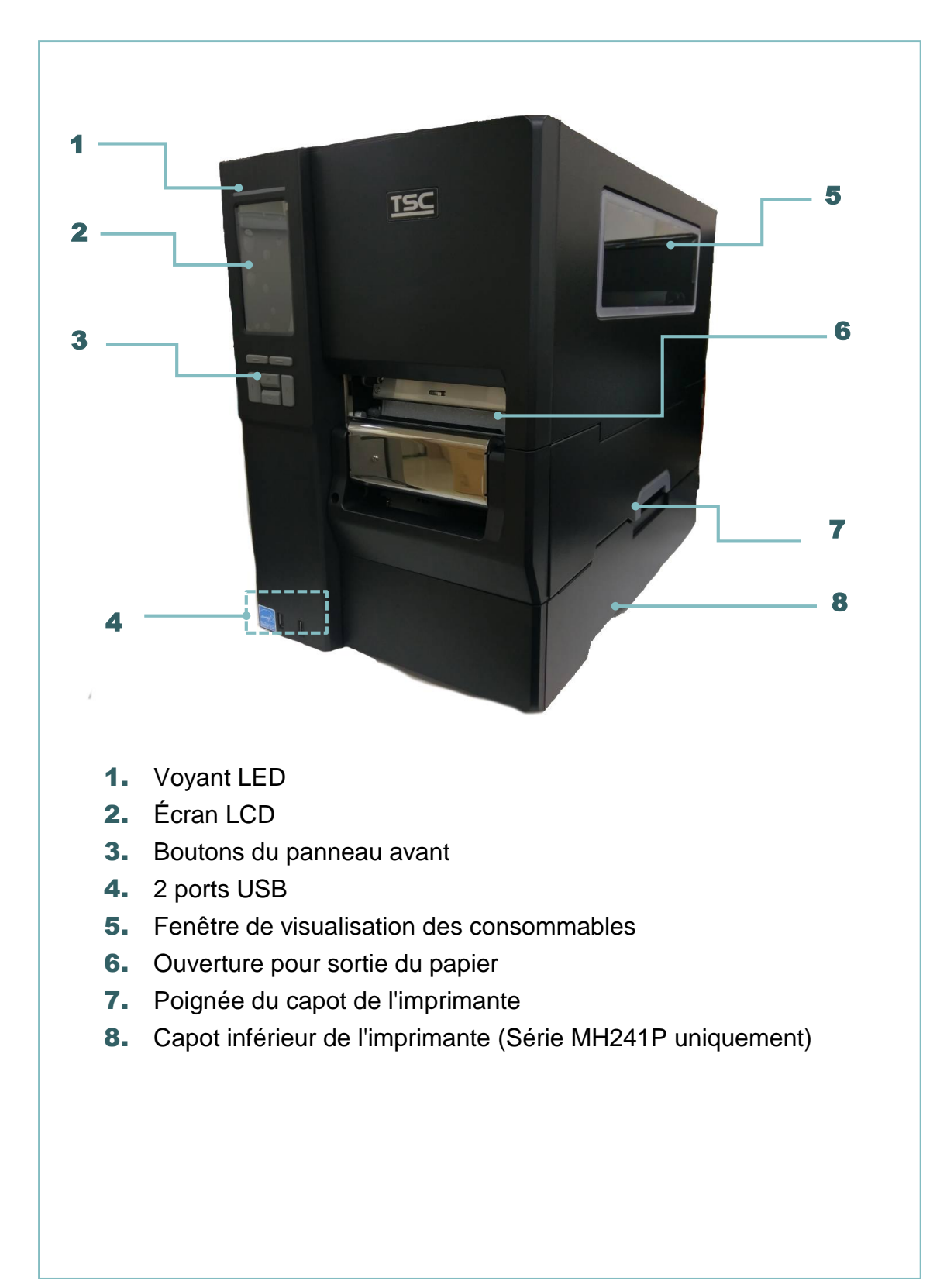

# 2.2.2 Vue intérieure Sur Séries MH241 et MH241T

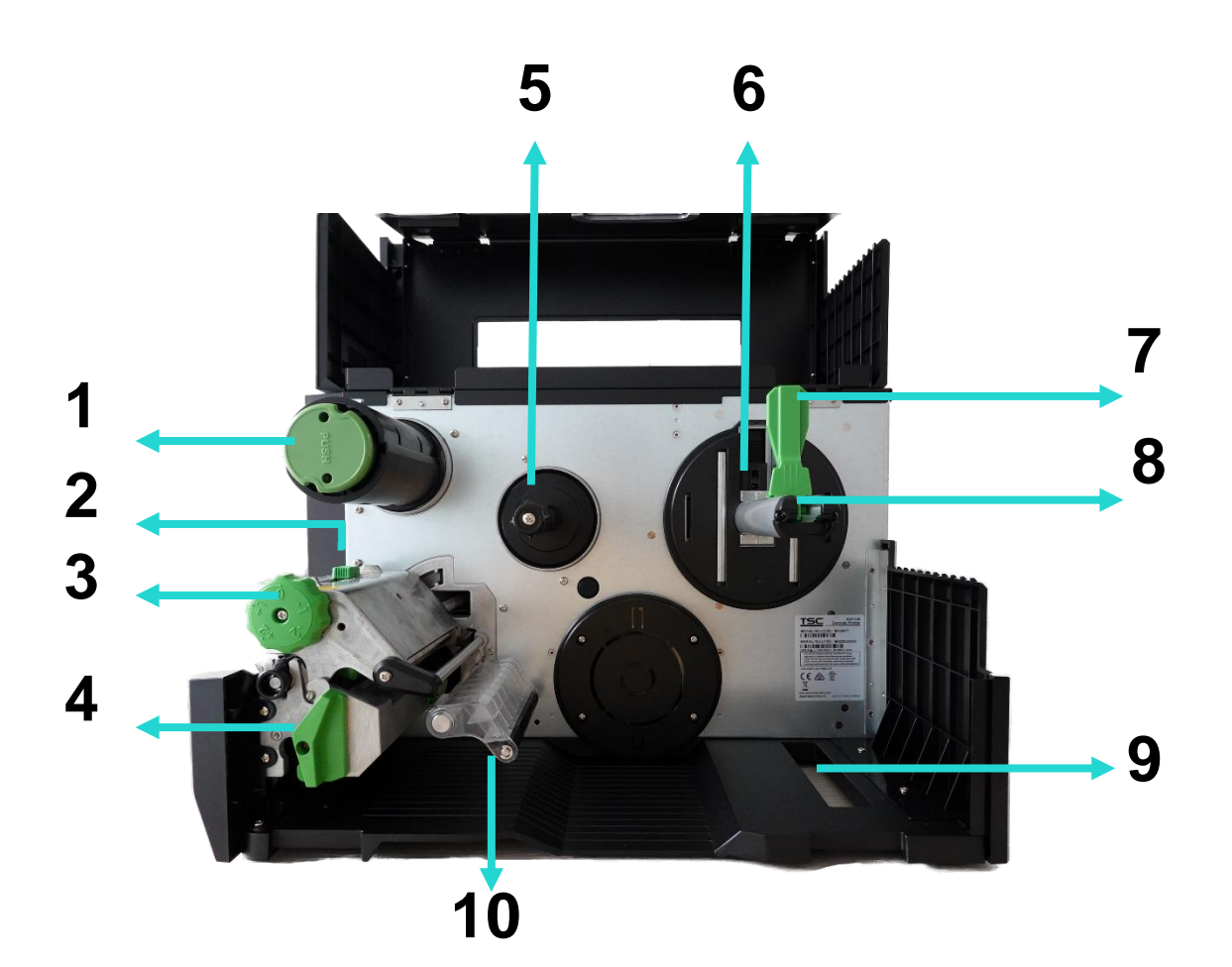

- 1. Axe de rembobinage du ruban
- 2. Molette de réglage de la position de pression de la tête d'impression
- 3. Molette de réglage de la pression de la tête d'impression
- 4. Levier de dégagement de la tête d'impression
- 5. Axe d'alimentation du ruban
- 6. Capteur de fin de vie du consommable (mobile, Série MH241T uniquement)
- 7. Barre de retenue du rouleau d'étiquettes
- 8. Axe d'alimentation d'étiquettes
- 9. Glissoir d'entrée d'étiquette externe
- 10. Rouleau tendeur
- 11. Capteur de ruban
- **12.** Rouleau de platine
- **13.** Capteur de marque noire (indiqué  $\downarrow$  )
- **14.** Capteur d'espacement (indiqué ▽)
- 15. Guide étiquette avant
- **16.** Tête d'impression

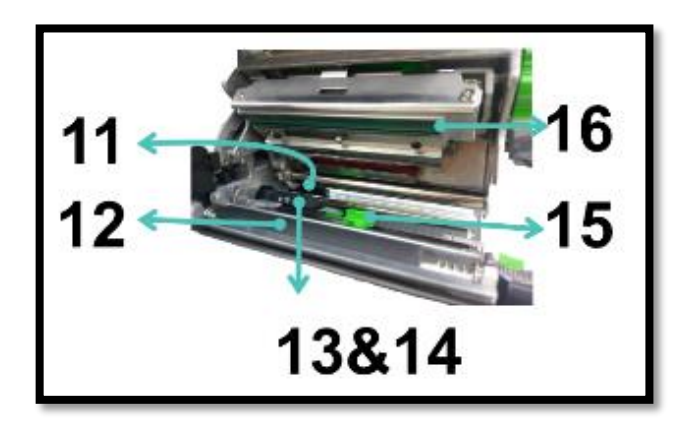

### Sur Série MH241P

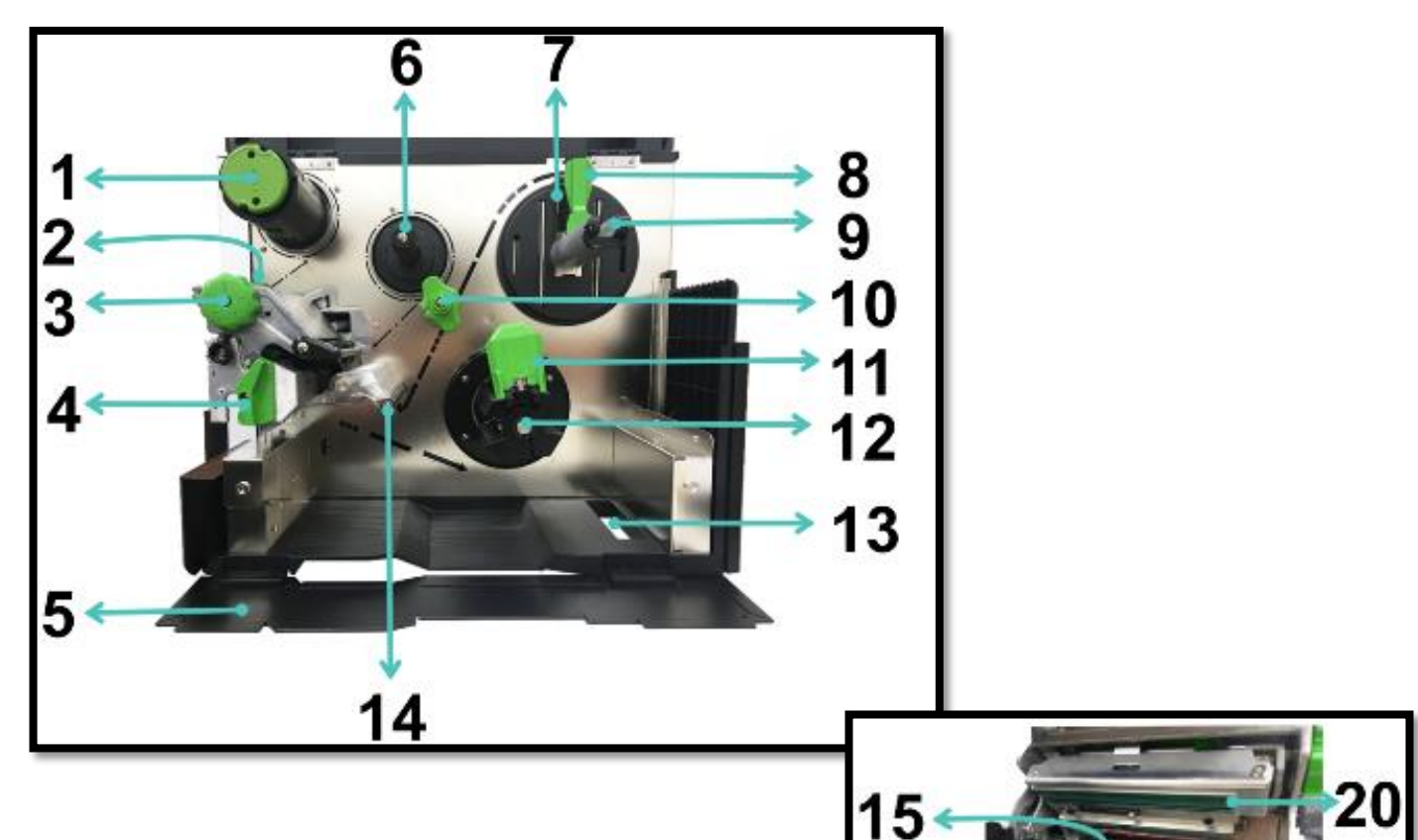

- 1. Axe de rembobinage du ruban
- 2. Molette de réglage de la position de pression de la tête d'impression
- 3. Molette de réglage de la pression de la tête d'impression
- 4. Levier de dégagement de la tête d'impression
- 5. Capot inférieur de l'imprimante
- 6. Broche d'alimentation en ruban
- 7. Capteur de fin de vie du consommable (mobile, Série MH241T/MH241P uniquement)
- 8. Protection du rouleau d'étiquettes
- 9. Broche d'alimentation d'étiquettes
- 10. Barre de guidage du support et guide d'étiquette arrière
- 11. Guide de rembobinage des consommables
- **12.** Axe de rembobinage des consommables
- 13. Goulotte d'entrée d'étiquettes externe
- 14. Rouleau tendeur
- 15. Capteur de ruban
- 16. Rouleau entraîneur
- **17.** Capteur de marque noire (indiqué  $\downarrow$  )
- **18.** Capteur d'espacement (indiqué  $\bigtriangledown$ )
- 19. Guide des étiquettes
- 20. Tête d'impression

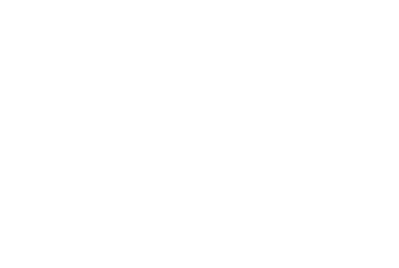

17&18

g

16

### 2.2.3 Vue arrière

### Sur Séries MH241 et MH241T

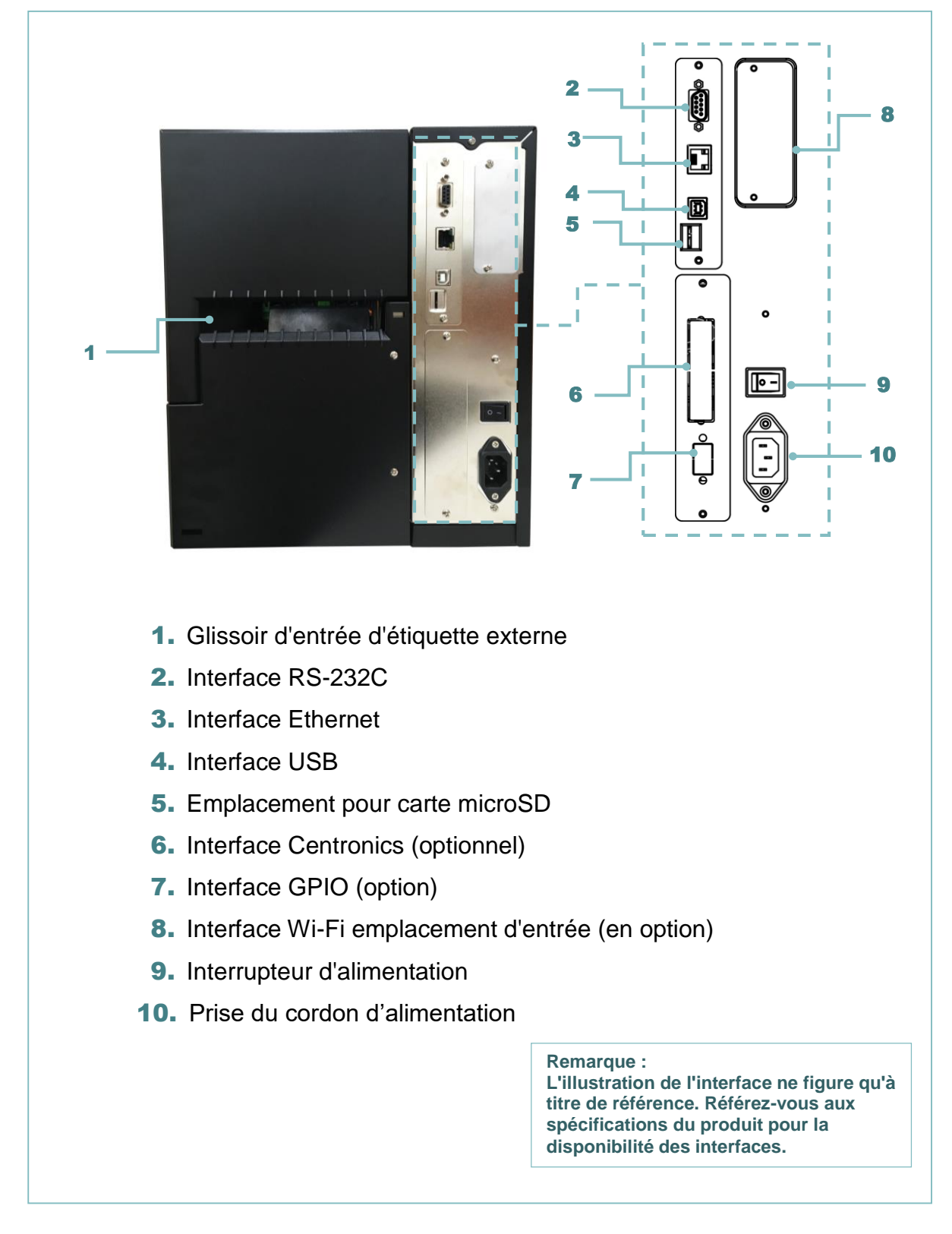

#### Sur Série MH241P

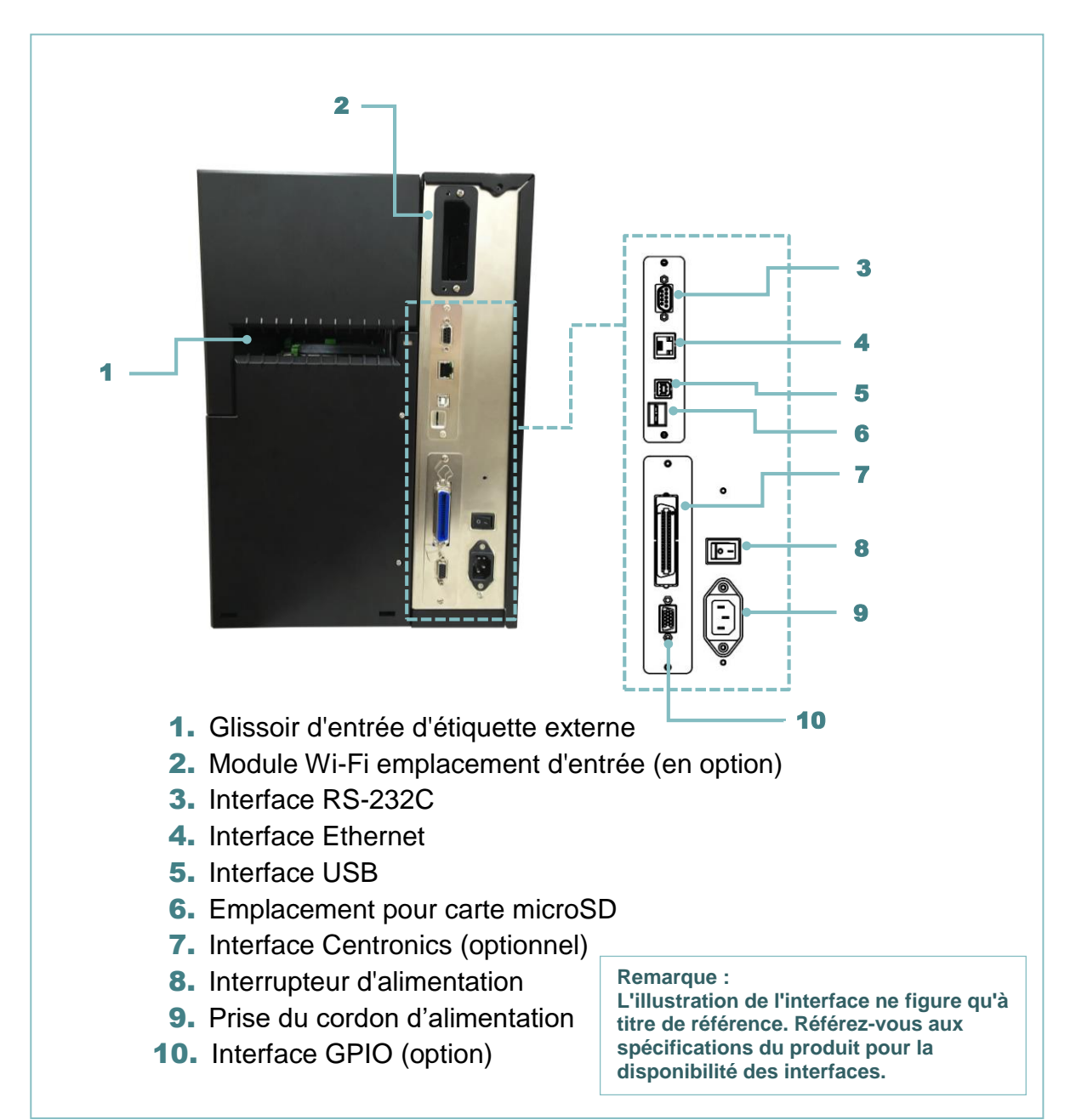

#### \* Spécifications recommandées des cartes microSD.

| Туре        | Spécifications des<br>cartes microSD | Capacité des cartes<br>microSD | Fabricant agréé de cartes microSD |
|-------------|--------------------------------------|--------------------------------|-----------------------------------|
|             | V2.0 Classe 4                        | 4 G                            | Transcend                         |
|             | V2.0 Classe 4                        | 8 G                            | Transcend                         |
|             | V3.0 Classe 10 UHS-<br>I             | 16 G                           | Transcend                         |
| microSD     | V3.0 Classe 10 UHS-<br>I             | 32 G                           | Transcend                         |
|             | V3.0 Classe 10                       | 16 G                           | Kingston                          |
|             | V2.0 Classe 4                        | 16 G                           | Scandisk                          |
|             | V3.0 Classe 10 UHS-<br>I             | 16 G                           | Scandisk                          |
| - Le systèm | ne de fichiers DOS FAT               | Fest pris en charge sur la     | a carte microSD.                  |

Les dossiers/fichiers enregistrés sur la carte microSD doivent être au format de nom de fichier 8.3.
 L'adaptateur pour carte miniSD / SD est requis.

# 2.3 Contrôle de l'opérateur

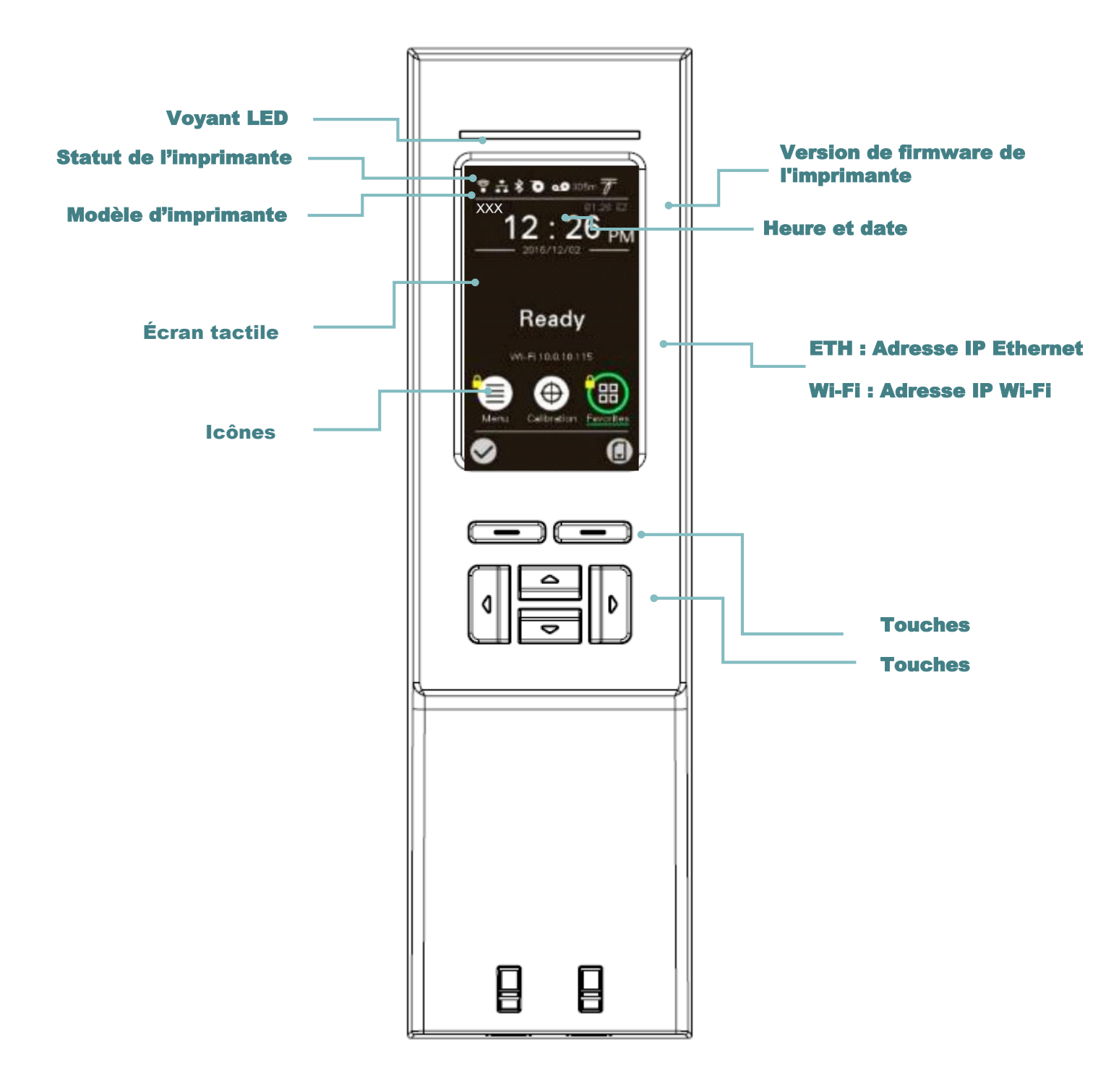

# 2.3.1 Voyants LED et touches

| LED                   | Éta  | at                            |                                                                 | Indication                                                                                                    |
|-----------------------|------|-------------------------------|-----------------------------------------------------------------|----------------------------------------------------------------------------------------------------|
|                       |      |                               | Fixe                                                            | Ceci indique que l'alimentation est en marche et<br>que l'imprimante est prête pour l'utilisation.                                                                                 |
|                       | Ver  | te                            | Clignotante                                                     | Il s'allume lorsque le système est en train de<br>télécharger des données depuis le PC sur la carte<br>mémoire et lorsque l'imprimante est en pause.                               |
|                       | Oran |                               | Ceci indique<br>de l'imprima                                    | que le système est en train d'effacer les données<br>nte.                                                                                                    |
|                       |      |                               | Fixe                                                            | Ceci indique l'ouverture de la tête d'impression ou l'erreur de découpage (cutter).                                                                                                |
| Rou                   |      | ige                           | Clignotante                                                     | Il s'allume lorsqu'il y a un problème d'impression,<br>comme le couvercle ouvert, l'absence de papier, un<br>bourrage du papier ou une erreur de mémoire etc.                      |
| Touches               |      |                               |                                                                 | Fonction                                                                                                    |
| Touches sélectionnées |      | Les<br>des t<br>en b<br>séleo | étiquettes en<br>touches prog<br>as de l'écran<br>ctionnées var | bas de l'interface utilisateur expliquent les fonctions<br>rammables gauche et droite. Consultez les étiquettes<br>de l'interface utilisateur. La signification des touches<br>ie. |
| Touches de navigation | on   |                               |                                                                 |                                                                                                    |
|                       |      | Serv<br>navię                 | vent à la séleo<br>gation dans l'                               | ction d'icônes, la sélection dans les menus et la<br>interface utilisateur.                                                                                                    |

# 2.3.2 Icônes de la page principale

| Icône affichée | Indication                                                                                                    |
|----------------|----------------------------------------------------------------------------------------------------|
|                | L'appareil Wi-Fi est prêt (option)                                                                                                    |
|                | Ethernet est connecté                                                                                                    |
|                | L'appareil Bluetooth est prêt (option)                                                                                                    |
| 0              | Capacité du support %                                                                                                    |
| 00             | Capacité du ruban %                                                                                                    |
|                | Verrou de sécurité                                                                                                    |
|                |                                                                                                    |
| Bouton icône   | Fonction                                                                                                    |
| Bouton icône   | Fonction<br>Entrer dans le menu                                                                                                    |
| Bouton icône   | Fonction<br>Entrer dans le menu<br>Calibrer le capteur de support                                                                                                    |
| Bouton icône   | Fonction<br>Entrer dans le menu<br>Calibrer le capteur de support<br>Accédez à l'option « My Menu (Mon Menu) » (reportez-vous à<br>la section 0)                                                  |
| Bouton icône   | FonctionEntrer dans le menuCalibrer le capteur de supportAccédez à l'option « My Menu (Mon Menu) » (reportez-vous à<br>la section 0)Accès à l'option de localisation par curseur (marqué en vert) |

### 2.3.3 Écran tactile

Appuyez sur un élément pour l'ouvrir/l'utiliser.

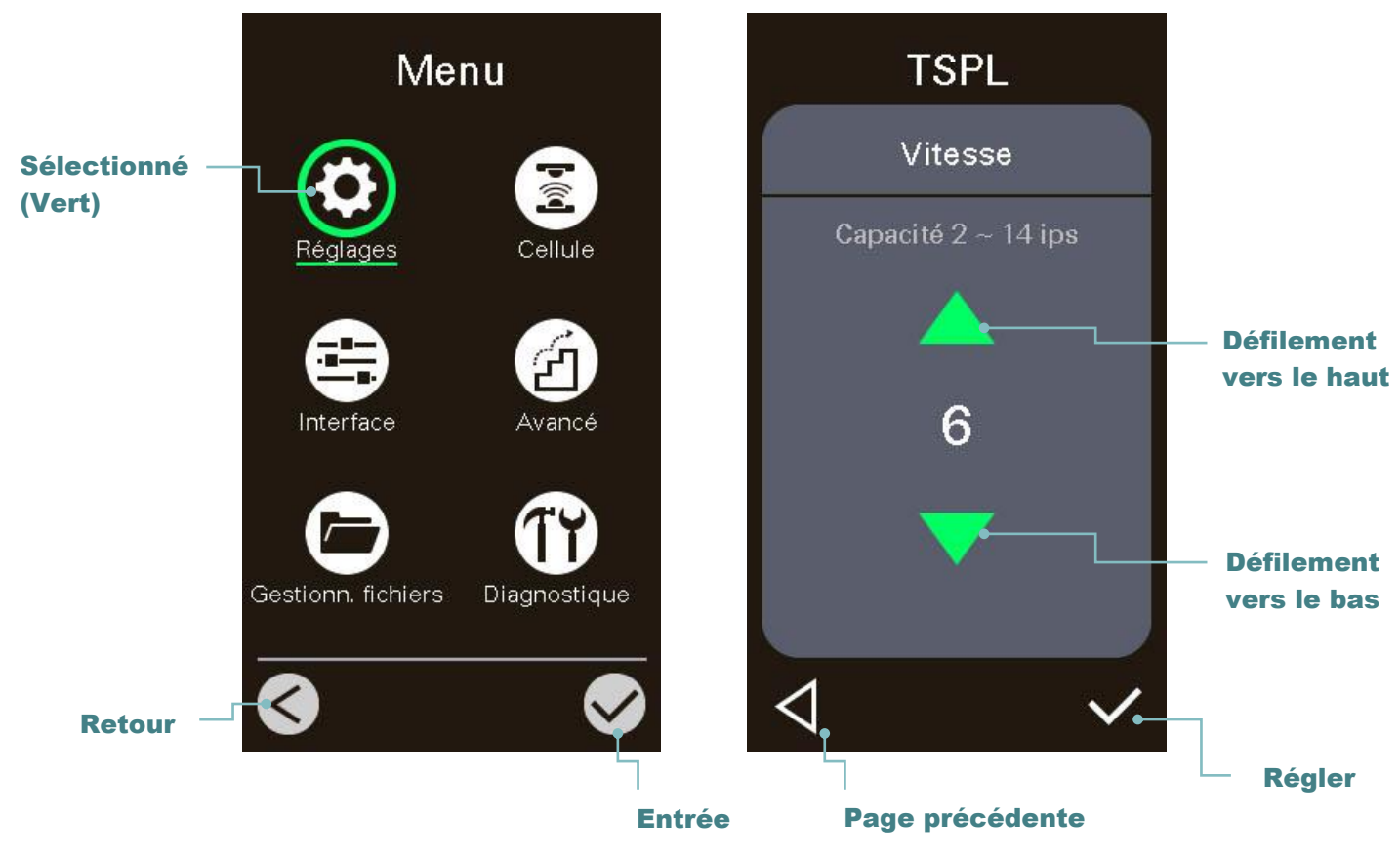

Remarque :

Pour le panneau du menu LCD, reportez-vous à la section 6 pour plus d'informations.

# 3. Configuration

### 3.1 Installation de l'imprimante

- 1. Placez l'imprimante sur une surface plate et stable.
- 2. Assurez-vous d'avoir bien réglé l'interrupteur d'alimentation en position d'arrêt.
- 3. Connectez l'imprimante à l'ordinateur à l'aide du câble USB fourni.
- 4. Connectez le câble d'alimentation à la prise d'alimentation CA située à l'arrière de l'imprimante, puis branchez le câble d'alimentation dans une prise murale correctement raccordée à la terre.

Remarque : Veuillez mettre le bouton d'alimentation de l'imprimante sur ETEINT avant de brancher le cordon d'alimentation sur la prise d'alimentation de l'imprimante.

### Série MH241P

Série MH241

Série MH241T

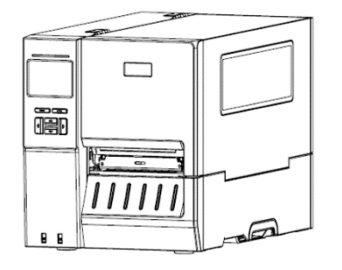

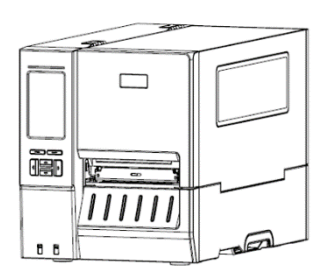

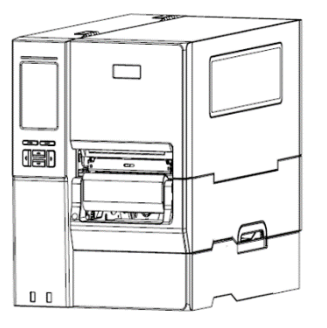

# 3.2 Installation du Ruban

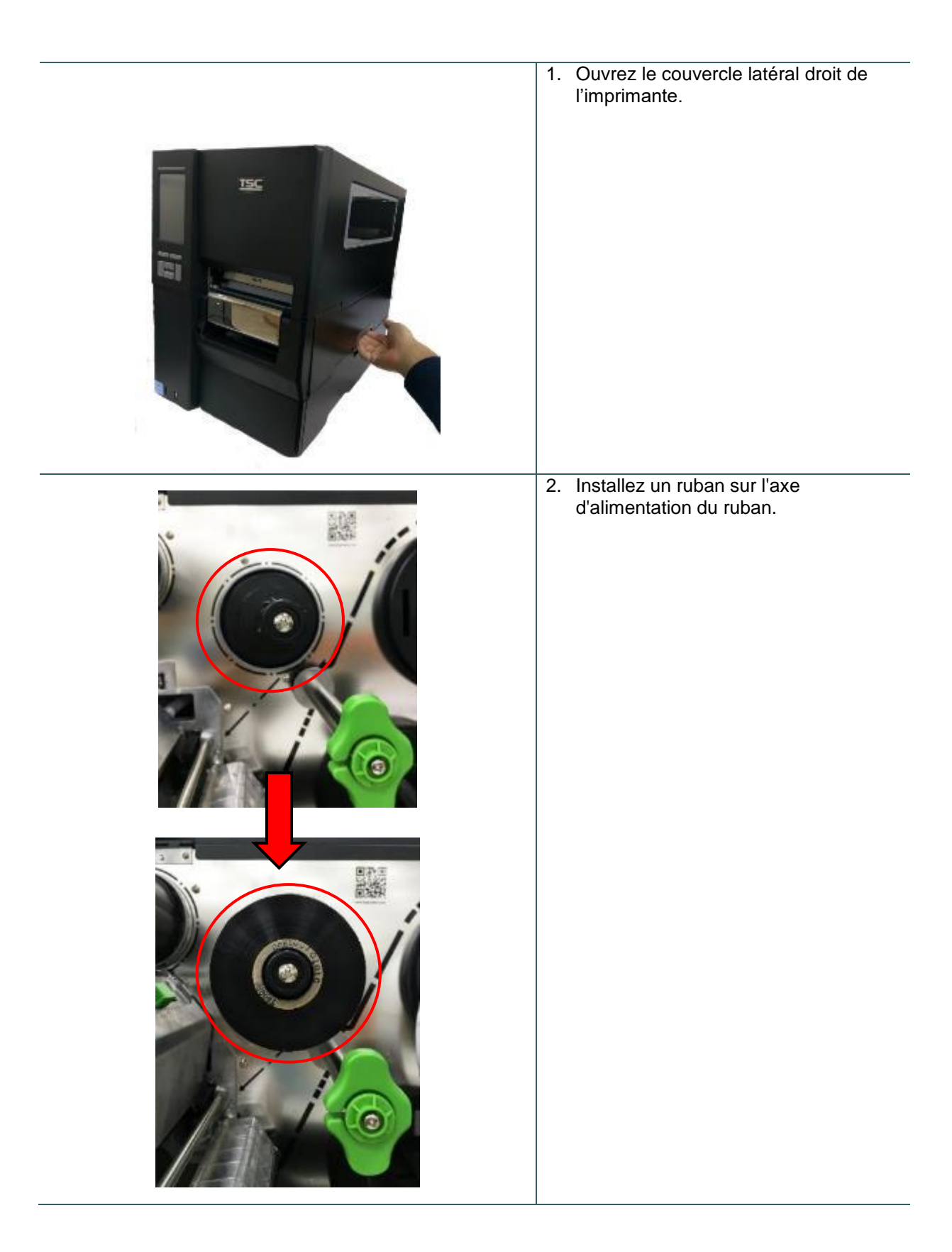

| 3. | Poussez le levier de liberation de la<br>tête d'impression pour ouvrir le<br>mécanisme de la tête d'impression.                                                                                                    |
|----|----------------------------------------------------------------------------------------------------|
| 4. | Faites passer le ruban sous la barre<br>de guidage du ruban dans la fente du<br>capteur de ruban et selon le chemin<br>de chargement indiqué sur<br>l'imprimante.                                                               |
| 5. | Faites tourner le ruban dans le sens<br>inverse des aiguilles d'une montre<br>d'environ 3 à 5 tours sur l'axe de<br>rembobinage, jusqu'à ce que le ruban<br>tourne facilement et qu'il soit<br>correctement tendu et sans plis. |

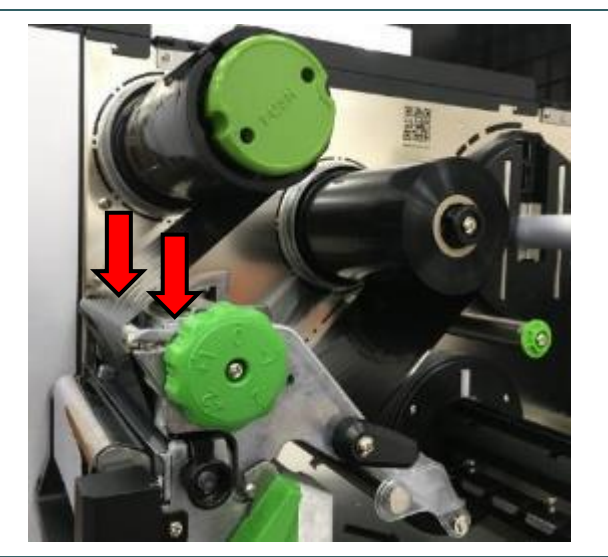

 Fermez le mécanisme de la tête d'impression en appuyant sur les deux cotés du levier de déverrouillage de la tête d'impression.

Remarque : \* Reportez-vous à la vidéo sur <u>TSC</u> <u>YouTube</u>.

Emplacement du chargement du ruban

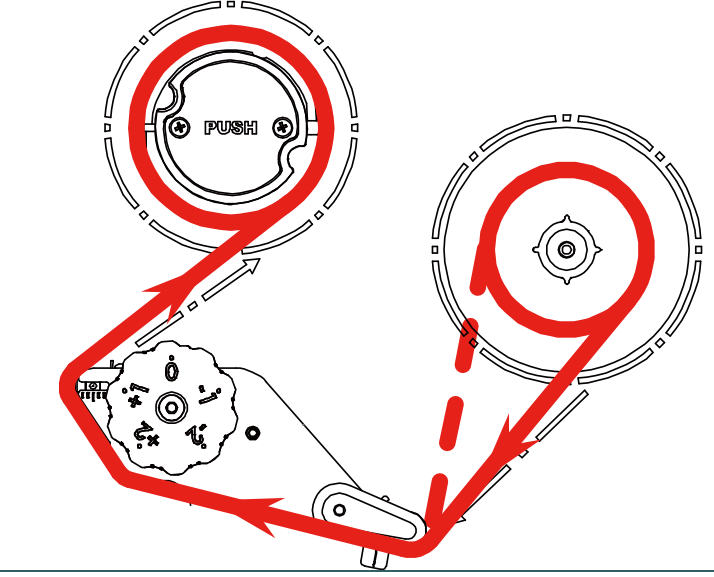

# 3.3 Retrait du ruban usagé

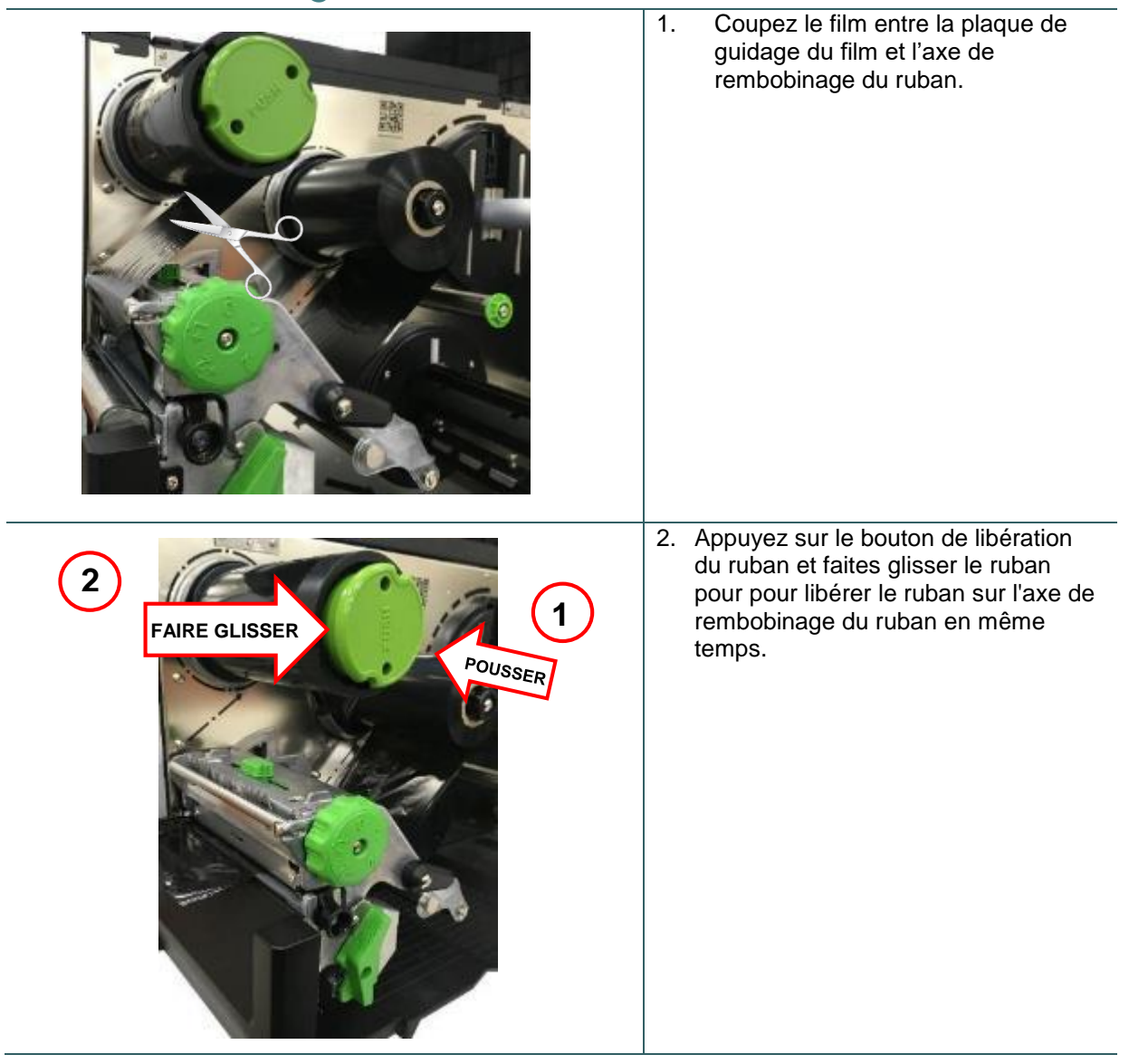

### 3.4 Installation des consommables

### 3.4.1 Installer les consommables

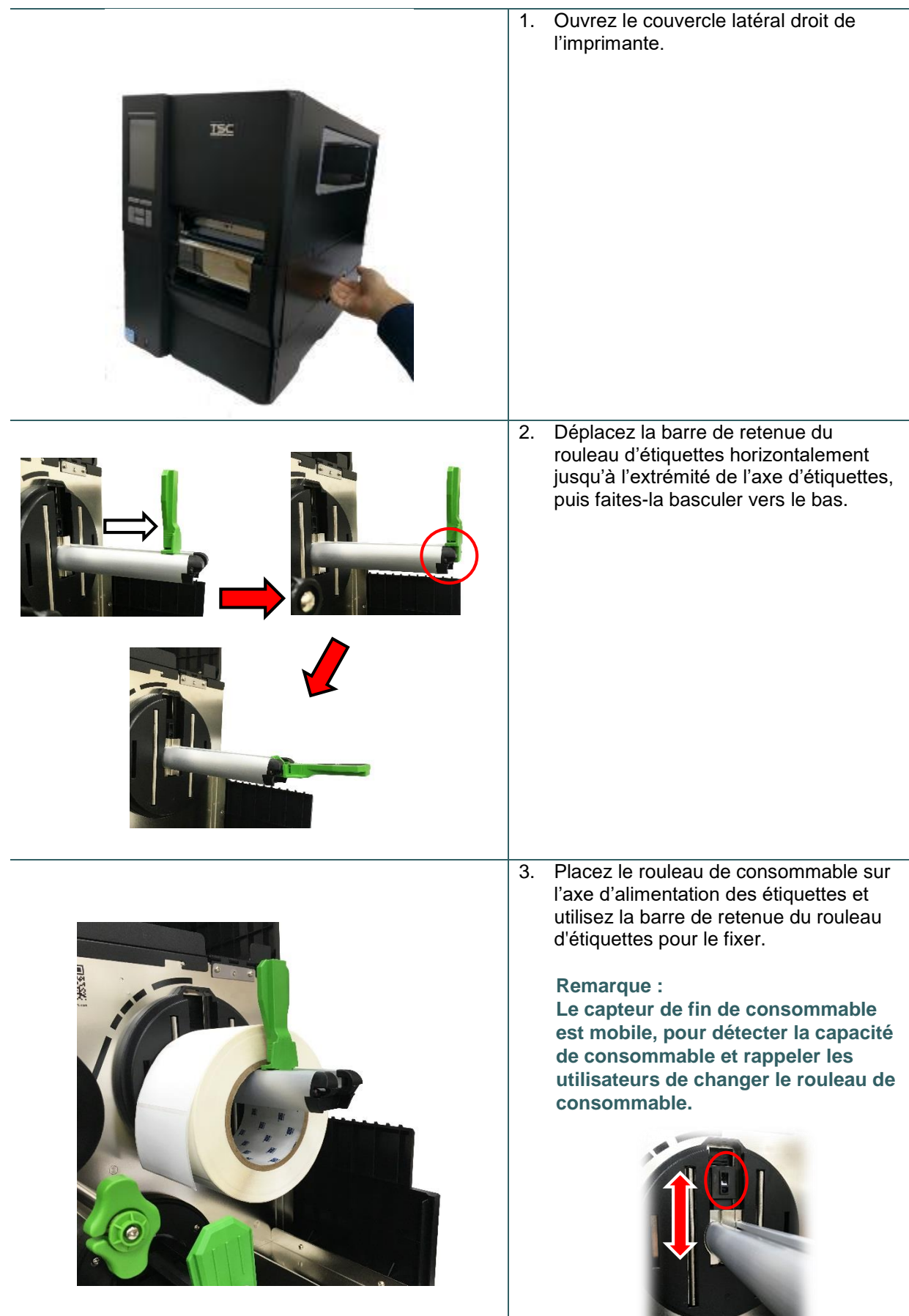

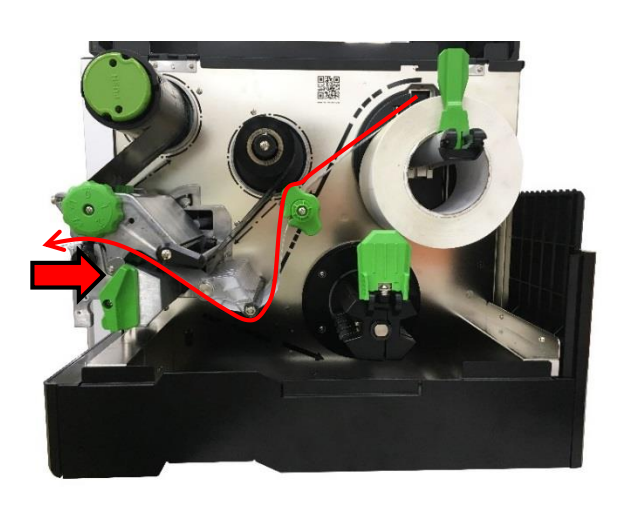

 Poussez le levier de libération de la tête d'impression et installez l'étiquette via la barre de guidage des consommables, le rouleau tendeur, le capteur de consommable et le guideétiquette pour installer le consommable.

Remarque : La barre de guidage des consommables n'est pas attachée sur la Série MH241.

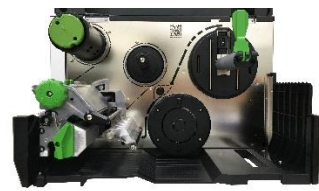

#### Vue intérieure de la Série MH241

5. Déplacez le capteur de consommable avec le bouton d'ajustement pour positionner le capteur de consommable, assurez-vous que l'espacement ou le capteur de marque noire se trouve à l'endroit où le consommable (étiquette à marque noire/espacement) sera détecté par le capteur.

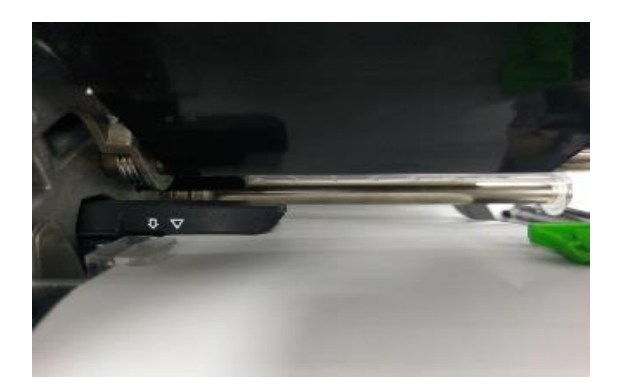

6. Ajustez le guide-étiquette pour fixer la position du consommable.

#### Remarque :

\* Veuillez installer le consommable via le capteur de consommable.
\* L'emplacement du capteur est marqué par un triangle ▽ (capteur d'espacement) et une flèche ↓ (capteur de marque noire) sur le corps du capteur.

\* La position du capteur de consommable est mobile, assurezvous que l'espacement ou la marque noire se trouve à l'endroit où l'espacement/la marque noire du consommable sera détecté(e) par le capteur.

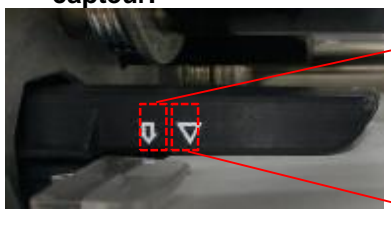

Capteur Marque Noire

Capteur d'espacement

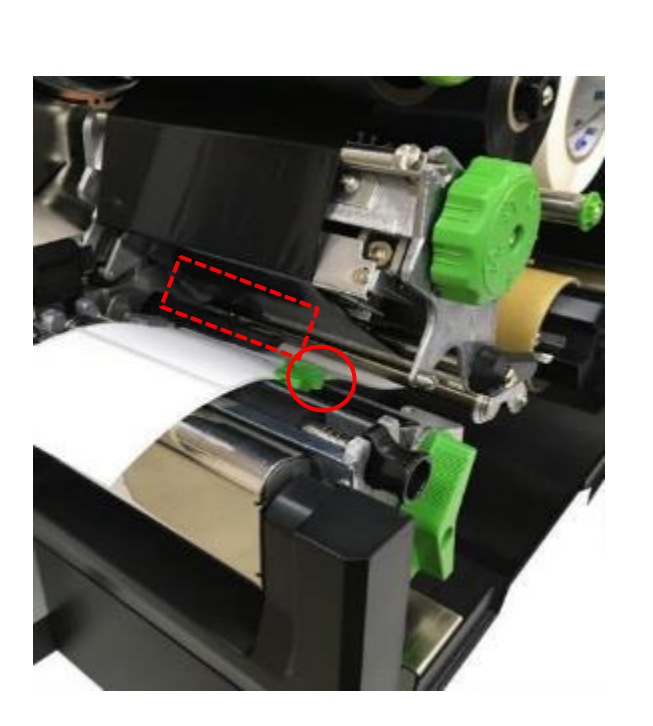

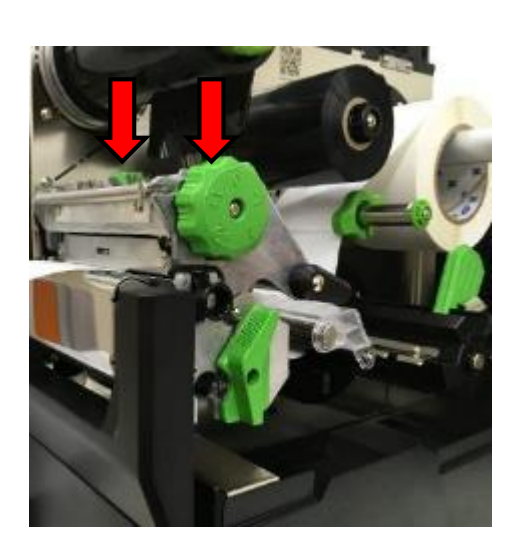

- Fermez le mécanisme de la tête d'impression des deux côtés et assurez-vous que les loquets sont bien engagés.
- 8. Réglez le type de capteur de consommable et calibrez le capteur sélectionné.

#### Remarque :

\* Veuillez calibrer le capteur de gap/ de marque noire lorsque vous changez de consommable. \* Reportez-vous à la vidéo sur <u>TSC</u> YouTube.

### 3.4.2 Chargement du papier accordéon/consommable externe

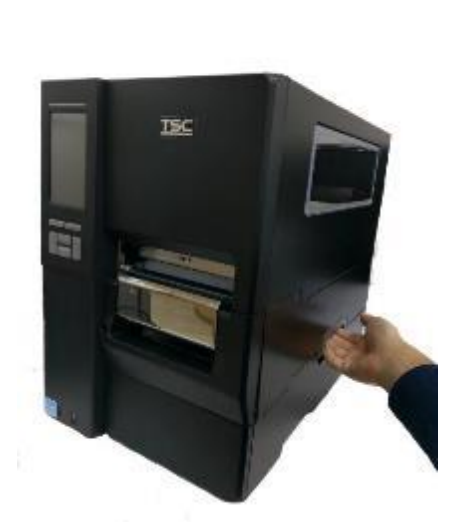

- 1. Ouvrez le couvercle latéral droit de l'imprimante.
- 2. Insérez le papier accordéon dans l'ouverture basse ou arrière pour l'alimentation d'étiquettes externe.
- 3. Voir la section 3.4.1, étapes 4~8 pour le chargement des consommables.

#### **Remarque :**

Veuillez calibrer le capteur de gap/ de marque noire lorsque vous changez de consommable.

### Chargement des étiquettes en accordéon

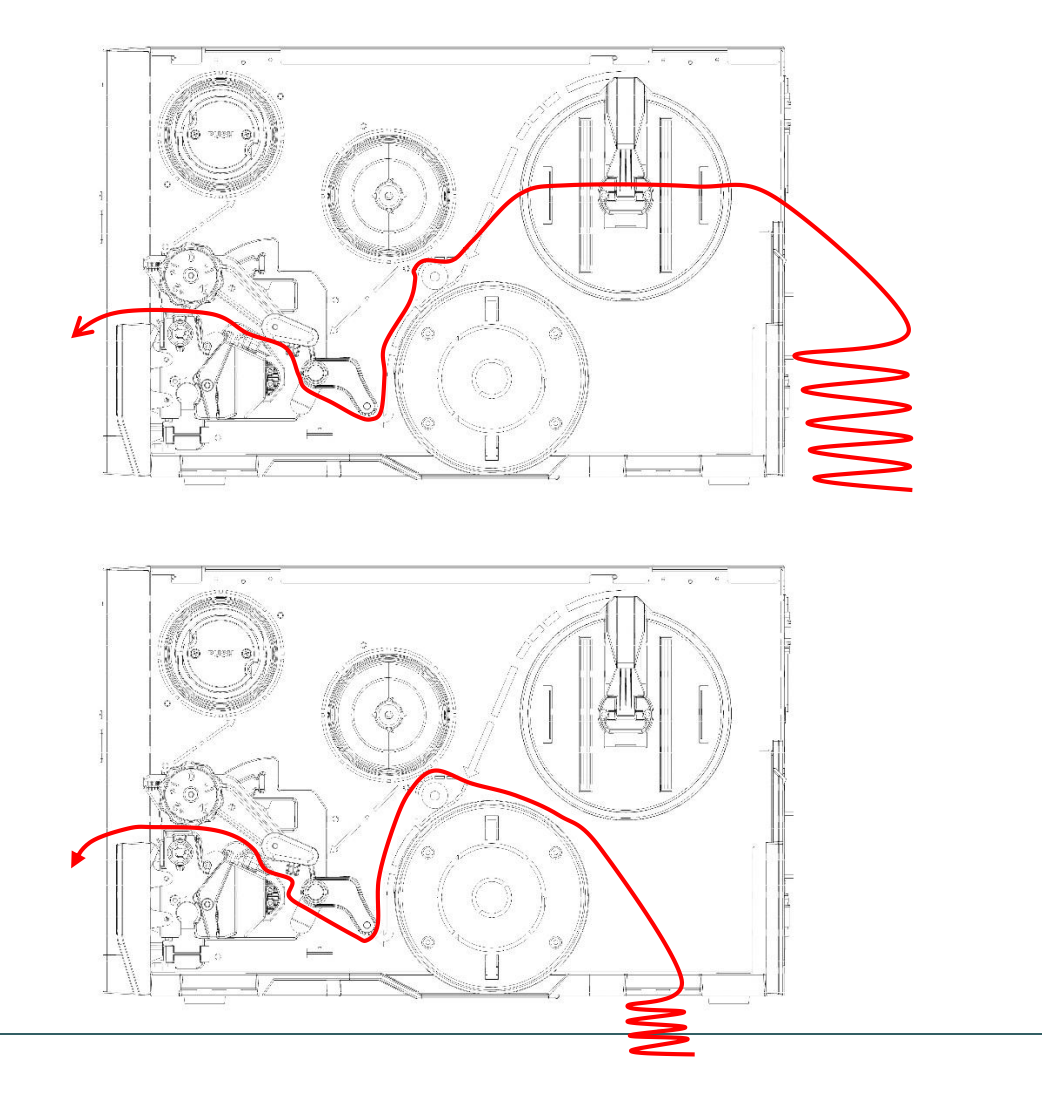

# 3.4.3 Chargement des consommables en mode pré-décollage (Option sur Série

| MH241,MH241T) |                                                                                                    |
|---------------|----------------------------------------------------------------------------------------------------|
|               | <ol> <li>Ouvrez le couvercle latéral droit de<br/>l'imprimante.</li> <li>Voir la section 3.4.1 pour le chargement<br/>des consommables.</li> <li>Utiliser le panneau d'affichage avant pour<br/>effectuer le calibrage d'abord et régler<br/>l'imprimante en mode pré-décollage.</li> <li>Remarque :<br/>Veuillez calibrer le capteur<br/>d'espacement/de marque noire avant de<br/>charger le consommable en mode pré-<br/>décollage pour éviter un bourrage<br/>papier.</li> </ol> |
|               | <ol> <li>Ouvrez le levier de libération de la tête<br/>d'impression, le levier de libération de la<br/>barre de guidage des étiquettes et le<br/>module de pré-décollage pour tirer environ<br/>650 mm d'étiquettes par l'avant de<br/>l'imprimante.</li> <li>Retirez plusieurs étiquettes pour laisser<br/>apparaître le papier support.</li> </ol>                                                                                                    |
|               | <ol> <li>Acheminez le bord d'attaque du papier<br/>support dans le rouleau de décollage.</li> </ol>                                                                                                    |

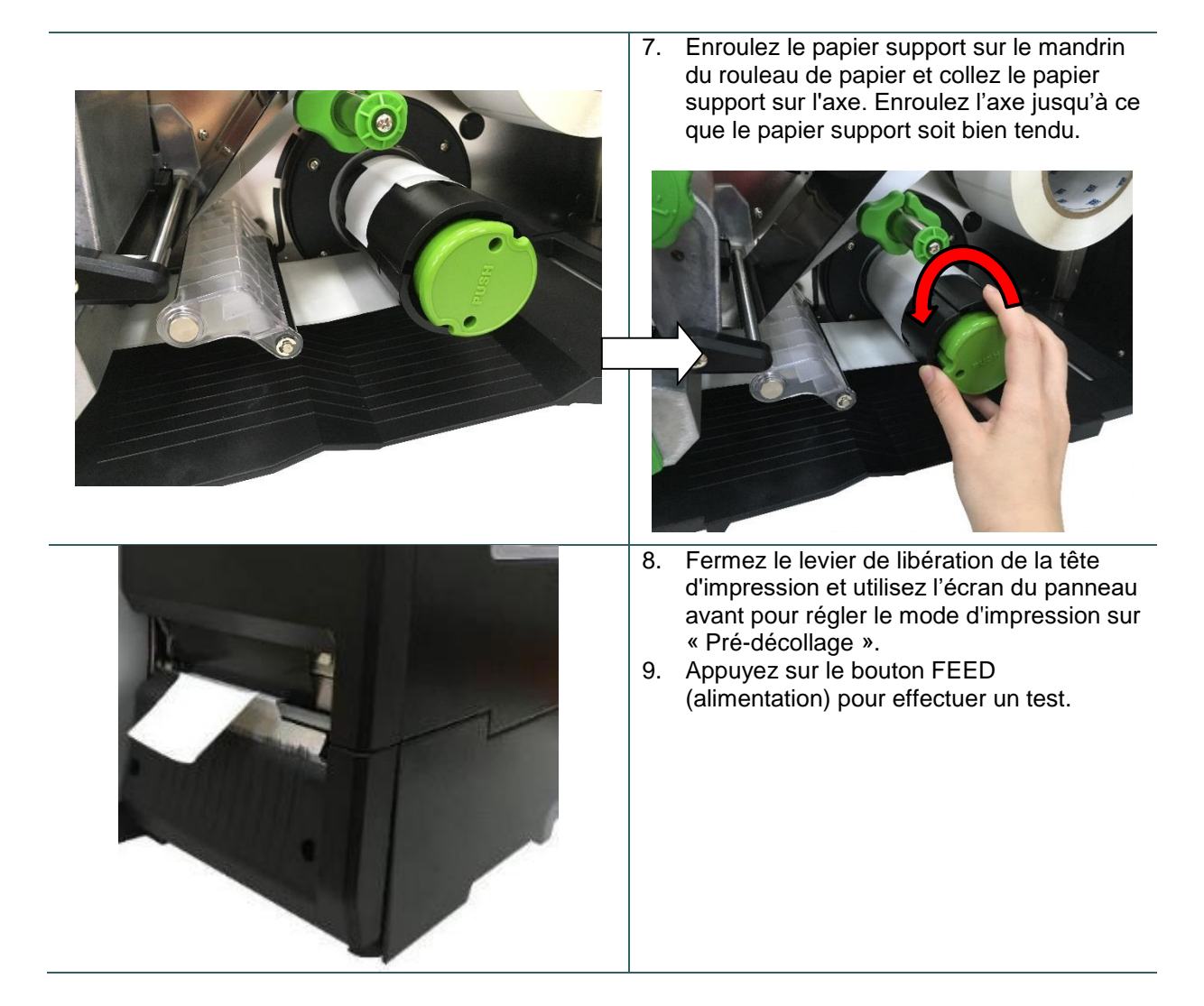

### 3.4.4 Chargement des consommables en mode rembobinage (Option sur Série MH241P)

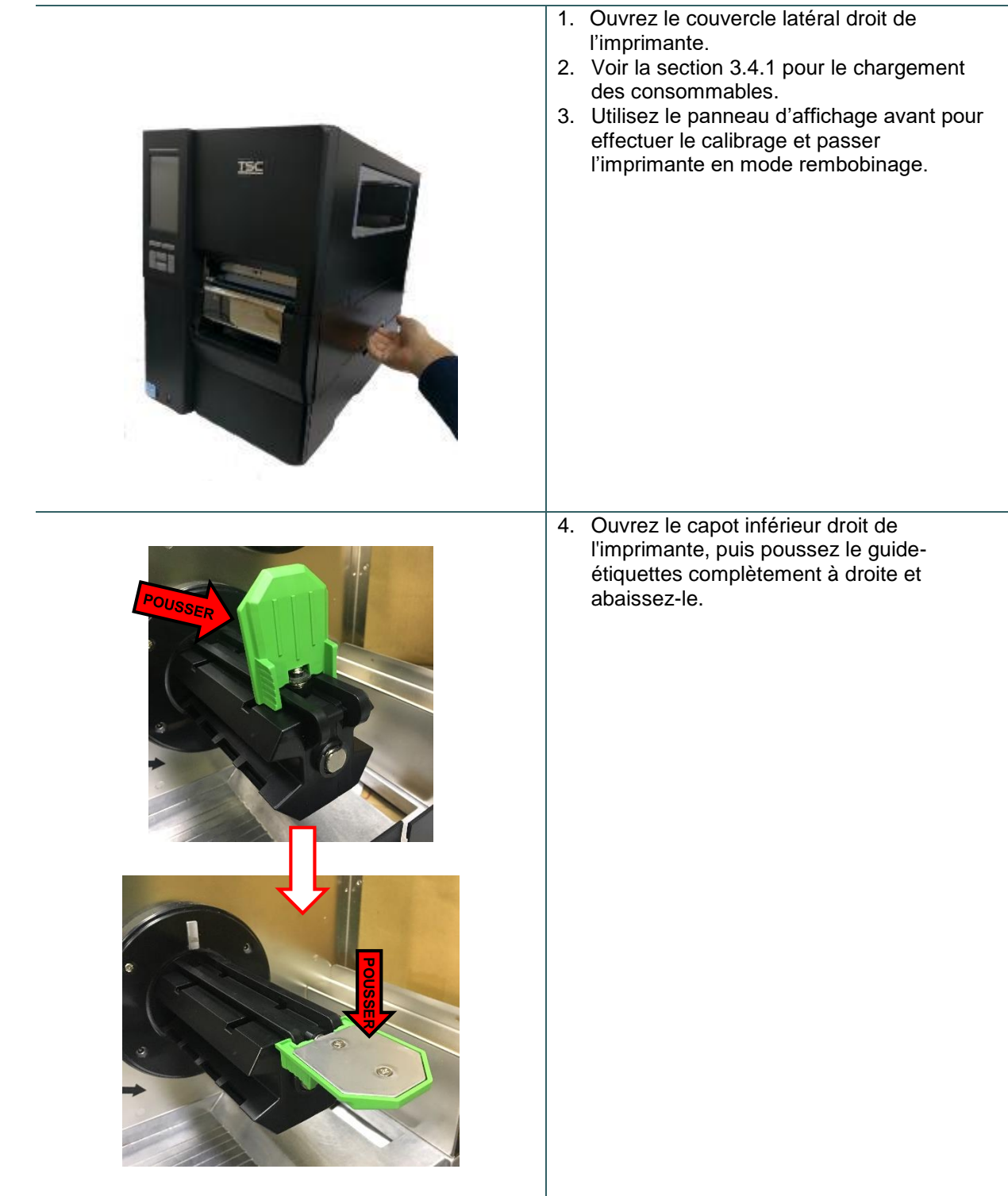

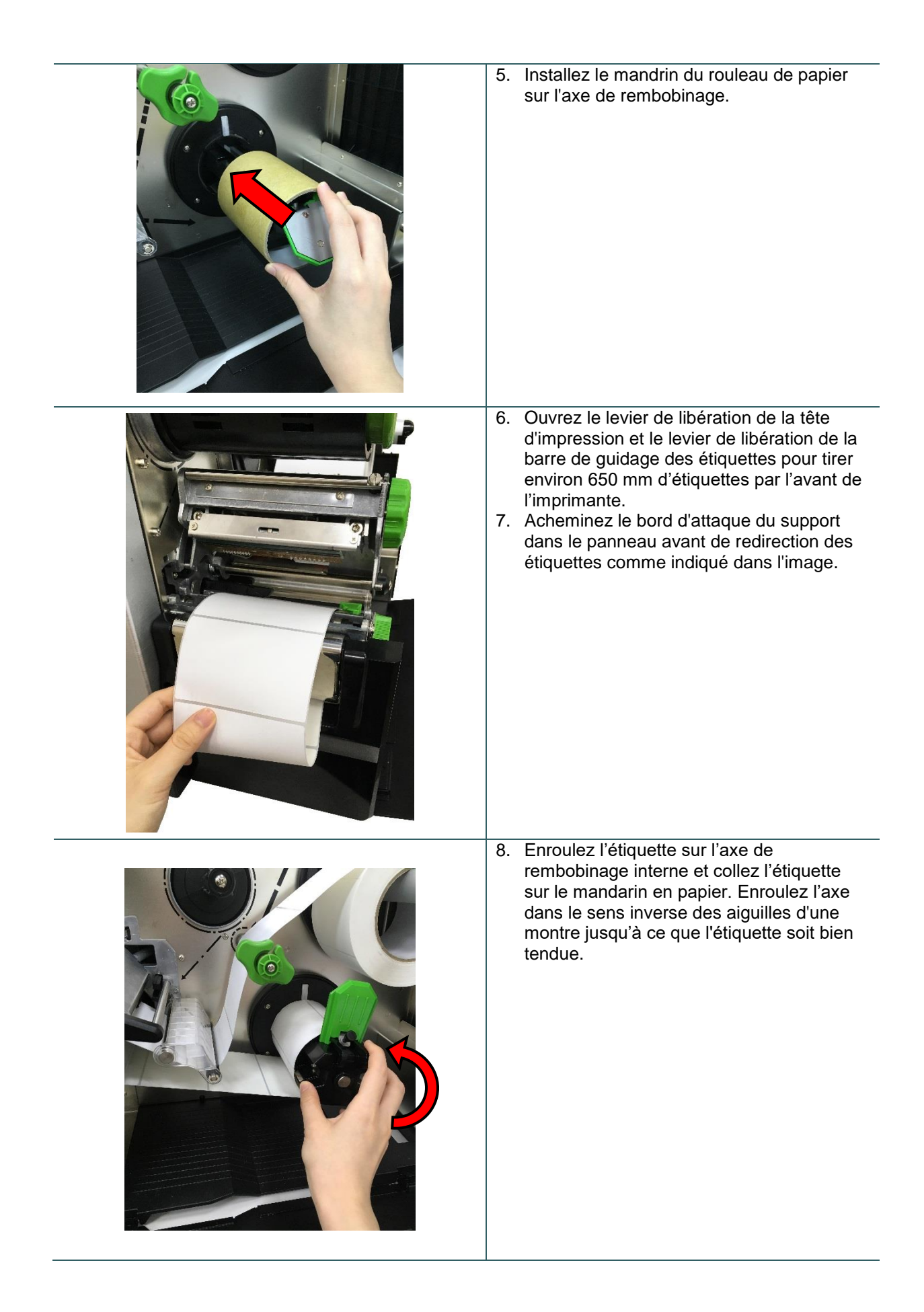

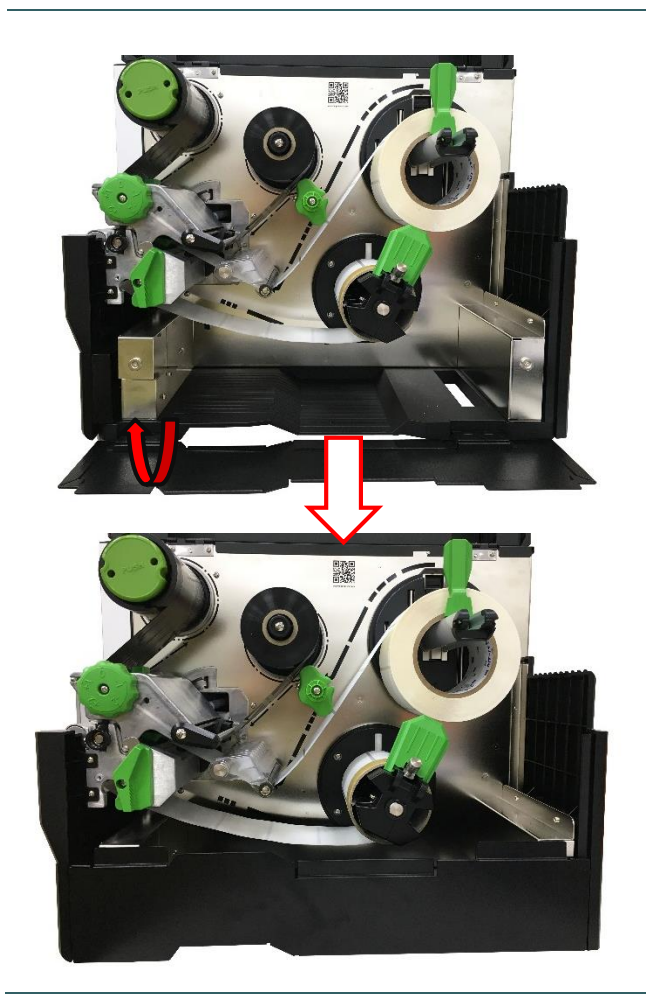

- Ajustez le guide de rembobinage du consommable en fonction de la largeur de l'étiquette.
   Fermez le levier de libération de la tête d'impression et le capot inférieur de la tête d'impression.

4.1 Molette de réglage de la pression de la tête d'impression et molette de réglage de la position de pression de la tête d'impression

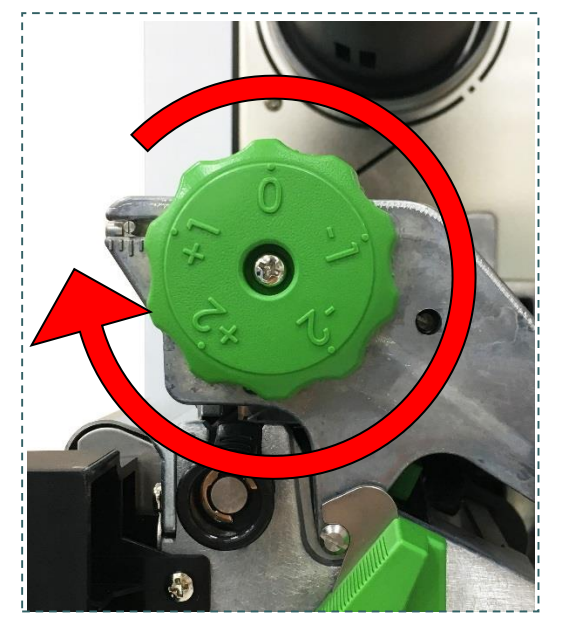

La molette de réglage de la pression de la tête d'impression présente 5 niveaux de réglage. Vu que l'alignement du papier de l'imprimante est du côté gauche du mécanisme, des largeurs de consommables différentes nécessitent des pressions différentes pour imprimer correctement les étiquettes. Par conséquent, cela peut nécessiter d'ajuster la molette de réglage de la pression de la tête d'impression et obtenir la qualité d'impression optimale.

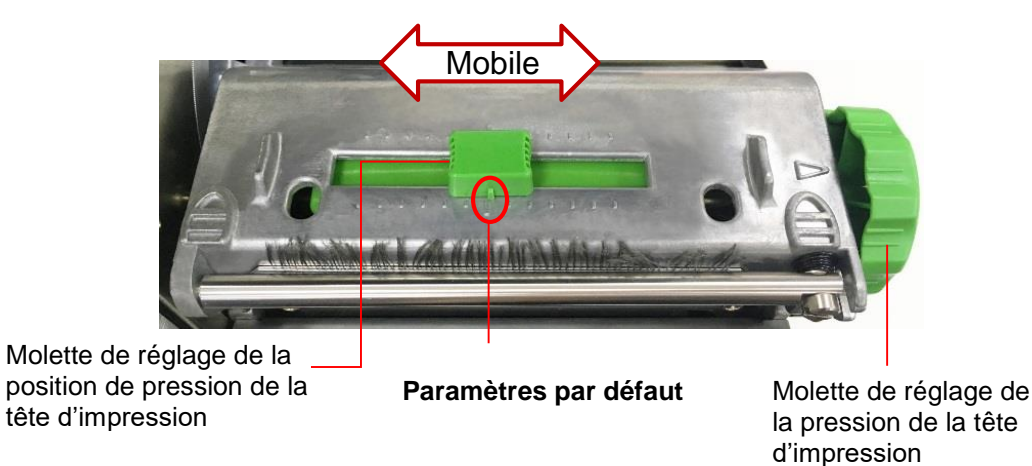

Remarque :

Pour les largeurs d'étiquettes inférieures à 2 pouces, veuillez fixer la **molette de réglage de la pression de la tête d'impression** à l'intérieur du bord de l'étiquette dans la mesure du possible (empêche la friction inutile entre la tête d'impression et le rouleau d'entraînement).

# 4.2 Module de la molette de réglage de la tension du ruban

La molette de réglage de la tension du ruban a 5 positions de réglage. L'alignement du ruban de l'imprimante se trouve à gauche du mécanisme, c'est pourquoi les différentes largeurs de ruban ou de consommables nécessitent une tension différente pour une impression correcte. Par conséquent, cela peut nécessiter d'ajuster la molette de réglage de la tension du ruban pour obtenir la qualité d'impression optimale.

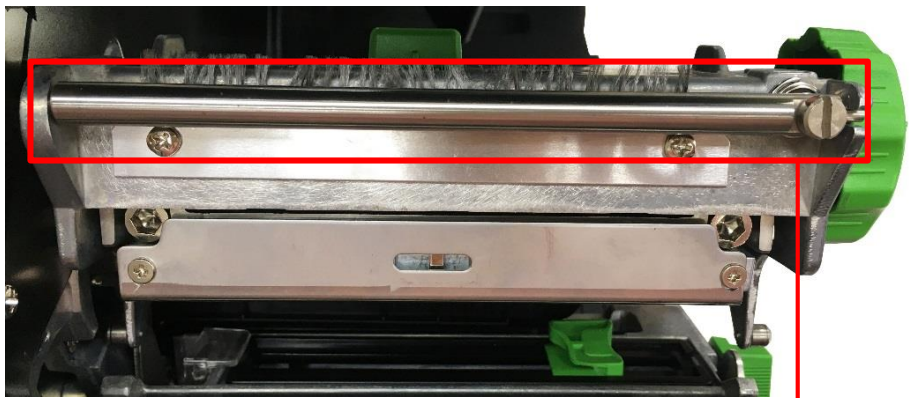

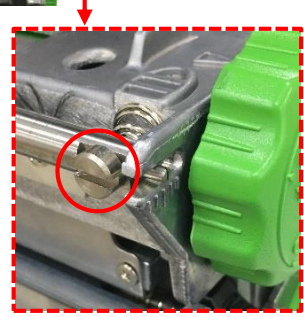

Molette de réglage de la tension du ruban

## 4.3 Réglage fin du mécanisme pour éviter les plis au niveau du ruban

Cette imprimante a fait l'objet de tests complets avant sa livraison. Il ne devrait pas y avoir de plis de ruban au niveau du consommable lorsqu'il s'agit d'une application standard d'impression. Le pli du ruban peut provenir de la largeur ou de l'épaisseur du consommable, de l'équilibrage de la pression de la tête d'impression, des caractéristiques du ruban, des paramètres de densité d'impression, etc. En cas de plis au niveau du ruban, suivez les instructions ci-dessous pour ajuster les différentes pièces de l'imprimante.

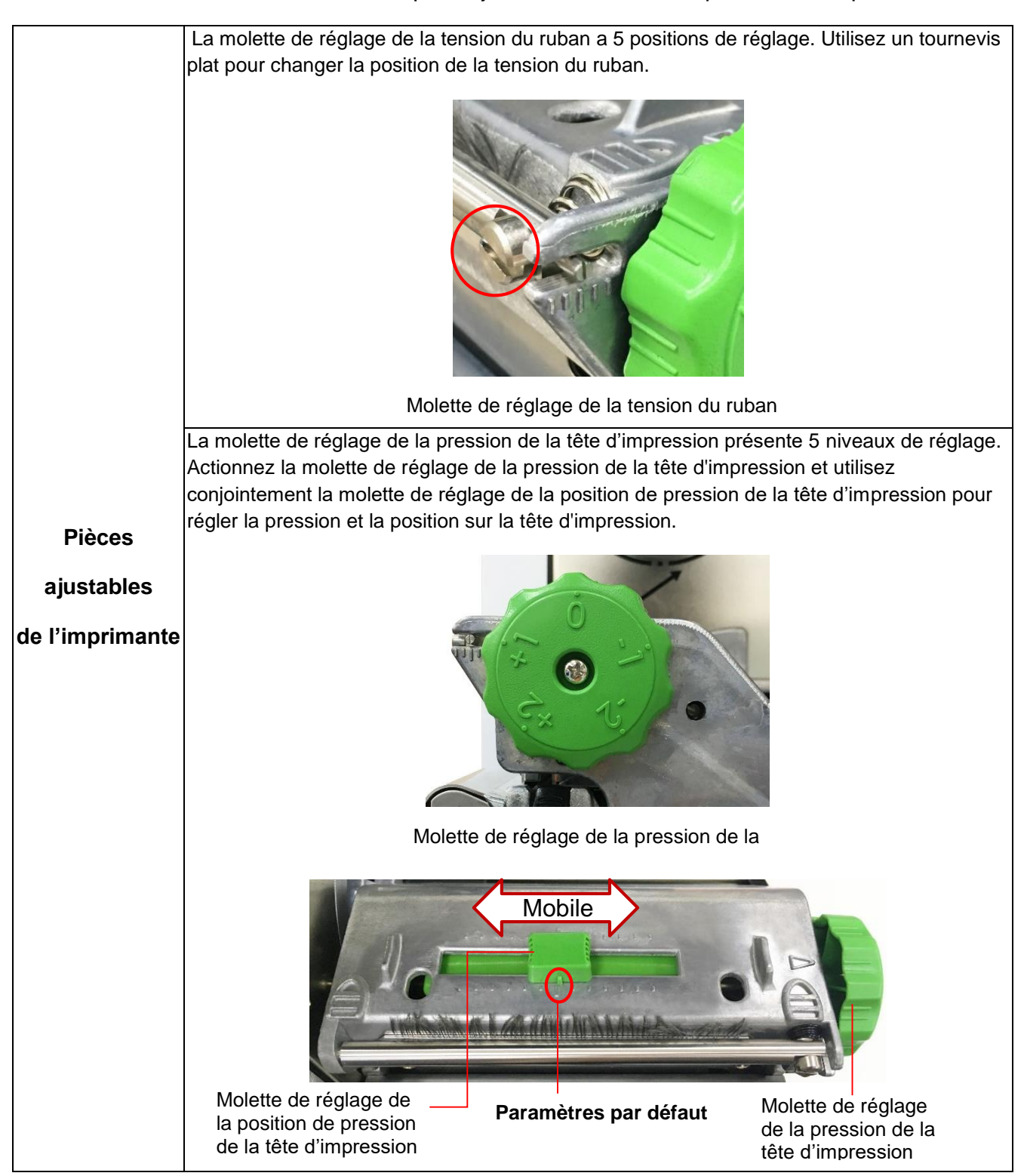

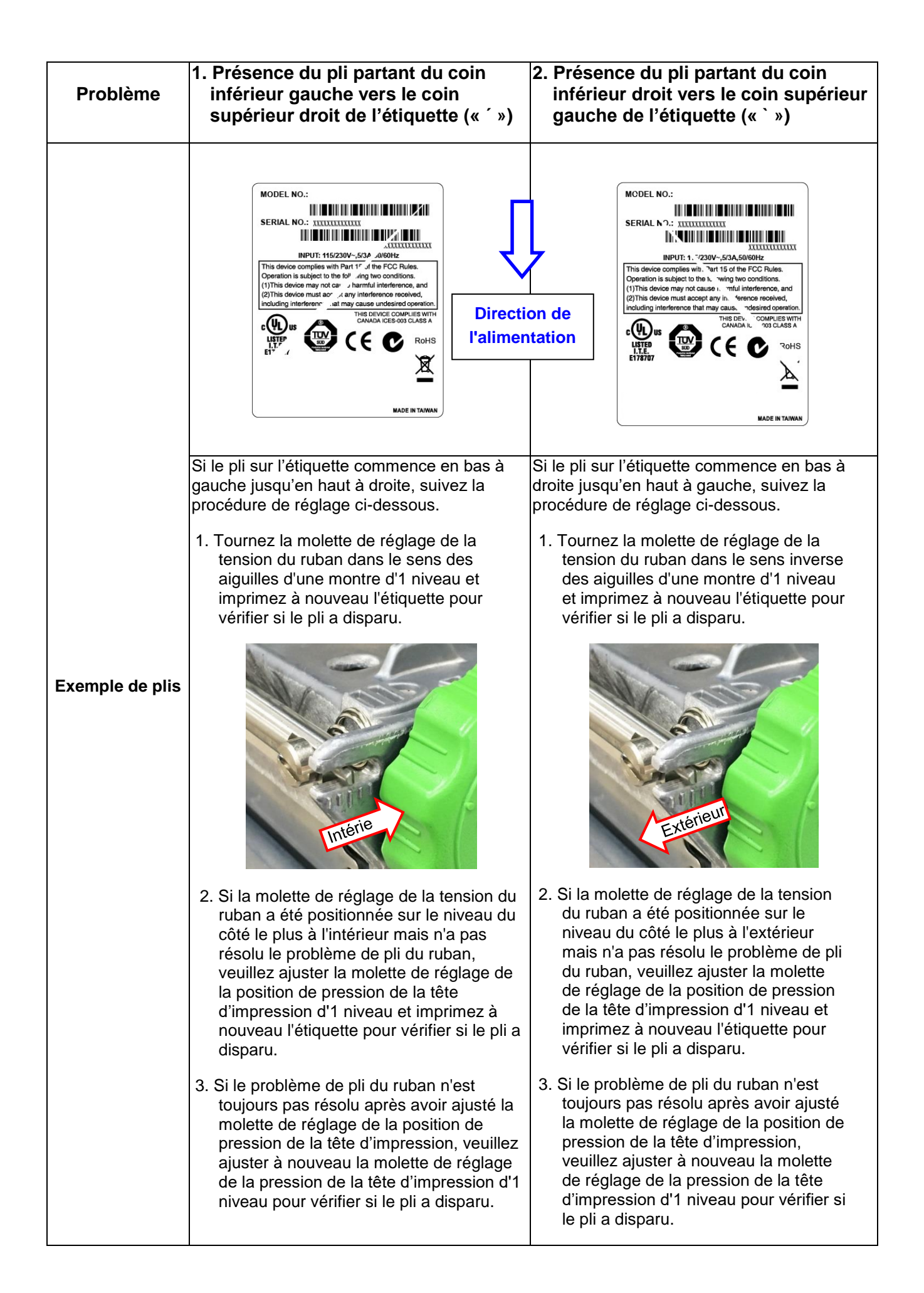

# 5. TSC Console

TSC Console associe l'outil de gestion et de diagnostic d'imprimante, offrant aux utilisateurs une interface et une expérience d'utilisation plus conviviales. TSC Console est la version professionnelle d'un outil intégré comprenant des fonctionnalités qui vous permettent d'explorer l'état/les réglages de plusieurs imprimantes ; de modifier les réglages des imprimantes ; de télécharger des graphiques, des polices et le microprogramme ; de créer une police d'imprimante en bitmap ; et d'envoyer simultanément des commandes supplémentaires aux imprimantes.

### 5.1 Démarrer TSC Console

- 1. Double-cliquez sur l'icône « TSC Console » Ø pour lancer l'outil.
- Accédez à [Imprimantes → Ajouter une imprimante] pour ajouter l'imprimante sur « TSC Console ».
   Sélectionnez l'interface de l'imprimante pour ajouter l'imprimante sur TSC Console.

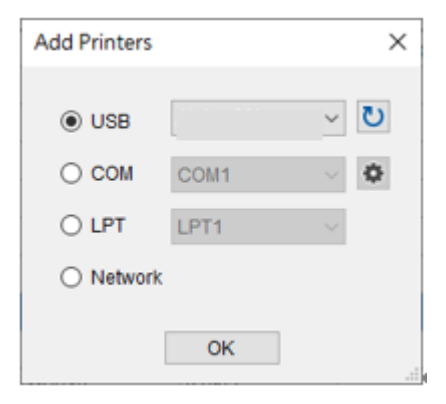

 Sélectionnez cette imprimante et accédez à la page de configuration en double-cliquant sur l'imprimante.

| Printers       Functions       Tools       Advanced       About         Image: Image: Imag |        |                        |        |                       |                    |                        |                |            |                                              |  |
|----------------------------------------------------------------------------------------------------|--------|------------------------|--------|-----------------------|--------------------|------------------------|----------------|------------|----------------------------------------------|--|
|                                                                                                    | Status | Printer<br>PS-FF4C12   | -      | Interface<br>COM3     | Model<br>Alpha-40L | Mileage (Km)<br>0.0316 | Batt. Capacity | Batt. Life | Last Update Time<br>2020/11/2 上午 11:44:14    |  |
|                                                                                                    | 9<br>9 | PS-804A8C<br>PS-FF153C | ↔<br>¥ | 10.100.101.193<br>USB | TX600              | 0.5890                 |                |            | 2020/11/2上午 11:44:28<br>2020/11/2上午 11:44:04 |  |
|                                                                                                    |        |                        |        |                       |                    |                        |                |            |                                              |  |

4. Sélectionnez l'onglet pour le réglage.

### **Remarque :**

Veuillez consulter le « Manuel de l'utilisateur de TSC Console » pour plus d'informations.

# 5.2 TPH Care

L'utilisateur peut utiliser cet onglet pour vérifier la condition de la tête d'impression. Les utilisateurs peuvent définir le seuil de défaillance de points. L'imprimante indique une erreur lorsque le seuil du nombre de points défaillants est atteint.

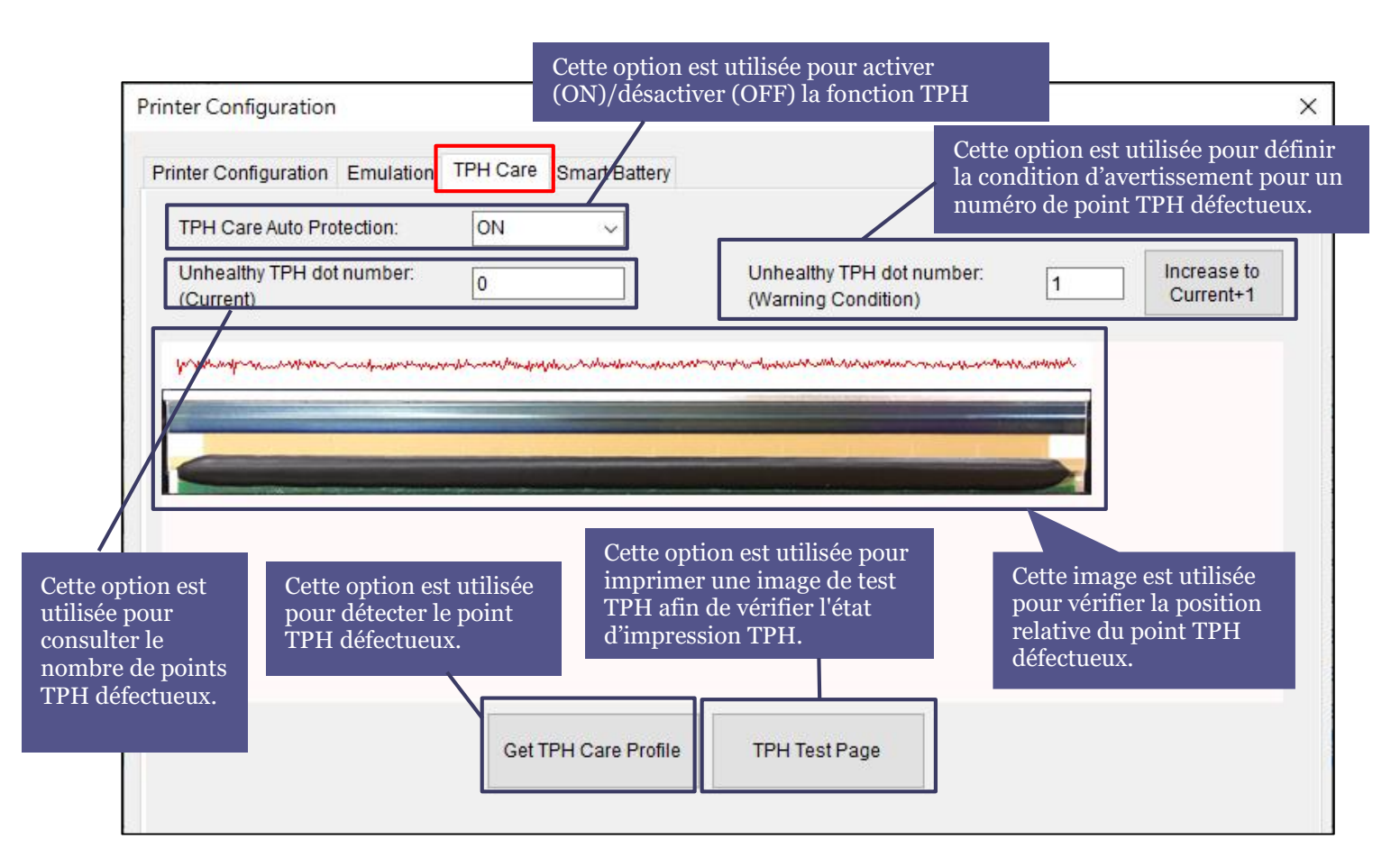

- Activez la fonction TPH Care. (Remarque : La valeur par défaut est désactivée (OFF). Cliquez ensuite sur le bouton « Obtenir le profil TPH Care » et un diagramme apparaît dans la zone ci-dessus. Dans TPH Care, vous pouvez voir le profil de la tête d'impression de chaque point.
- Si le profil est plat, cela signifie que la tête d'impression est correcte. Vérifiez les endroits où l'indication « Numéro de point TPH défectueux » apparaît. Si le résultat est zéro (o), cela signifie que la tête d'impression est correcte.
- 3. Si un pic est constaté, vous savez que des points défectueux sont présentés. La flèche dans l'image cidessous indique la présence de points potentiellement endommagés : dans ce cas, l'imprimante arrête l'impression.

# 6.1 Entrer dans le menu

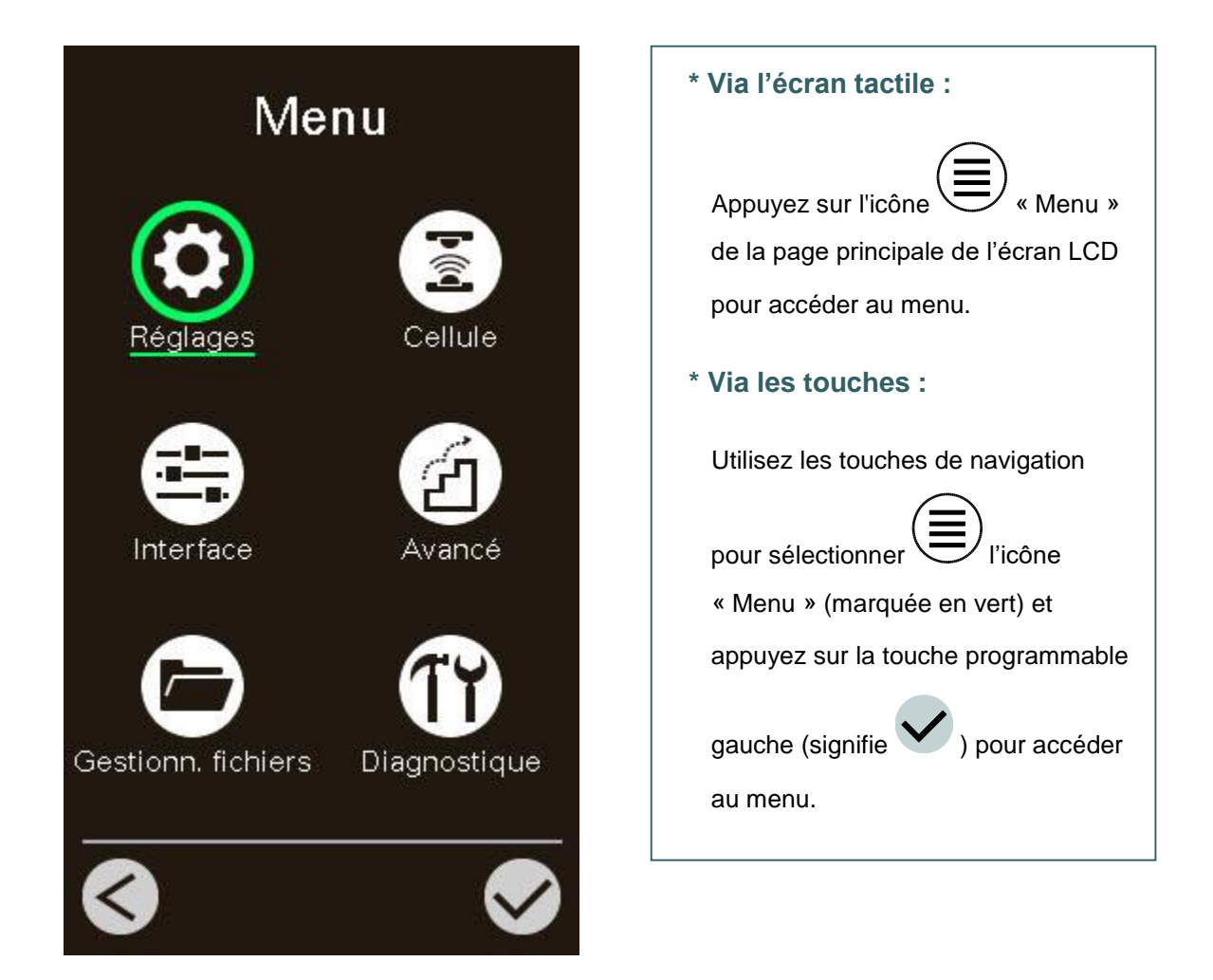

## 6.2 Vue d'ensemble du menu

Il existe 6 catégories pour le menu. Vous pouvez facilement effectuer les réglages de l'imprimante sans vous connecter à l'ordinateur. Veuillez vous référer aux sections suivantes pour plus de détails.

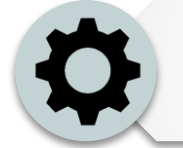

Cette catégorie « Paramétrage » permet de configurer les paramètres de l'imprimante pour TSPL et ZPL2 .

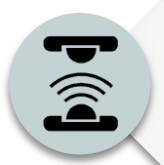

Cette option « Capteur » est utilisée pour calibrer le capteur de consommable sélectionné. Nous vous recommandons de calibrer le capteur avant d'imprimer lorsque vous changez de consommable.

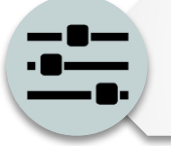

Cette option « Interface » est utilisée pour définir les paramètres d'interface de l'imprimante.

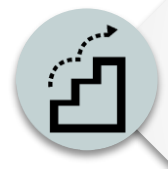

Cette option « Avancée » est utilisée pour définir les paramètres de l'écran LCD de l'imprimante, l'initialisation, le type de dispositif de découpe, l'avertissement pour le % de niveau de support bas...etc.

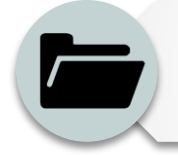

Cette option « Gestionnaire de fichiers » est utilisée pour vérifier/gérer la mémoire disponible de l'imprimante.

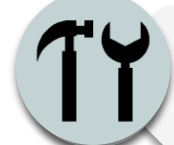

Cette option « Diagnostic » est utilisée pour passer en revue l'imprimante afin de résoudre les problèmes.

### 6.3 Paramétrage

Appuyez sur l'élément « Command Set (Ensemble de commandes) » sur l'écran LCD pour basculer entre TSPL et ZPL2. Ou sélectionnez l'élément « Command Set (Ensemble de commandes) » à l'aide des touches de navigation et appuyez sur la touche programmable droite pour basculer entre TSPL et ZPL2.

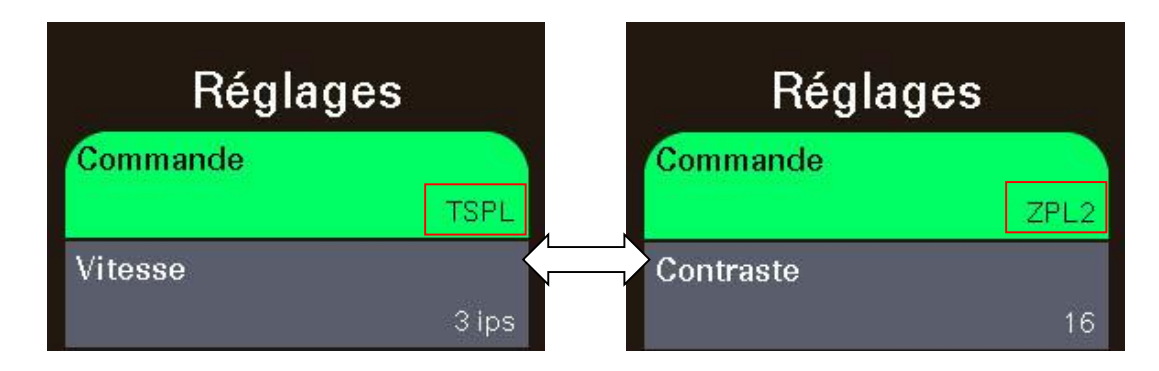

### 6.3.1 TSPL

La catégorie « TSPL » permet de configurer les paramètres des imprimantes TSPL.

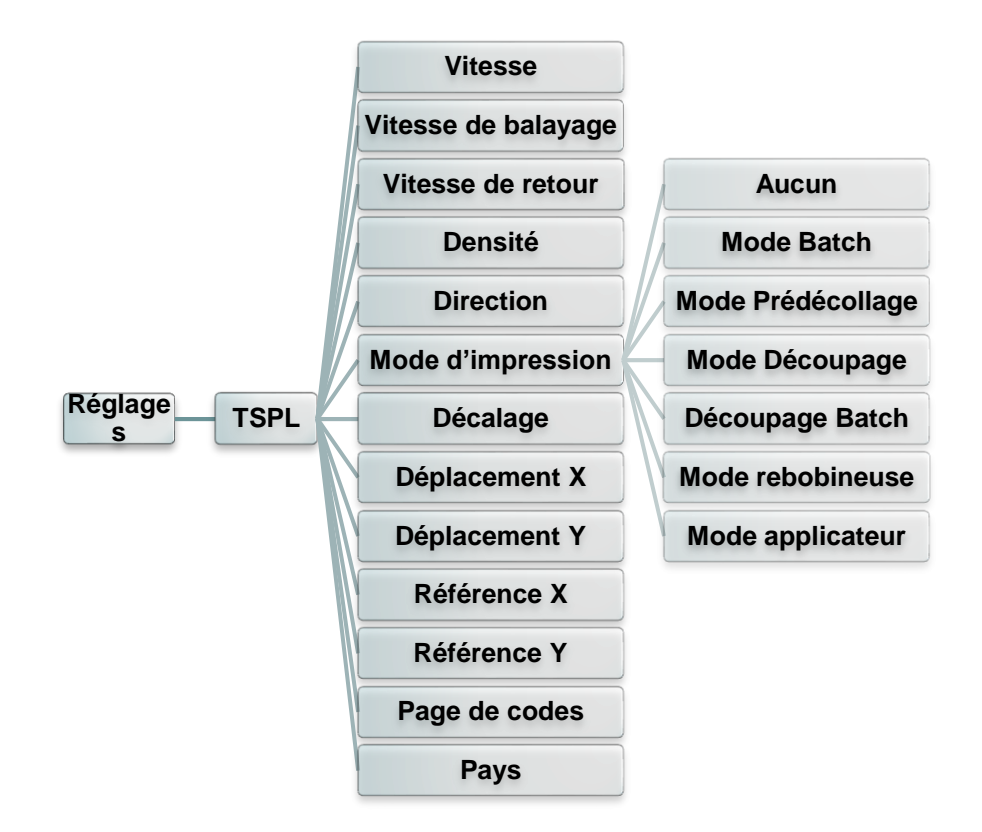

| Élément             | Description                                                                                                    | Défaut                     |
|---------------------|----------------------------------------------------------------------------------------------------|----------------------------|
| Vitesse             | Utilisez cet élément pour configurer la vitesse d'impression.<br>La plage de réglage disponible est comprise entre 2 et 14<br>pour 202 dpi - 2 et 12 pour 200 dpi et 1 et 6 pour 600 dpi | 203 dpi : 6<br>300 dpi : 4 |
| Vitesse de rotation | Utilisez cet élément pour configurer la vitesse d'avance. La valeur de réglage est jusqu'à 8 ips.                                                                                        | 203 dpi:6<br>ips           |

|                   |                                                                         |                                                                                                    | 300 dpi:4<br>ips<br>600 ppp:3<br>ips |  |  |
|-------------------|-------------------------------------------------------------------------|----------------------------------------------------------------------------------------------------|--------------------------------------|--|--|
| Vitesse de retour | Utilisez cet élér<br>valeur de régla                                    | 2 ips                                                                                                    |                                      |  |  |
| Densité           | Utilisez cette o<br>La plage de ré<br>avec un pas de<br>densité en fond | Utilisez cette option pour configurer l'intensité d'impression.<br>La plage de réglage disponible est comprise entre 0 et 15<br>avec un pas de 1. Vous devrez peut-être ajuster votre<br>densité en fonction du support sélectionné. |                                      |  |  |
|                   | La valeur de ré<br>élément pour c                                       |                                                                                                    |                                      |  |  |
| Divert            | DIREC                                                                   | TION 0 DIRECTION 1                                                                                                    | •                                    |  |  |
| Direction         | Dire                                                                    | Direction                                                                                                    | U                                    |  |  |
|                   | Cet élément es<br>existe 6 modes                                        | st utilisé pour définir le mode d'impression. Il<br>s, comme suit,<br>Description                                                                                                    |                                      |  |  |
|                   | Aucun                                                                   | Le bord avant de la prochaine étiquette est<br>aligné avec l'emplacement de la ligne<br>d'impression de la tête d'impression. (Mode<br>Découpage)                                                                                    |                                      |  |  |
| Mode d'impression | Mode Batch                                                              | Une fois l'image imprimée complètement,<br>l'espacement/la marque noire sera placé à<br>l'emplacement de la plaque de déchirement<br>pour faciliter le découpage.                                                                    | Mode<br>Batch                        |  |  |
|                   | Mode<br>Prédécollage                                                    | Active le mode prédécollage.                                                                                                    |                                      |  |  |
|                   | Mode<br>Découpage                                                       | Active le mode découpage des étiquettes.                                                                                                    |                                      |  |  |
|                   | (Découpage<br>Batch                                                     | Coupe l'étiquette à la fin de la tâche<br>d'impression.                                                                                                    |                                      |  |  |
|                   | Mode<br>rebobineuse                                                     | Active le mode rebobineuse d'étiquettes.                                                                                                    |                                      |  |  |
|                   | Mode<br>applicateur                                                     | Identique au mode éplucheur mais c'est le caspas besoin de capteur de décollage, l'utilisateur peut utiliser ce mode avec GPIO.                                                                                                    |                                      |  |  |
| Décalage          | Cet élément es<br>l'emplacement<br>valeurs de régl<br>999 points.       | 0 point                                                                                                    |                                      |  |  |
| Déplacement X     | Cet élément es                                                          | 0 point                                                                                                    |                                      |  |  |
| Déplacement Y     | d'impression. La<br>est comprise e                                      | 0 point                                                                                                    |                                      |  |  |
| Référence X       | Cet élément es                                                          | t utilisé pour régler horizontalement et                                                                                                    | 0 point                              |  |  |
| Référence Y       | l'imprimante. La<br>entre 0 et 999                                      | 0 point                                                                                                    |                                      |  |  |
| Page de codes     | Utilisez cet élén<br>caractères interr                                  | 850                                                                                                    |                                      |  |  |

| Pays |
|------|
|------|

Remarque : Si l'impression s'effectue depuis le pilote/logiciel fourni, le pilote/logiciel va envoyer les commandes, ce qui va écraser le réglage effectué depuis le panneau de configuration.

### 6.3.2 ZPL2

Cette fonction « ZPL2 », peut définir les paramètres de l'imprimante pour ZPL2.

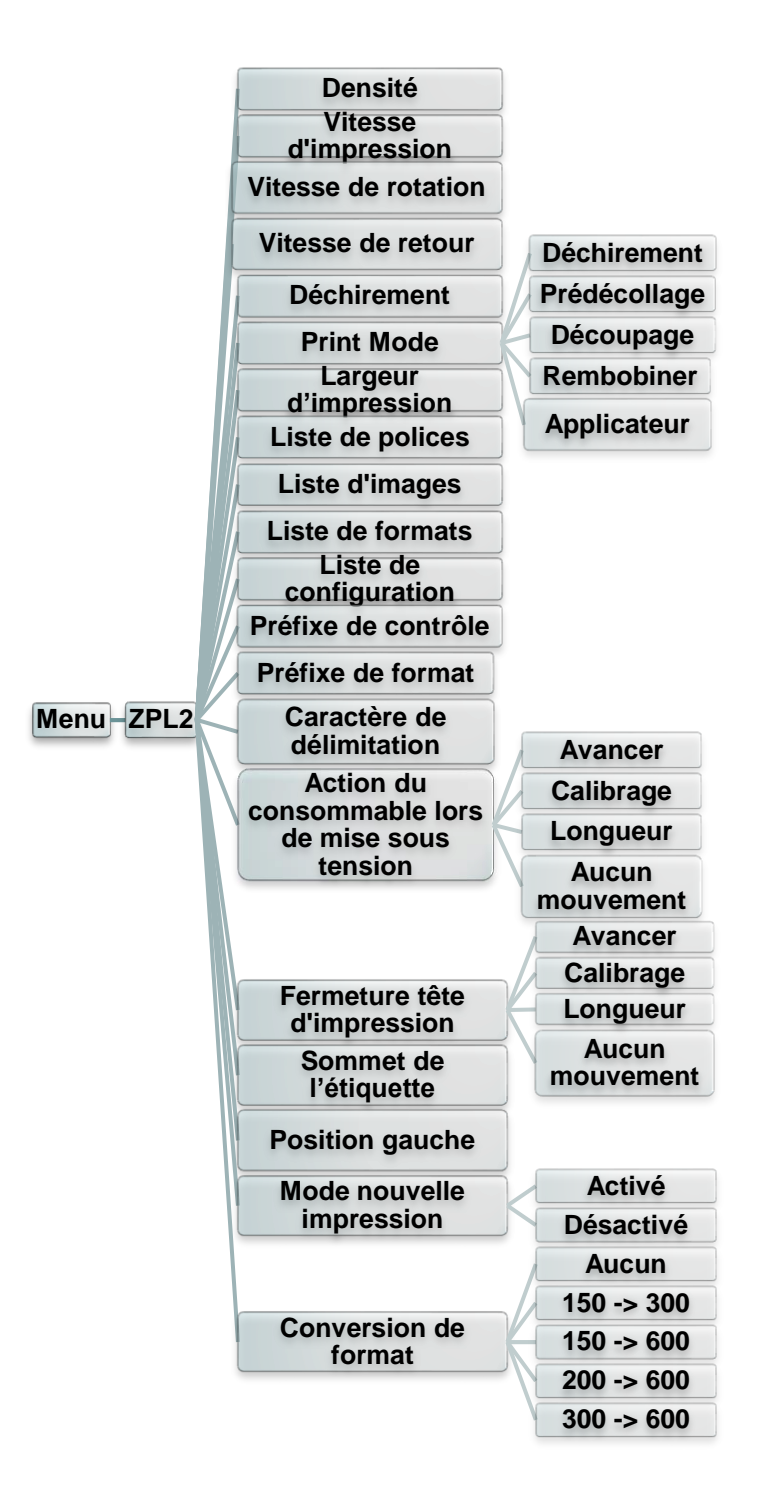

| Élément                 | Description                                                                                                    | Défaut                                 |
|-------------------------|----------------------------------------------------------------------------------------------------|----------------------------------------|
| Densité                 | Utilisez cet élément pour configurer la densité d'impression.<br>La plage de réglage disponible est comprise entre 0 et 30.<br>Vous devrez peut-être ajuster votre densité en fonction du<br>support sélectionné. | 16                                     |
| Vitesse<br>d'impression | Utilisez cet élément pour configurer la vitesse d'impression.<br>La plage de réglage disponible est comprise entre 2 et 18<br>pour 203 dpi, 2 et 14 pour 300 dpi et 1,5 et 6 pour 600 dpi.                        | 203 dpi: 6<br>300 dpi: 4<br>600 dpi: 3 |

| Vitesse de rotation       | Utilisez cet élément pour configurer la vitesse d'avance. La valeur de réglage est jusqu'à 8 ips.                                                                                                    |                                                                                                    |    | 203 dpi:6 ips<br>300 dpi:4 ips<br>600 ppp:3<br>ips |
|---------------------------|----------------------------------------------------------------------------------------------------|----------------------------------------------------------------------------------------------------|----|----------------------------------------------------|
| Vitesse de retour         | Utilisez cet élément pour configurer la vitesse de retour. La valeur de réglage est jusqu'à 6 ips.                                                                                                    |                                                                                                    |    | 2 ips                                              |
| Déchirement               | Cet élément est utilisé pour ajuster avec précision<br>l'emplacement d'arrêt des consommables. La plage des<br>valeurs de réglage disponibles est comprise entre -120 et 120<br>points                                      |                                                                                                    |    | 0 point                                            |
|                           | Cet élément es<br>existe 3 modes                                                                                                    | st utilisé pour définir le mode d'impression. Il<br>s, comme suit,                                                              |    |                                                    |
|                           | Mode<br>d'impression                                                                                                    | Description                                                                                                    |    |                                                    |
| Mode<br>d'impression      | Déchirement                                                                                                    | Le bord avant de la prochaine étiquette est<br>aligné avec l'emplacement de la ligne<br>d'impression de la tête d'impression.   |    | Déchirement                                        |
|                           | Prédécollage                                                                                                    | Active le mode prédécollage.                                                                                                    |    |                                                    |
|                           | Découpage                                                                                                    | Active le mode découpage des étiquettes                                                                                         |    |                                                    |
|                           | Rembobiner                                                                                                    | Active le mode rembobinage d'étiquettes.                                                                                        |    |                                                    |
|                           | Mode<br>applicateur                                                                                                    | Identique au mode éplucheur mais c'est le caspas besoin de capteur de décollage, l'utilisateur peut utiliser ce mode avec GPIO. |    |                                                    |
| Largeur<br>d'impression   | Cet élément est utilisé pour définir la largeur d'impression. La plage des valeurs disponibles est comprise entre 2 et 999 points.                                                                                          |                                                                                                    | ₋a | 812                                                |
| Liste de polices          | Cette fonction sert à imprimer sur une étiquette la liste des polices disponibles sur l'imprimante. Les polices de caractère sont stockées dans la mémoire DRAM ou Flash de l'imprimante ou sur la carte mémoire en option. |                                                                                                    |    | N/A                                                |
| Liste d'images            | Cette fonction sert à imprimer sur une étiquette la liste des<br>images disponibles sur l'imprimante. Les images sont<br>stockées dans la mémoire DRAM ou Flash de l'imprimante ou<br>sur la carte mémoire en option.       |                                                                                                    |    | N/A                                                |
| Liste de formats          | Cette fonction sert à imprimer sur une étiquette la liste des<br>formats disponibles sur l'imprimante. Les formats sont<br>stockés dans la mémoire DRAM ou Flash de l'imprimante ou<br>sur la carte mémoire en option.      |                                                                                                    |    | N/A                                                |
| Liste de<br>configuration | Cette fonction<br>actuelle de l'im                                                                                                    | est utilisée pour imprimer la configuration primante sur une étiquette.                                                         |    | N/A                                                |
| Préfixe de<br>contrôle    | Cette fonction est utilisée pour définir le caractère de préfixe de contrôle                                                                                                    |                                                                                                    |    | N/A                                                |
| Préfixe de format         | Cette fonction est utilisée pour définir le caractère de préfixe du format.                                                                                                    |                                                                                                    |    | N/A                                                |
| Caractère de délimitation | Cette fonction est utilisée pour définir le caractère de<br>délimitation.                                                                                                    |                                                                                                    |    | N/A                                                |

|                                             | Cette option es<br>lorsque l'imprir                                                                                                    | st utilisée pour définir l'action du consommabl<br>nante est mise sous tension.                                 | le       |                    |
|---------------------------------------------|----------------------------------------------------------------------------------------------------|----------------------------------------------------------------------------------------------------|----------|--------------------|
|                                             | Sélections                                                                                                    | Description                                                                                                    |          |                    |
| Action du                                   | Avancer                                                                                                    | L'imprimante avance d'une étiquette                                                                             |          |                    |
| consommable<br>lors de mise sous<br>tension | Calibrage                                                                                                    | L'imprimante va calibrer les niveaux des<br>capteurs, déterminer la longueur et<br>l'alimentation en étiquette. |          | Aucun<br>mouvement |
|                                             | Longueur                                                                                                    | L'imprimante détermine la longueur et l'alimentation en étiquette.                                              |          |                    |
|                                             | Aucun<br>mouvement                                                                                                    | L'imprimante ne déplace pas le consommable                                                                      |          |                    |
|                                             | Cette option es<br>lorsque la tête                                                                                                    | st utilisée pour définir l'action du consommabl<br>d'impression est fermée.                                     | le       |                    |
|                                             | Sélections                                                                                                    | Description                                                                                                    |          |                    |
|                                             | Avancer                                                                                                    | L'imprimante avance d'une étiquette                                                                             |          |                    |
| Fermeture tête<br>d'impression              | Calibrage                                                                                                    | L'imprimante va calibrer les niveaux des<br>capteurs, déterminer la longueur et<br>l'alimentation en étiquette. |          | Aucun<br>mouvement |
|                                             | Longueur                                                                                                    | L'imprimante détermine la longueur et l'alimentation en étiquette.                                              |          |                    |
|                                             | Aucun<br>mouvement                                                                                                    | L'imprimante ne déplace pas le consommable                                                                      |          |                    |
| Sommet de<br>l'étiquette                    | Cette option es<br>verticalement s<br>points.                                                                                                    | st utilisée pour ajuster la position d'impressior<br>sur l'étiquette. La plage est de -120 à +120               | n        | 0                  |
| Position gauche                             | Cette option es<br>horizontalemen<br>points.                                                                                                    | st utilisée pour ajuster la position d'impressior<br>nt sur l'étiquette. La plage est de -9999 à +99            | n<br>)99 | 0                  |
| Mode nouvelle                               | Quand le mode nouvelle impression est activé, vous pouvez imprimer à nouveau la dernière étiquette imprimée en                                                                         |                                                                                                    | z        | Désactivé          |
| impression                                  | appuyant sur le bouton $^{(\bigcirc)}$ sur le panneau de commande de l'imprimante.                                                                                                    |                                                                                                    |          | Desactive          |
| Conversion de format                        | Sélectionne le facteur d'échelle bitmap. Le premier nombre<br>est la valeur de points par pouce (dpi) d'origine ; la deuxième<br>est le dpi auquel vous souhaitez la mise à l'échelle. |                                                                                                    |          | Aucun              |

Remarque : Si l'impression s'effectue depuis le pilote/logiciel fourni, le pilote/logiciel va envoyer les commandes, ce qui va écraser le réglage effectué depuis le panneau de configuration.

## 6.4 Capteur

Cette fonction est utilisée pour calibrer le capteur sélectionné. Nous vous recommandons de calibrer le capteur avant d'imprimer lorsque vous changez de consommable.

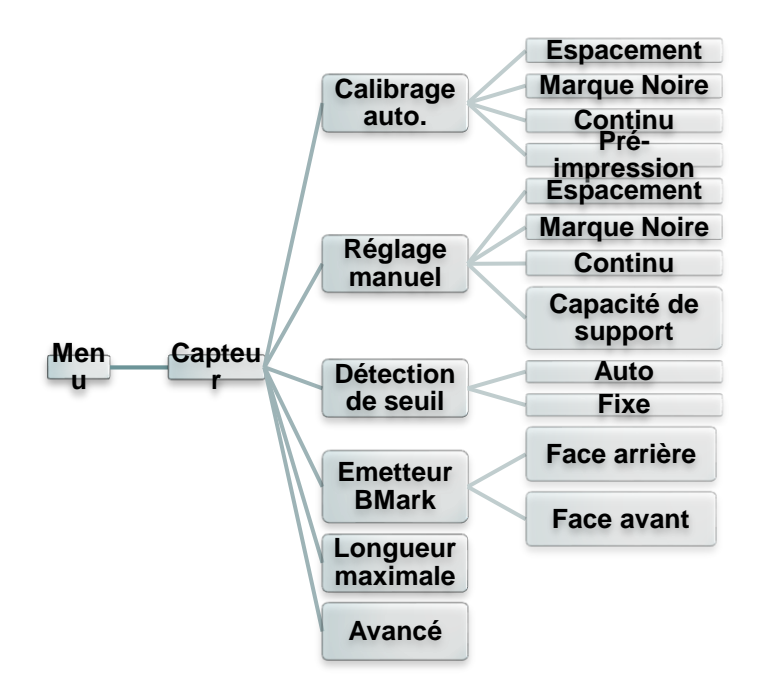

| Élément              | Description                                                                                                    | Défaut          |
|----------------------|----------------------------------------------------------------------------------------------------|-----------------|
| Calibrage auto.      | Cette fonction est utilisée pour régler le type de capteur de<br>consommable et calibrer le capteur sélectionné<br>automatiquement. L'imprimante avancera 2 ou 3 étiquettes<br>d'espacement pour calibrer automatiquement la sensibilité<br>du capteur.                                                                                                    | N/A             |
| Réglage<br>manuel    | Si « Automatique » ne peut pas s'appliquer au<br>consommable, veuillez utiliser la fonction « Manuel » pour<br>définir la longueur du papier et la taille d'espacement/de<br>bline, puis numérisez l'arrière/la marque pour calibrer la<br>sensibilité du capteur.<br>Remarque : L'élément « Media Capacity (Capacité de<br>support) » sert à calibrer le % du capteur de<br>capacité du support. | N/A             |
| Détection de seuil   | Cette option est utilisée pour régler la sensibilité du capteur sur fixe ou automatique.                                                                                                    | Auto            |
| Emetteur<br>BMark    | Cette option est utilisée pour définir le capteur de marque noire supérieur ou le capteur noir inférieur comme émetteur principal.                                                                                                    | Face<br>arrière |
| Longueur<br>maximale | Cette option est utilisée pour définir la longueur maximale pour le calibrage des étiquettes.                                                                                                    | 254 mm          |
| Avancé               | Cette fonction permet de régler la longueur minimale du papier et la longueur maximale d'espacement/de bline pour calibrer automatiquement la sensibilité du capteur.                                                                                                    | 0 mm            |

### 6.5 Interface

Cette option est utilisée pour définir les paramètres d'interface de l'imprimante.

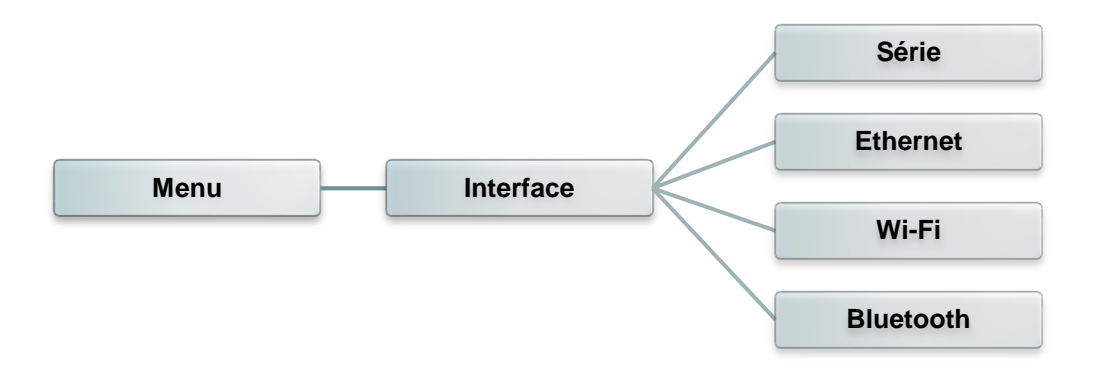

### 6.5.1 Communication série

Cette option est utilisée pour définir les paramètres RS-232 de l'imprimante.

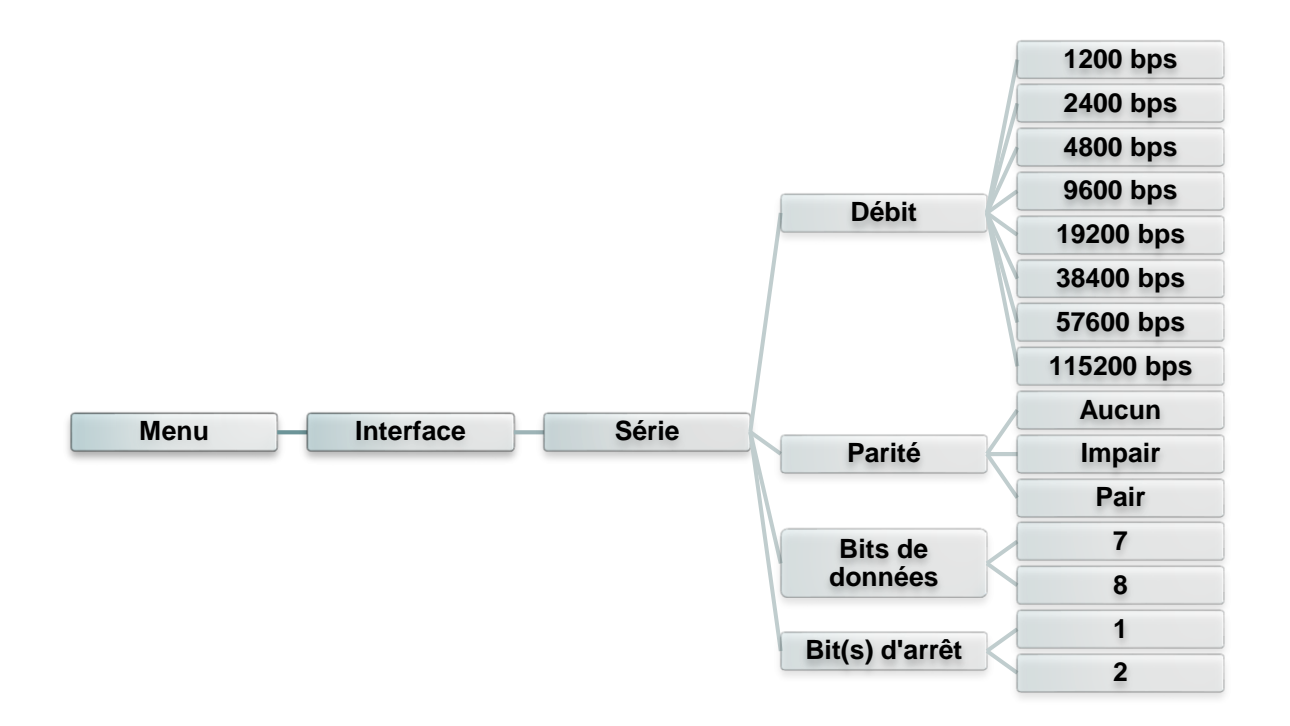

| Élément                 | Description                                                                     | Défaut |
|-------------------------|---------------------------------------------------------------------------------|--------|
| Vitesse de transmission | Cet élément est utilisé pour définir le débit RS-232.                           | 9600   |
| Parité                  | Cet élément est utilisé pour définir la parité de la connexion RS-232.          | Aucun  |
| Bits de<br>données      | Cet élément est utilisé pour définir les bits de données RS-232.                | 8      |
| Bit(s) d'arrêt          | Cette option est utilisée pour définir les bits d'arrêt de la connexion RS-232. | 1      |

### 6.5.2 Ethernet

Utilisez ce menu pour configurer l'Ethernet interne, contrôler l'état du module Ethernet de l'imprimante et réinitialiser le module Ethernet.

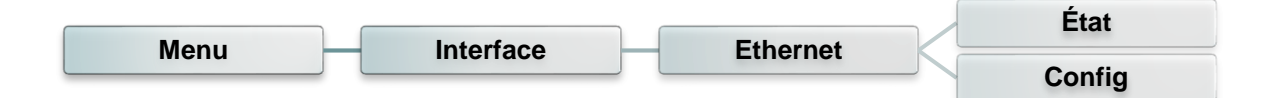

| Élément | Description                                                                                                    | Défaut |  |
|---------|----------------------------------------------------------------------------------------------------|--------|--|
| État    | Utilisez ce menu pour contrôler l'état de l'adresse IP et<br>de l'adresse MAC dans les paramètres Ethernet.                        | N/A    |  |
| Config. | DHCP :<br>Cet élément est utilisé pour activer ou désactiver le<br>protocole réseau DHCP (Dynamic Host Configuration<br>Protocol). | DHCP   |  |
|         | IP statique :<br>Utilisez ce menu pour paramétrer l'adresse IP, le<br>masque de sous-réseau et la passerelle de<br>l'imprimante.   |        |  |

### 6.5.3 Wi-Fi

Cette option permet de définir les paramètres Wi-Fi de l'imprimante.

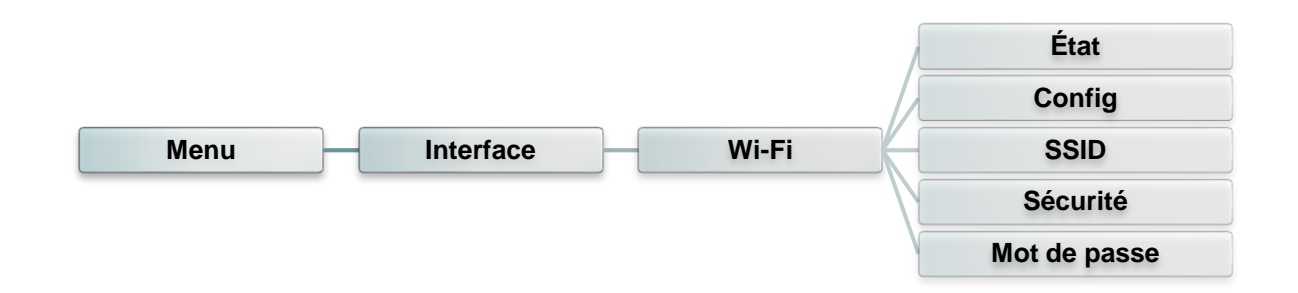

| Élément      | Description                                                                                                    | Défaut |
|--------------|----------------------------------------------------------------------------------------------------|--------|
| État         | Utilisez ce menu pour vérifier l'adresse IP Wi-Fi, le statut du paramétrage MAC,                                                                                                    | N/A    |
| Config.      | <ul> <li>DHCP :<br/>Cet élément est utilisé pour activer ou désactiver le<br/>protocole réseau DHCP (Dynamic Host Configuration<br/>Protocol).</li> <li>IP statique :<br/>Utilisez ce menu pour paramétrer l'adresse IP, le<br/>masque de sous-réseau et la passerelle de<br/>l'imprimante.</li> </ul> | DHCP   |
| SSID         | Utilisez ce menu pour configurer le SSID Wi-Fi                                                                                                    | N/A    |
| Sécurité     | Utilisez ce menu pour configurer la sécurité Wi-Fi                                                                                                    | Ouvert |
| Mot de passe | Utilisez ce menu pour définir le mot de passe Wi-Fi                                                                                                    | N/A    |

### 6.5.4 Bluetooth

Cette option est utilisée pour définir les paramètres Bluetooth de l'imprimante.

|      |           |           | État      |
|------|-----------|-----------|-----------|
| Menu | Interface | Bluetooth | Nom local |
|      |           |           | Code Ping |

| Élément   | Description                                                         | Défaut |
|-----------|---------------------------------------------------------------------|--------|
| État      | Utilisez ce menu pour vérifier le statut Bluetooth.                 | N/A    |
| Nom local | Cette option est utilisée pour définir le nom local pour Bluetooth. | RF-BHS |
| Code Ping | Cet élément permet de définir le code ping local pour Bluetooth.    | 0000   |

### 6.6 Avancé

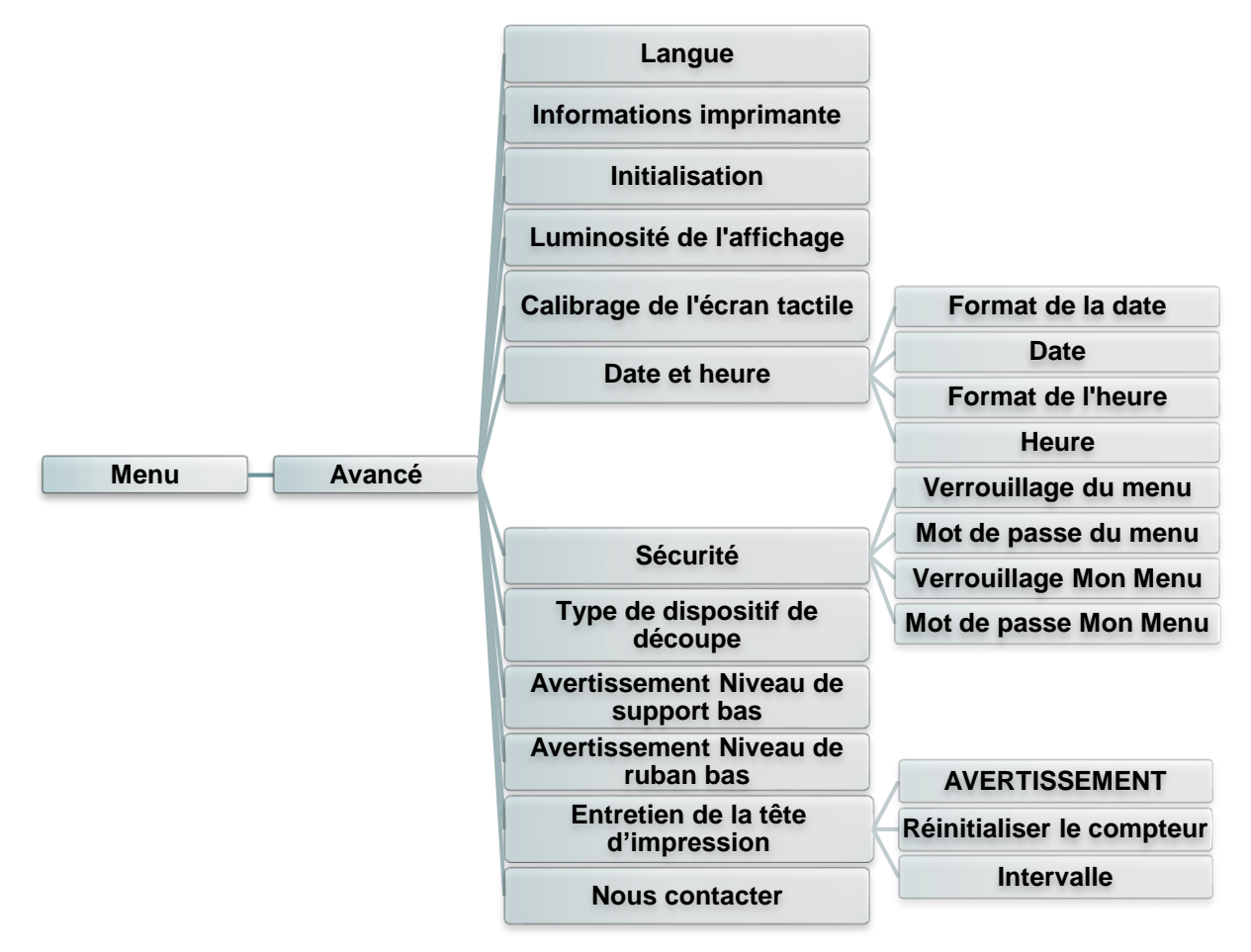

| Élément                                   | Description                                                                                                    | Défaut     |
|-------------------------------------------|----------------------------------------------------------------------------------------------------|------------|
| Langue                                    | Cet élément permet de configurer la langue de l'affichage à l'écran.                                                                                                    | Anglais    |
| Informations imprimante                   | Cette fonction permet de vérifier le numéro de série de<br>l'imprimante, la longueur totale imprimée (m), les étiquettes<br>imprimées (nombre) et le compteur de coupe.                                         | N/A        |
| Initialisation                            | Cette fonction est utilisée pour restaurer les paramètres de l'imprimante à leurs valeurs par défaut.                                                                                                    | N/A        |
| Luminosité de<br>l'affichage              | Cet élément permet de configurer la luminosité de l'écran.<br>(Plage 0~100)                                                                                                    | 50         |
| Calibrage de<br>l'écran tactile           | Cette fonction sert à calibrer l'écran tactile pour obtenir les meilleurs résultats.                                                                                                    | N/A        |
| Date et heure                             | Cet élément permet de régler la date et l'heure à l'écran.                                                                                                    | N/A        |
| Sécurité                                  | Cette fonction sert à définir le mot de passe pour verrouiller<br>le menu ou les favoris. Le mot de passe par défaut est<br>8888.                                                                               | Désactivée |
| Type de<br>dispositif de<br>découpe       | Cet élément est utilisé pour définir le type de dispositif de découpe.                                                                                                    | Massicot   |
| Avertissement<br>Niveau de<br>support bas | Cet élément permet de définir l'avertissement pour le % de niveau de support bas. Par exemple, si la valeur fixée est de 10 %, dès que la capacité du support est inférieure à 10 %, le 💽 % s'affiche en rouge. | 10%        |

| Avertissement<br>Niveau de<br>ruban bas   | Cet élément permet de définir l'avertissement pour le % de niveau de ruban bas. Par exemple, si la valeur fixée est de 10 %, dès que la capacité du ruban est inférieure à 10 %, le ••• % s'affiche en rouge. |                                                                                                    | 10% |
|-------------------------------------------|----------------------------------------------------------------------------------------------------|----------------------------------------------------------------------------------------------------|-----|
|                                           | Cet élément permet c<br>et de définir les paran<br>d'impression.<br>Élément                                                                                                    | le vérifier l'état de la tête d'impression<br>nètres pour l'entretien de la tête<br>Description                                                                                                    |     |
| Maintenance<br>de la tête<br>d'impression | AVERTISSEMENT                                                                                                    | Cet élément permet<br>d'activer/désactiver l'avertissement<br>de nettoyage de la tête<br>d'impression. Si cette fonction est<br>activée, une fois que la tête<br>d'impression atteint la longueur<br>fixée, l'icône d'avertissement<br>s'affiche sur l'interface utilisateur<br>de l'imprimante pour rappeler à<br>l'utilisateur de nettoyer la tête<br>d'impression. Le réglage par défaut<br>est Désactivé. | N/A |
|                                           | Réinitialiser le<br>compteur<br>Intervalle                                                                                                    | la longueur de l'avertissement de<br>nettoyage de la tête d'impression<br>après le nettoyage de la tête<br>d'impression.                                                                                                    |     |
|                                           |                                                                                                    | Cet élément permet de définir la<br>longueur prévue pour rappeler à<br>l'utilisateur de nettoyer la tête<br>d'impression. Vous devez activer le<br>« TPH warning lock (Verrouillage<br>avertissement tête d'impression) »<br>pour pouvoir l'utiliser. La valeur par<br>défaut est 1 km.                                                                                                    |     |
|                                           | Son des touches                                                                                                    | Cet élément sert à<br>activer/désactiver le son des<br>boutons du panneau avant.                                                                                                    |     |
| Nous<br>contacter                         | Cette fonction sert à v<br>le service d'assistanc                                                                                                    | vérifier les informations pour contacter<br>se technique.                                                                                                    | N/A |

# 6.7 Gestionnaire des fichiers

Cette fonction permet de vérifier la mémoire disponible de l'imprimante, d'afficher la liste des fichiers, de supprimer des fichiers ou d'exécuter des fichiers enregistrés dans la mémoire DRAM/Flash/Carte de l'imprimante.

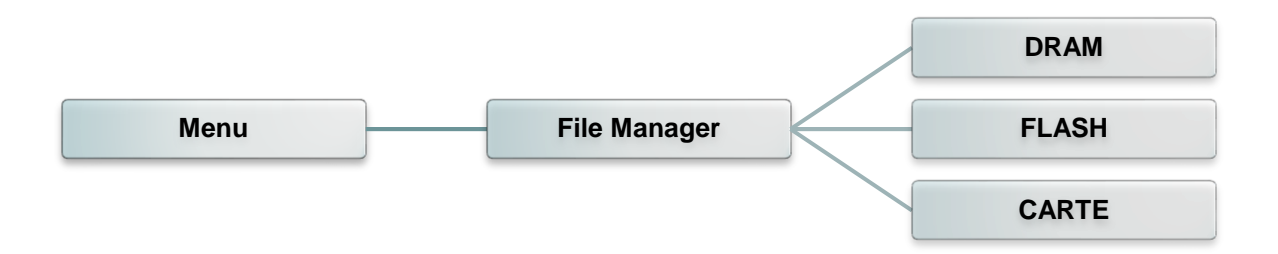

### 6.8 Diagnostiques

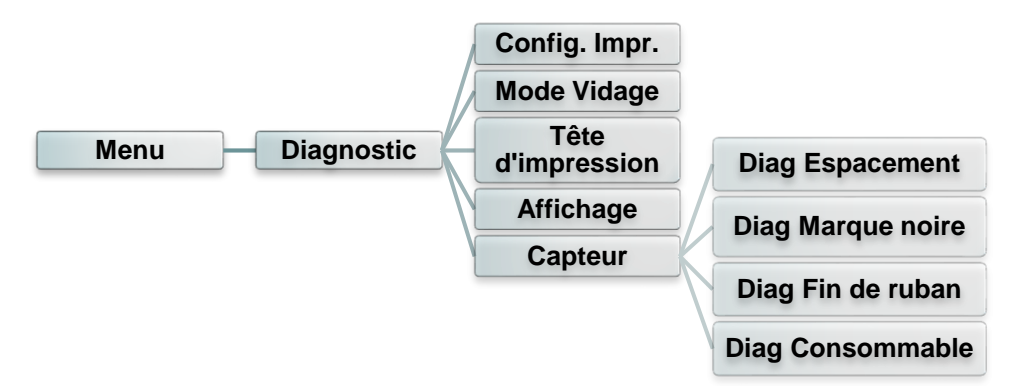

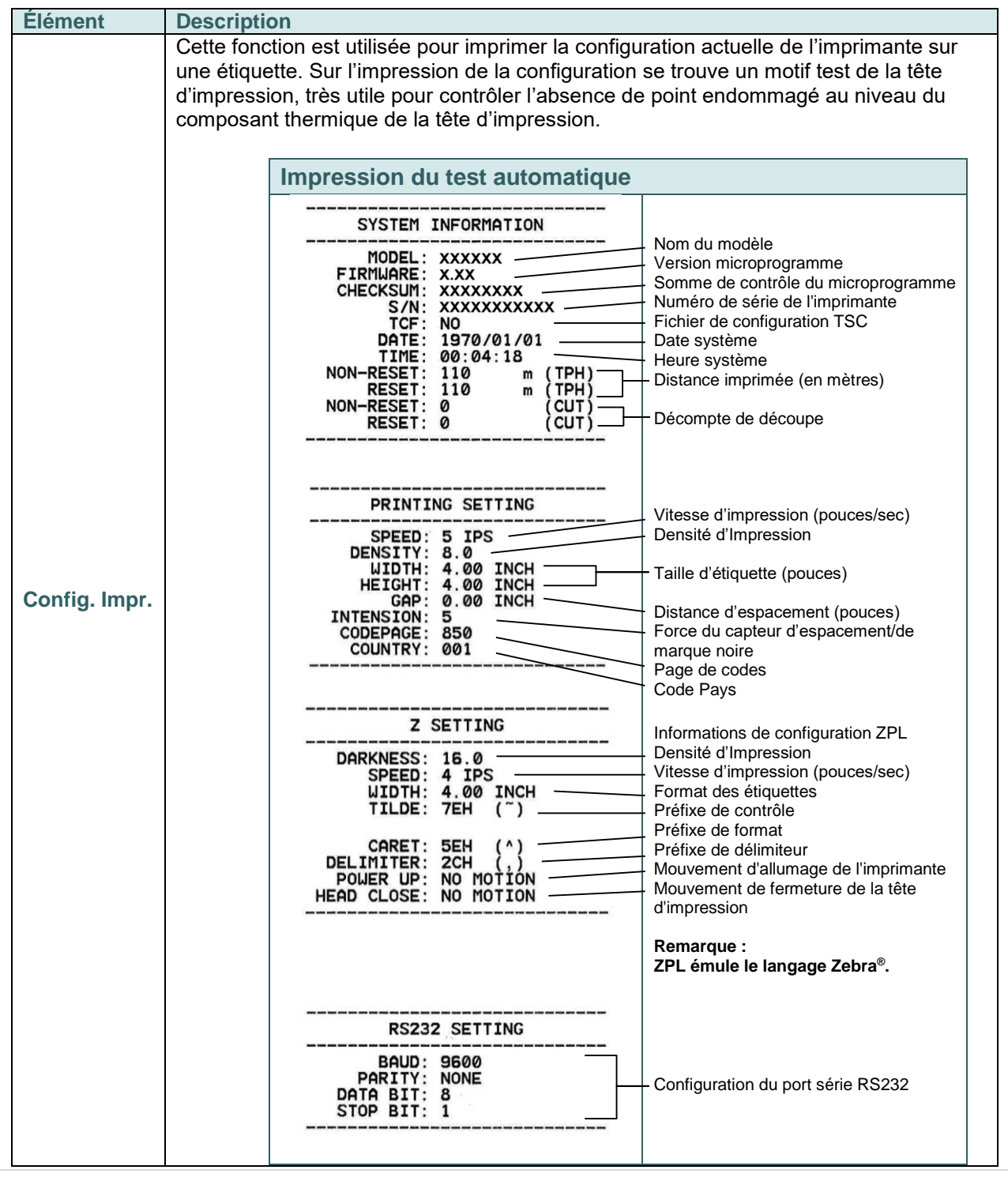

|                      | DRAM FILE (0<br>PHYSICAL<br>AVAILABLE<br>FLASH FILE (0<br>PHYSICAL<br>AVAILABLE                                                                                                    | ) FILES)<br>XXXX KBYTES<br>XXXX KBYTES<br>) FILES)<br>XXXX KBYTES<br>XXXX KBYTES                                                                                                    | Nombre de fichiers téléchargés<br>Espace total et disponible de la<br>mémoire                                                                                                    |  |
|----------------------|----------------------------------------------------------------------------------------------------|----------------------------------------------------------------------------------------------------|----------------------------------------------------------------------------------------------------|--|
|                      |                                                                                                    |                                                                                                    | Motif de vérification de la tête<br>d'impression                                                                                                    |  |
|                      |                                                                                                    | ancontantantan gangan gangan gangan gangan gangan gangan gangan gangan gangan gangan gangan gangan gangan ganga                                                                                                    | Remarque :<br>La vérification de point<br>endommagé requiert l'utilisation<br>d'un papier de largeur 4" (10,16<br>cm).                                                                                                    |  |
|                      | Capture les données provena<br>l'imprimante. En mode vidage<br>dans 2 colonnes. Les caractè<br>système et les données du cé<br>correspondent aux caractères<br>de vérifier et de débugger les | Int des ports de<br>(dump) tous les<br>res du côté gau<br>oté droit présente<br>s. Ceci permet a<br>problèmes.                                                                                                    | communication et les imprime sur<br>s caractères seront imprimés<br>che sont reçus depuis votre<br>ent les valeurs hexadécimales qui<br>ux utilisateurs ou aux ingénieurs                                                                                                    |  |
| Mode Vidage          | ASCII Data                                                                                                    | DOWNLOA 01<br>D "TEST2. 44<br>DAT",5,CL 44<br>S DOWNLO 53<br>AD F, "TES 43<br>T4.DAT",5 54<br>,CLS DOW 20<br>NLOAD "TE 44<br>ST2.DAT", 53<br>5,CLS DO 35<br>WNLOAD F, 55<br>"TEST4.DA 22<br>T",5,CLS 54<br>DOWNLOAD 04<br>"TEST2.D 20<br>AT",5,CLS 42<br>DOWNLOA 01<br>D F, "TEST 44<br>4.DAT",5, 34<br>CLS 43 | D       0A       44       4F       57       4E       4C       4F       4I         4       20       22       54       45       53       54       32       2E         4       41       54       22       2C       35       2C       43       4C         3       0D       0A       44       4F       57       4E       4C       4F         1       44       20       46       2C       22       54       45       53         4       34       2E       44       41       54       22       2C       35         C       43       4C       53       0D       0A       44       4F       57         E       4C       4F       41       42       22       2C       35         C       43       4C       53       0D       0A       44       4F       57         E       4C       4F       41       44       20       22       2C       35         5       2C       35       54       34       2E       44       41         4       22       2C       35 |  |
|                      | Remarque :<br>Le mode Vidage requiert un pa                                                                                                    | c<br>d<br>apier avec une la                                                                                                    | orrespondant à la colonne gauche<br>les données ASCII<br>argeur de 4".                                                                                                    |  |
| Tête<br>d'impression | Cette fonction permet de vérit points incorrects.                                                                                                    | onction permet de vérifier la température de la tête d'impression et les incorrects.                                                                                                    |                                                                                                    |  |
| Affichage            | Cette fonction sert à vérifier l'                                                                                                    | e fonction sert à vérifier l'état de couleur de l'écran LCD.                                                                                                    |                                                                                                    |  |
| Capteur              | Cette fonction permet de véri                                                                                                    | fier l'intensité de                                                                                                    | es capteurs et l'état de lecture.                                                                                                    |  |

## 6.9 Favoris

Cette fonctionnalité vous permet de créer votre propre liste de favoris. Vous pouvez organiser

les options de réglage les plus utilisées dans « Favorites (Favoris) » ().

### Organiser la liste « Favorites » (Favoris)

Appuyez et maintenez enfoncé un élément d'option favori jusqu'à ce que l'écran de paramétrage « Join Favorites (Joindre aux favoris) » apparaisse. Appuyez sur « Yes (Oui) » pour ajouter cet élément d'option à « Favorites (Favoris) ».

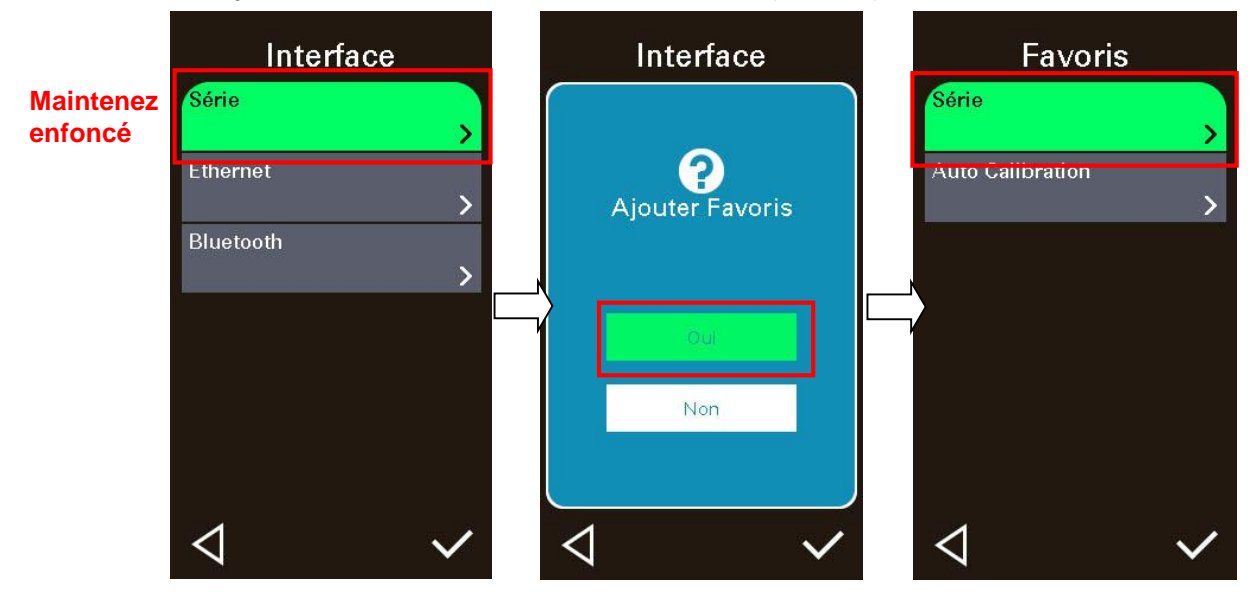

### Supprimer un élément des favoris

Appuyez et maintenez enfoncé l'élément d'option jusqu'à ce que l'écran de paramétrage « Delete Favorites (Supprimer des favoris) » apparaisse. Appuyez sur « Yes (Oui) » pour supprimer cet élément d'option de « Favorites (Favoris) ».

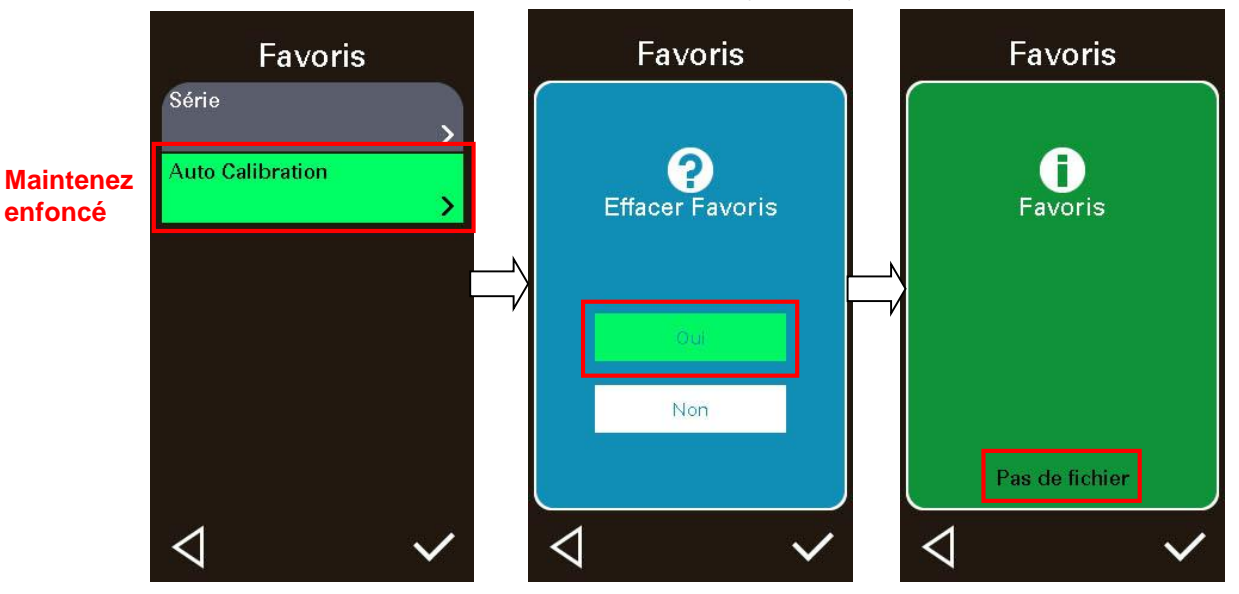

# 7 Dépannage

Le guide suivant liste certains des problèmes les plus courants que les utilisateurs peuvent rencontrer lors de l'utilisation de l'imprimante code barres. Si l'imprimante ne fonctionne toujours pas après avoir effectué toutes les solutions suggérées, veuillez contacter le Service Clientèle de votre revendeur ou de votre distributeur pour obtenir de l'aide.

| Problème                                   | Cause possible                                                                                                    | Procédure corrective                                                                                                    |
|--------------------------------------------|----------------------------------------------------------------------------------------------------|----------------------------------------------------------------------------------------------------|
| Le voyant Marche/Arrêt ne<br>s'allume pas. | <ul> <li>* Le cordon d'alimentation<br/>n'est pas bien branché.</li> <li>* L'interrupteur d'alimentation<br/>est coupé.</li> </ul>                                                                                                    | * Branchez le cordon d'alimentation dans<br>l'imprimante et dans la prise.<br>* Allumez l'imprimante.                                                                                                    |
| Tête d'impression ouvertz                  | * Le chariot d'impression est<br>ouvert.                                                                                                    | * Veuillez refermer le chariot d'impression.                                                                                                    |
| N'imprime pas                              | <ul> <li>* Vérifiez si le câble d'interface<br/>est bien connecté.</li> <li>* Vérifiez si l'appareil Bluetooth<br/>ou sans fil est bien connecté<br/>entre l'hôte et l'imprimante.</li> <li>* Le port spécifié dans le pilote<br/>de Windows est incorrect.</li> </ul>          | <ul> <li>* Reconnectez le câble à l'interface ou<br/>utilisez un nouveau câble.</li> <li>* Veuillez réinitialiser les paramètres de<br/>l'appareil sans fil.</li> <li>* Sélectionnez le port correct de<br/>l'imprimante dans le pilote.</li> <li>* Nettoyez la tête d'impression.</li> <li>* Le connecteur de la tête d'impression<br/>n'est pas bien branché à la tête<br/>d'impression. Mettez l'imprimante hors<br/>tension puis rebranchez le connecteur.</li> <li>* Vérifiez votre programme : il doit y avoir<br/>une commande PRINT (imprimer) à la fin<br/>du fichier, et CRLF à la fin de chaque<br/>ligne de commande.</li> </ul> |
| Pas d'impression sur<br>l'étiquette        | <ul> <li>* Les étiquettes ou le ruban ont<br/>été mal installés.</li> <li>* Le type de papier ou de<br/>ruban est incorrect.</li> </ul>                                                                                                    | <ul> <li>* Suivez les instructions d'installation des<br/>consommables et du ruban.</li> <li>* Le ruban et le consommable ne sont pas<br/>compatibles.</li> <li>* Vérifiez le côté encré du ruban.</li> <li>* Le paramètre de densité d'impression<br/>est incorrect.</li> </ul>                                                                                                    |
| Pas de ruban                               | * Il n'y pas plus de ruban.<br>* Le ruban n'est pas<br>correctement installé.                                                                                                    | <ul> <li>Installez un nouveau rouleau de ruban.</li> <li>Veuillez vous référer aux étapes dans le<br/>manuel utilisateur pour réinstaller le<br/>ruban.</li> </ul>                                                                                                    |
| Pas de papier                              | <ul> <li>* Il n'y pas plus d'étiquette.</li> <li>* Les étiquettes ne sont pas<br/>correctement installées</li> <li>* Le capteur d'espacement / de<br/>marque noire n'est pas<br/>calibré.</li> </ul>                                                                            | <ul> <li>* Installez un nouveau rouleau<br/>d'étiquettes.</li> <li>* Veuillez vous référer aux étapes dans le<br/>manuel utilisateur pour réinstaller le<br/>rouleau d'étiquettes.</li> <li>* Calibrez le capteur d'espacement / de<br/>marque noire.</li> </ul>                                                                                                    |
| Bourrage papier                            | <ul> <li>* Le capteur d'espacement / de<br/>marque noire n'est pas réglé<br/>correctement</li> <li>* Assurez-vous que la taille<br/>d'étiquette est correctement<br/>réglée.</li> <li>* Les étiquettes peuvent être<br/>coincées dans le mécanisme<br/>d'impression.</li> </ul> | <ul> <li>* Calibrez le capteur de consommable.</li> <li>* Réglez la taille de consommable<br/>correctement.</li> <li>* Retirez l'étiquette coincée dans le<br/>mécanisme d'impression.</li> </ul>                                                                                                    |

| Prélever étiquette                                                                  | * La fonction de prédécollage<br>est activée.                                                                                                    | <ul> <li>* Si le module de prédécollage est installé,<br/>veuillez ôter l'étiquette.</li> <li>* Si aucun module de prédécollage n'est<br/>installé à l'avant de l'imprimante, veuillez<br/>mettre l'imprimante hors tension puis<br/>l'installer.</li> <li>* Contrôlez le branchement du<br/>connecteur.</li> </ul>                                                                                                    |
|-------------------------------------------------------------------------------------|----------------------------------------------------------------------------------------------------|----------------------------------------------------------------------------------------------------|
| Impossible de télécharger le<br>fichier en mémoire (FLASH /<br>DRAM/CARD)           | * L'espace mémoire est plein.                                                                                                    | * Supprimez les fichiers non utilisés de la<br>mémoire.                                                                                                    |
| Utilisation impossible de la<br>carte microSD                                       | <ul> <li>* La carte microSD est<br/>endommagée.</li> <li>* La carte microSD n'est pas<br/>bien insérée.</li> <li>* Utilisation d'une carte SD<br/>d'un fabricant non agréé.</li> </ul>                                                                                                    | <ul> <li>* Utilisez une carte microSD dont la<br/>capacité est prise en charge.</li> <li>* Réinsérez la carte microSD.</li> <li>* Pour plus de détails sur les cartes<br/>microSD prises en charge et les<br/>fabricants agréés de carte microSD,<br/>veuillez vous référer à la section 2.2.3.</li> </ul>                                                                                                    |
| Mauvaise qualité<br>d'impression                                                    | <ul> <li>* Le ruban et le consommable<br/>ne sont pas bien mis en<br/>place.</li> <li>* Vérifiez qu'il n'y a pas de<br/>dépôt de poussière ou<br/>d'adhésif sur la tête de<br/>lecture.</li> <li>* La densité d'impression n'est<br/>pas bien réglée.</li> <li>* L'élément tête d'impression<br/>est endommagé.</li> <li>* Le ruban et le consommable<br/>ne sont pas compatibles.</li> <li>* La pression de la tête<br/>d'impression n'est pas bien<br/>réglée.</li> </ul> | <ul> <li>* Rechargez les consommables.</li> <li>* Nettoyez la tête d'impression.</li> <li>* Nettoyez le rouleau entraîneur</li> <li>* Réglez la densité et la vitesse<br/>d'impression.</li> <li>* Exécutez l'autotest de l'imprimante et<br/>vérifiez le motif de test de la tête<br/>d'impression pour vérifier si des points<br/>manquent sur le motif</li> <li>* Remplacez le ruban ou le support<br/>d'étiquettes.</li> <li>* Ajustez la molette de réglage de la<br/>pression de la tête d'impression.</li> <li>* Le levier de dégagement ne verrouille<br/>pas correctement la tête d'impression.</li> </ul> |
| Impression manquante du<br>côté gauche ou droit de<br>l'étiquette                   | * Mauvais réglage des<br>dimensions de l'étiquette.                                                                                                    | * Ajustez les dimensions de l'étiquette.                                                                                                    |
| Ligne grise sur étiquette<br>vierge                                                 | <ul> <li>* La tête d'impression est sale.</li> <li>* Le cylindre d'entraînement<br/>est sale.</li> </ul>                                                                                                    | * Nettoyez la tête d'impression.<br>* Nettoyez le rouleau entraîneur<br>(Voir le chapitre 9)                                                                                                    |
| Impression irrégulière                                                              | <ul> <li>* L'imprimante est en mode<br/>Dump Hex.</li> <li>* La configuration RS-232 est<br/>incorrecte.</li> </ul>                                                                                                    | <ul> <li>Coupez l'alimentation de l'imprimante<br/>puis remettez-la sous tension pour<br/>passer outre le mode Dump.</li> <li>Réinitialisez les paramètres RS-232.</li> </ul>                                                                                                    |
| L'alimentation en étiquettes<br>n'est pas stable (en biais)<br>lors de l'impression | * Le guide de consommable ne<br>touche pas le bord du<br>consommable.                                                                                                    | <ul> <li>Si l'étiquette se déplace vers la droite,<br/>déplacez le guide vers la gauche.</li> <li>Si l'étiquette se déplace vers la gauche,<br/>déplacez le guide vers la droite.</li> </ul>                                                                                                    |
| Des étiquettes sont ignorées<br>lors de l'impression                                | <ul> <li>* Les dimensions des<br/>étiquettes ont été mal<br/>spécifiées.</li> <li>* La sensibilité du capteur n'est<br/>pas bien réglée.</li> <li>* Le capteur de ruban est<br/>recouvert de poussière.</li> </ul>                                                                                                    | <ul> <li>Vérifiez le réglage des dimensions<br/>d'étiquettes.</li> <li>Calibrez le capteur en utilisant les<br/>options espacement automatique ou<br/>espacement manuel.</li> <li>Nettoyez le capteur de gap/marque noire<br/>en utilisant un jet d'air.</li> </ul>                                                                                                    |

| Problème de plis                                                          | <ul> <li>* Mauvaise pression au niveau<br/>de la tête d'impression.</li> <li>* Mauvaise installation du<br/>ruban.</li> <li>* Mauvaise installation du<br/>consommable.</li> <li>* Mauvaise densité<br/>d'impression.</li> <li>* Mauvaise alimentation du<br/>consommable.</li> </ul>                                        | <ul> <li>* Veuillez vous référer au chapitre suivant</li> <li>* Réglez une densité adéquate de façon à<br/>obtenir une bonne qualité d'impression.</li> <li>* Assurez-vous que la barre de guidage<br/>des étiquettes touche le bord du guide<br/>du consommable.</li> </ul>                                                                                                    |
|---------------------------------------------------------------------------|----------------------------------------------------------------------------------------------------|----------------------------------------------------------------------------------------------------|
| L'heure RTC n'est pas<br>correcte après le<br>redémarrage de l'imprimante | * La batterie est vide.                                                                                                    | * Vérifiez la présence d'une batterie au<br>niveau de la carte mère.                                                                                                    |
| La position d'impression<br>côté gauche est incorrecte                    | <ul> <li>* Mauvais réglage des<br/>dimensions de l'étiquette.</li> <li>* Le paramètre Déplacement X<br/>du menu à l'écran est<br/>incorrect.</li> </ul>                                                                                                    | <ul> <li>* Ajustez les dimensions de l'étiquette.</li> <li>* Appuyez sur [Menu] →[Réglage] →<br/>[Déplacement X] pour effectuer un<br/>réglage fin du paramètre de<br/>Déplacement X.</li> </ul>                                                                                                    |
| La position d'impression des<br>petites étiquettes est<br>incorrecte      | <ul> <li>* La sensibilité du capteur de<br/>consommable n'est pas bien<br/>réglée.</li> <li>* Les dimensions des étiquettes<br/>sont incorrectes.</li> <li>* Le paramètre Déplacement Y<br/>du menu à l'écran est<br/>incorrect.</li> <li>* Le réglage du décalage<br/>vertical dans le pilote est<br/>incorrect.</li> </ul> | <ul> <li>* Calibrez à nouveau la sensibilité du capteur.</li> <li>* Configurez les bonnes dimensions des étiquettes et de l'espacement.</li> <li>* Appuyez sur [Menu] →[Réglage] → [Déplacement Y] → pour effectuer un réglage fin du paramètre de Déplacement Y</li> <li>* Si vous utilisez le logiciel BarTender, ajustez le décalage vertical depuis le pilote.</li> <li>9/60%9782% ? ×</li> <li>Page Setup Graphics Stock Options About Media Settings Gap Height: 3.00 mm Gap Offset: 0.00 mm</li> <li>Media Handling Post-Print Action: Tear Off Gap Offset: 0.00 mm</li> <li>Postion Adjustments Vertical Offset: 0.00 mm</li> <li>Postion Adjustments Queries (0.00 mm</li> <li>Wetrical Offset: 0.00 mm</li> <li>Wetrical Offset: 0.00 mm</li> <li>Wetrical Offset: 0.00 mm</li> </ul> |

# 8 Entretien

Cette section présente les outils et les méthodes de nettoyage pour entretenir votre imprimante.

#### • Pour le nettoyage

Selon le consommable utilisé, l'imprimante peut accumuler des résidus (poussière de consommable, adhésifs, etc.) comme sous-produit d'une impression normale. Pour maintenir la meilleure qualité d'impression possible, vous devez éliminer ces résidus en nettoyant régulièrement l'imprimante. Nettoyez fréquemment la tête d'impression et les capteurs d'alimentation lorsque vous changez le consommable pour maintenir les performances optimales de l'imprimante et prolonger sa durée de vie.

### • Pour la désinfection

Désinfectez votre imprimante pour vous protéger, protéger les autres et contribuer à empêcher la propagation des virus.

### Important

- Mettez l'interrupteur d'alimentation de l'imprimante sur Arrêt avant d'effectuer des tâches de nettoyage ou de désinfection. Maintenez l'imprimante raccordée à la terre pour réduire le risque de dommages électrostatiques.
- Ne portez ni bague ni autre objet métallique lors du nettoyage des zones intérieures de l'imprimante.
- Utilisez uniquement les agents nettoyants recommandés dans ce document. L'utilisation d'autres produits peut endommager l'imprimante et annuler sa garantie.
- Ne pulvérisez pas et ne versez pas de solution de nettoyage liquide directement dans l'imprimante.
   Appliquez la solution sur un chiffon propre non pelucheux, puis utilisez le chiffon humidifié sur l'imprimante.
- N'utilisez pas d'air comprimé à l'intérieur de l'imprimante car cela peut souffler de la poussière et des débris sur les capteurs et autres composants critiques.
- Utilisez uniquement un aspirateur avec une buse et un tuyau qui sont conducteurs et reliés à la terre pour évacuer l'accumulation d'électricité statique.
- Toute référence à l'alcool isopropylique dans ces procédures d'utilisation nécessite une concentration en alcool isopropylique de 99 % ou plus pour réduire le risque de corrosion par l'humidité de la tête d'impression.
- Ne touchez pas la tête d'impression avec votre main. Si vous la touchez par inadvertance, veuillez utiliser de l'alcool isopropylique à 99 % pour la nettoyer.
- Prenez toujours des précautions personnelles en utilisant un produit de nettoyage.

### Outils de nettoyage

- Coton-tige
- Chiffon sans peluche
- Brosse à poils souples non métalliques
- Aspirateur

- Éthanol à 75 % (pour la désinfection)
- Alcool isopropylique à 99 % (pour le nettoyage de la tête d'impression et du rouleau entraîneur)
- Stylo de nettoyage de tête d'impression d'origine
- Détergent doux (sans chlore)

### • Processus de nettoyage

| Éléments de<br>l'imprimante | Méthode                                                                                                    | Intervalle                                                                                 |
|-----------------------------|----------------------------------------------------------------------------------------------------|--------------------------------------------------------------------------------------------|
| Tête<br>d'impression        | <ol> <li>Éteignez toujours l'imprimante avant de<br/>nettoyer la tête d'impression.</li> <li>Laissez la tête d'impression se refroidir au<br/>minimum une minute.</li> <li>Utilisez un coton-tige et de l'alcool<br/>isopropylique à 99 % ou un stylo de nettoyage<br/>de tête d'impression d'origine pour nettoyer la<br/>surface de la tête d'impression.</li> </ol> | Nettoyez la tête d'impression<br>lorsque vous remplacez le<br>rouleau d'étiquette.         |
| Rouleau<br>entraîneur       | <ol> <li>Éteignez l'imprimante.</li> <li>Faites tourner le rouleau entraîneur et<br/>essuyez-le soigneusement avec un chiffon<br/>non pelucheux et de l'alcool isopropylique à<br/>99 %.</li> </ol>                                                                                                    | Nettoyez le cylindre<br>d'entraînement lorsque vous<br>remplacez le rouleau<br>d'étiquette |
| Capteur                     | Utilisez une brosse à poils doux non métalliques<br>ou un aspirateur, décrit ci-dessus, pour éliminer<br>la poussière de papier.<br>Les capteurs de consommables supérieur et<br>inférieur doivent être nettoyés pour garantir une<br>détection fiable du haut de page et de la fin du<br>papier.                                                                      | Mensuel                                                                                    |
| Extérieur                   | Nettoyez les surfaces extérieures avec un chiffon<br>propre et non pelucheux (chiffon humidifié avec<br>de l'eau). Si nécessaire, utilisez un détergent doux<br>ou une solution de nettoyage de bureau, puis<br>utilisez l'éthanol à 75 % pour l'essuyer.                                                                                                    | Dès que nécessaire                                                                         |
| Intérieur                   | Nettoyez l'intérieur de l'imprimante en éliminant<br>la saleté et les peluches à l'aide d'un aspirateur,<br>comme décrit ci-dessus. Ou utilisez une brosse à<br>poils doux non métalliques, puis utilisez de<br>l'éthanol à 75 % pour l'essuyer.                                                                                                    | Dès que nécessaire                                                                         |

# Historique des révisions

| Date | Contenu | Éditeur |
|------|---------|---------|
|      |         |         |
|      |         |         |
|      |         |         |
|      |         |         |
|      |         |         |
|      |         |         |
|      |         |         |
|      |         |         |
|      |         |         |
|      |         |         |
|      |         |         |
|      |         |         |
|      |         |         |

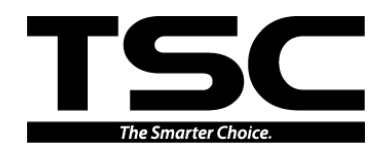

TSC Auto ID Technology Co., Ltd.

Siège de l'entreprise 9F., No.95, Minquan Rd., Xindian Dist., New Taipei City 23141, Taiwan (R.O.C.) TEL : +886-2-2218-6789 FAX : +886-2-2218-5678 Site Internet :www.tscprinters.com E-mail :apac\_sales@tscprinters.com tech\_support@tscprinters.com Li Ze Plant N° 35, Sec. 2, Ligong 1st Rd., Wujie Township, Yilan County 26841, Taiwan (R.O.C.) TEL : +886-3-990-6677 FAX : +886-3-990-5577